# PRIXTON

# **PRADO XL**

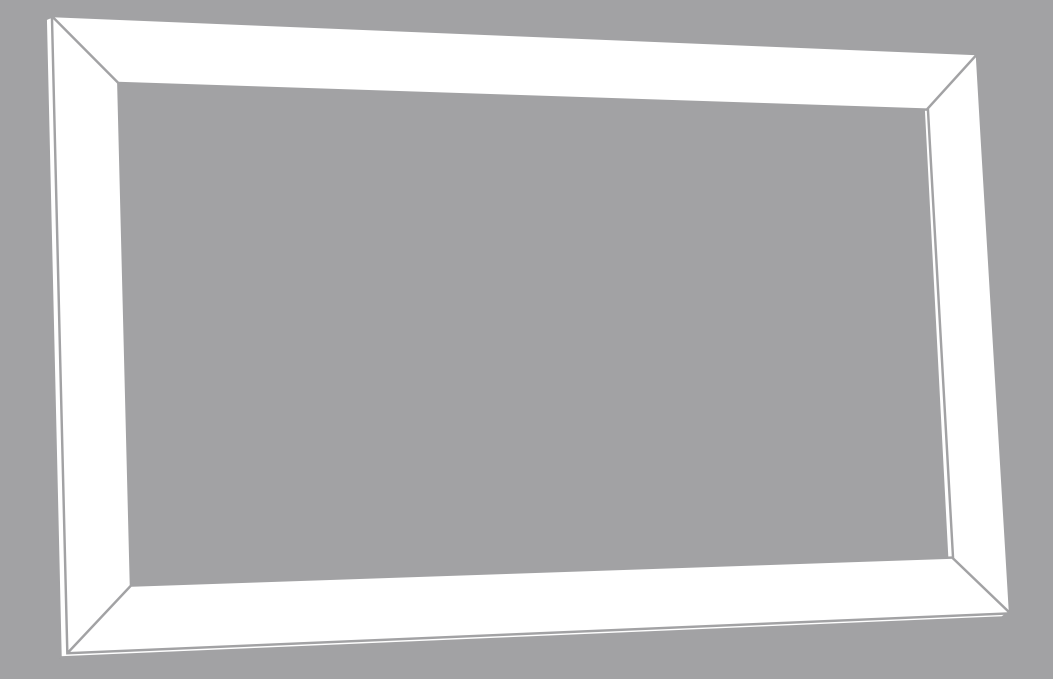

# MARCO WIFI DIGITAL DIGITAL WIFI FRAME

# INDEX

| ES | 3  |
|----|----|
| EN | 18 |
| FR | 33 |
| IT | 48 |
| DE | 63 |
| РТ | 78 |
| NL | 93 |

# Empezando

If you are new to using Uhale:

I. Power on; 2. Start by following the Uhale quick setup on page or follow the on screen guide. Once you have set up your Uhale, start connecting with your friends and family.

# Introducir Marco Uhale

UhaleFrame muestra momentos maravillosos compartidos por dispositivos móviles. El funcionamiento de la pantalla táctil es fácil de usar, lo que hace que compartir fotos y vídeos sea más fluido y cómodo.

# Uhale Web

UhaleWeb es una herramienta para compartir fotografías basada en la web, cómoda y rápida, que permite a los usuarios iniciar sesión y utilizarla sin registrar una cuenta. Admite el envío de hasta 500 fotos a la vez, lo que le facilita compartir sus preciados recuerdos.

# Uhale App

ElUhaleLa aplicación admite funciones completas para sistemas Android e iOS, lo que permite compartir fácilmente con marcos de fotos conectados en cualquier momento y lugar. No importa en qué parte del mundo te encuentres, puedes enviar fotos en cualquier momento.

# **Descargar APP**

Descarga la App escaneando el código QR. Encuentra elUhaleAplicación en: Busca "Uhale" en Google Play iOS: Cerca "Uhale" sull'App Store

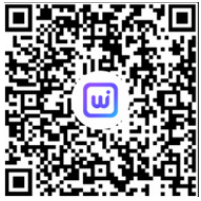

# Cómo utilizarUhaleMarco

Cuando inicie su marco por primera vez, deberá configurarlo.

•UhaleFrame puede solicitar actualizar a la última versión. Si es así, se recomienda actualizar el marco de fotos antes de continuar.

•Set the location of the photo frame (E.g. Living Room, Kitchen, Office).

•Check the quick guide on the Uhale frame.

•Elija un idioma que prefiera como predeterminado

·Conecte el marco de fotos a Internet mediante Wi-Fi.

•Configure la fecha, la hora y configure la zona horaria si es necesario.

•Nombra el marco de fotos (por ejemplo, Marco de Jack);

•Establezca la ubicación del marco de fotos (por ejemplo, sala de estar, cocina, oficina).

·Consulte la guía rápida en elUhalemarco.

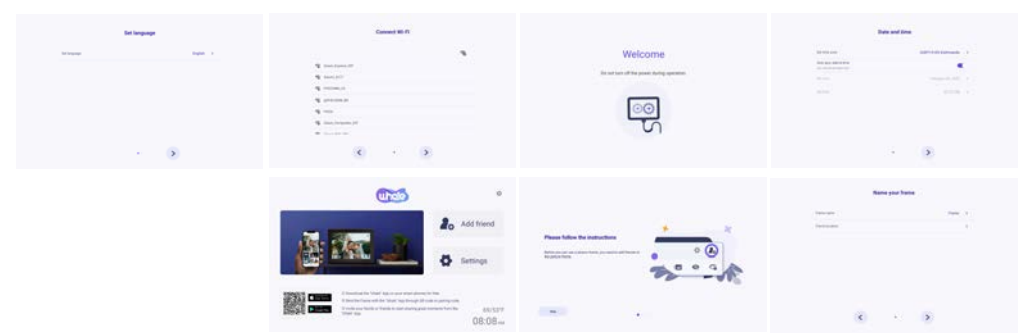

# **Compartir fotos**

Puede compartir fotos/vídeos de cuatro formas.

•Uhale App

Tú puedes descargar "Uhale" aplicación de Google Play o App Store. Antes de compartir, conécteseUhaleAplicación en teléfono móvil con el marco de fotos.

# Conectando a un nuevo amigo:

Asegúrese de que su marco esté conectado correctamente a la red y que su teléfono móvil haya descargado e instalado la aplicación Uhale.

Haz clic en el ícono "Agregar amigo" en tu marco. 🤹 . Aparecerá un cuadro de diálogo que mostrará el código QR y el código de emparejamiento (válido por 48 horas). Ahora comparta el código QR o el código de emparejamiento a través de su forma preferida, por ejemplo, SMS, correo electrónico, mensajería instantánea, llamada telefónica, con su amigo.

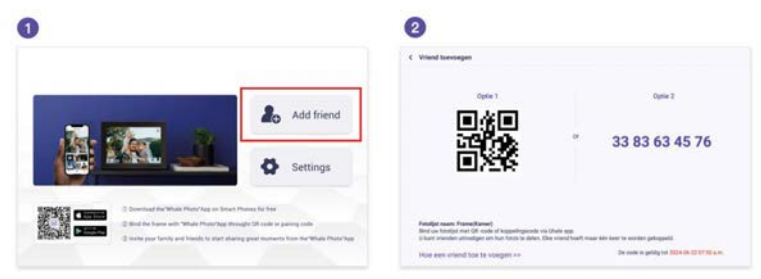

Abra la aplicación Uhale, haga clic en la etiqueta del marco, escanee el código QR del marco o ingrese el código de emparejamiento para agregar el marco. Una vez que el marco esté conectado a su aplicación Uhale, podrá encontrarlos en

"administrar cuenta" en el marco.

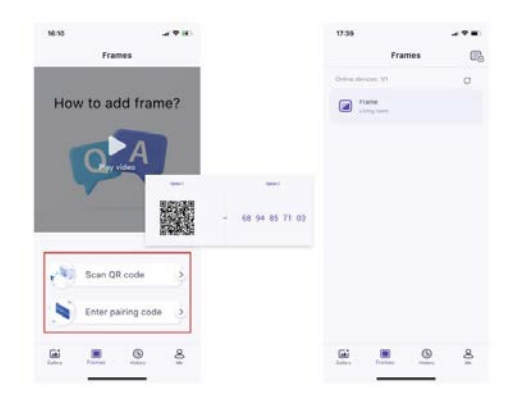

# Uhale web

Puedes visitarUhaleWeb para compartir en:https://Uhale.zeasn.tv Nota: Si está registrado en la aplicación Uhale, inicie sesión con sus credenciales o escanee el código QR web. Los usuarios no registrados pueden iniciar sesión como invitados.

# •Almacenamiento externo (tarjeta SD)

Puedes copiar fotosy vídeosa la tarjeta SD, luego inserte la tarjeta SD en el marco e importe fotos al marco a través de "Marco" – "Configuraciones" – "Administrar fotos" – "Importar fotos".

#### •Reproducción directa de fotografías desde almacenamiento externo (tarjeta SD)

Puedes reproducir fotos.y vídeosdirectamente desde dispositivos externos sin importar.

#### Navegando por tu marco

Interactúas con tu marco a través de su pantalla táctil.

Deslízate hacia la izquierda o hacia la derecha para ver tus fotos. Para acceder a la barra de menú, simplemente toque una vez en la pantalla, esto mostrará el menú.

En el menú encontrarás acceso rápido a agregar amigos y a la configuración.

Desde el menú también es posible realizar ajustes relevantes para las fotos que se muestran actualmente, como ocultar o ajustar.

#### ¿Cómo ocultar la visualización de información en la pantalla de inicio?

Ocultar título:Vaya a Configuración - Configuración de pantalla, busque "Mostrar título" y desactívelo.

Ocultar clima y temporizador:Vaya a Configuración - Configuración de pantalla, busque "Mostrar clima y hora" y desactívelo.

Ocultar botón favorito:Vaya a Configuración - Configuración de pantalla, busque "Mostrar favorito" y desactívelo.

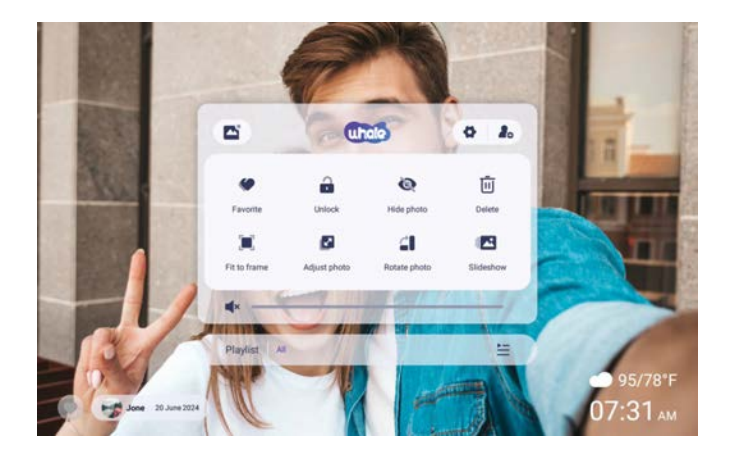

# Conectando con tu amigo

El código de emparejamiento y el código QR se generan para la conexión del dispositivo tocando el ícono [Agregar amigo]. Utilice cualquiera de los dos para conectar el marco con dispositivos móviles y permitir el envío de fotos.

# Galería

Abra la galería y explore las fuentes de medios en la galería.

- ·En la galería puedes ver fotos compartidas por diferentes cuentas;
- ·En la galería, puedes ocultar categorías para ver más fotos;
- ·En la galería, puede ver fotografías en orden cronológico/orden inverso;
- ·En la galería sólo puedes ver vídeos o fotos;
- •En la galería, puedes jugar una categoría particular individualmente;
- •En la galería, puede ver fotos directamente en la tarjeta SD/USB.
- •En la galería, puedes ver directamente las fotos transferidas desde la computadora.
- •En la galería, puedes buscar y revisar fácilmente tus fotos y videos usando la pestaña Foto.

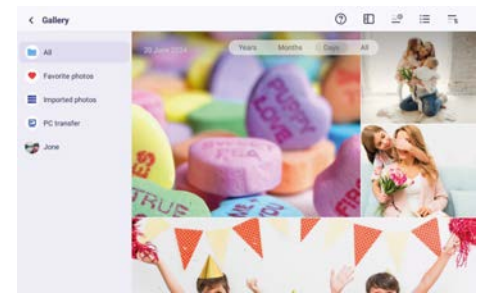

# Bloquear/Desbloquear

Para configurar el modo de visualización de imágenes: seleccione [Bloquear], la foto o el video actual se presentará en bucle; seleccione [Desbloquear] para reproducir el contenido de la galería en secuencia.

# Ajustes

Para más opciones en configuración.

# Ocultar fotos

Ocultar la foto actual. Significa que esta foto ya no se mostrará en la presentación de diapositivas, pero seguirá almacenada en la biblioteca. Vaya a configuración-> Administrar fotos-> Mostrar/ocultar fotos.

# Rellenar marco/Ajustar al marco

Esta función sirve para cambiar el modo de visualización de fotografías en el marco. Rellenar marco: Es el modo de visualización predeterminado. La foto se escala proporcionalmente para que quepa en todo el marco. Ajustar al marco: toda la foto se muestra en el marco en su proporción original.

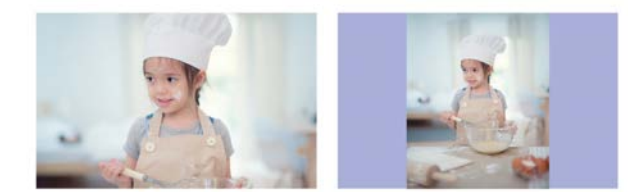

# Ajustar fotos

Puede ajustar la foto hacia arriba, abajo, izquierda y derecha para elegir el mejor contenido de visualización. Después de ajustarlo, haga clic en Aceptar para regresar a la página de inicio.

# **Girar fotos**

Puedes ajustarlo 90 grados en el sentido de las agujas del reloj. Después de ajustarlo, haga clic en Aceptar para regresar a la página de inicio.

# Diapositivas

Configure el efecto de reproducción a través de la [Presentación de diapositivas] del menú.BPero solo es válido para la presentación de fotos.

# Rotación horizontal/vertical

Gire automáticamente el contenido según la posición real (horizontal/vercial) del marco.

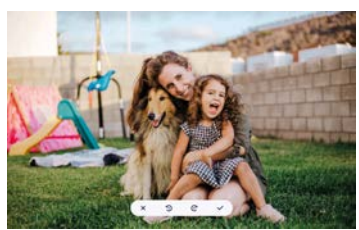

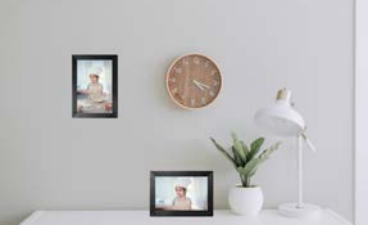

Pausa/Reproducir Puedes pausar un vídeo en reproducción.

# Configuración de volumen/brillo

Configuración de volumen: para video, puede configurar el volumen a través del menú o deslizar el dedo hacia el lado derecho de la pantalla para disfrutar cómodamente de una escucha. Configuración de brillo: Puedes ajustarlo deslizando el lado izquierdo de la pantalla para lograr un cómodo disfrute visual.

# Borrar

Mantenga presionada la pantalla para eliminar la foto o el video actual.

# Favorito

Haga clic en el 💿 en la pantalla para marcar como favorito la foto o el vídeo actual. Para ocultar el botón de favoritos en la página de inicio, puede ir a Configuración - Configuración de fotos y desactivar la opción "Mostrar favorito". Para mostrarlo, active la opción.

# Tiempo meteorológico

La pantalla de inicio mostrará el clima y la hora en su área. Para ocultar el clima y la hora en la página de inicio, puede ir a Configuración - Configuración de pantalla y desactivar "Mostrarwéter ytime". Para mostrarlo, active la opción.

# Mejor deseos

Muestra los deseos enviados por tus familiares o amigos. Puedes administrar las bendiciones en Configuración - Administrar fotos-Los mejores deseos.

# ¿Cómo enviar deseos?

1) Abre elUhaleAPLICACIÓN en tu teléfono.Toca el ícono [Regalo].

- 2) Escribe tus deseos en texto..
- 3) Selecciona un estilo.

4) Elija los marcos a los que le gustaría enviar deseos.

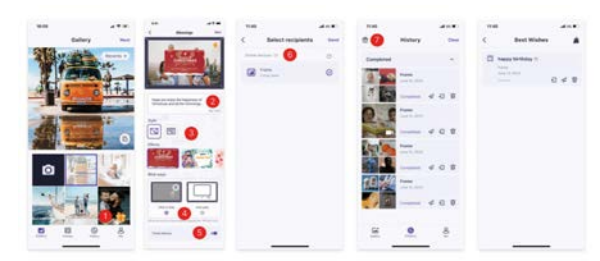

# Acercar/alejar una foto

Para ampliar una foto, primero debe usar dos dedos para tocar la foto y habilitar la compatibilidad con gestos. Una vez habilitado esto, puede ampliar la foto y ajustar el área de visualización mediante los siguientes métodos.

Use dos dedos para acercar y alejar para acercar y alejar, admitiendo un aumento máximo de 3x.

Nota: Coloque dos dedos sobre la foto y sepárelos lentamente para ampliar la foto. También puede colocar dos dedos sobre la foto ampliada y juntarlos lentamente para minimizar la foto.

Una vez que sus dedos abandonen la pantalla, se mostrará el área actualmente seleccionada.

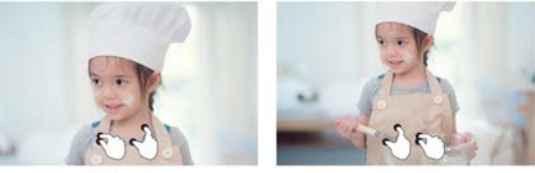

#### Ajustes

Con esta configuración, puede personalizar su marco de fotos según sus necesidades.

# Mi marco

| Settings             |                               |    |
|----------------------|-------------------------------|----|
| My frame             | Parte tarre -                 | 5  |
| Atamage photos       | Pratter for allow             |    |
| B Manage accounts    | fait tree june                |    |
| Display settings     | Set impage                    |    |
| 2 Photo orthoga      | toper .                       |    |
| A testications       | Autor sprint challer & termer |    |
| D Backup and restore | Sectors (compared to a        |    |
| P min                |                               |    |
| D temp               | Van 24 four format            |    |
| D About              |                               |    |
|                      | Press                         | ., |
|                      |                               |    |

# Nombre

Establecer/cambiar el nombre del marco. El nombre del marco también se muestra en los dispositivos móviles conectados, en la lista de marcos de fotos conectados en la aplicación.

# Ubicación del marco

Establecer/cambiar la ubicación del marco de fotos. Esta ubicación se muestra en la lista de marcos de fotos conectados de sus amigos y familiares, lo que ayuda a identificar varios marcos.

# Configurar zona horaria

Establezca la zona horaria para un marco de fotos.

# Elegir idioma

Establecer el idioma utilizado para un marco de fotos.

#### Fecha y hora automáticas

Utilice el tiempo proporcionado por la red.

#### Establecer fecha/hora

La fecha y la hora se pueden ajustar manualmente después de desactivar la fecha y hora automáticas.

# Usar el formato de 24 horas

Activa y desactiva el reloj de 24 horas.

#### Fuente de alimentación

Haga clic en el ícono de encendido, puede elegir entre tres opciones: apagar, reiniciar y suspender.

# Administrar fotos

| < Settings          |                                                          |   |
|---------------------|----------------------------------------------------------|---|
| My frame            | 21 photos starval                                        |   |
| Manage photos       |                                                          |   |
| (2) Manage accounts | Prov. 11.000     Bater 1.702                             |   |
| Display settings    | Show-Pade photos                                         | > |
| 🕼 Photo settings    | Parantine photons                                        | > |
| A Notifications     | Debre photos                                             |   |
| Backup and restore  | Editor on a metallik plantet                             |   |
| ♥ w.6               | Property processes                                       | > |
| (1) was             | Export photos<br>travel photos to an estimate analyze    | > |
| C About             | PC samelier<br>Sends proto and other compilted resonance | > |
|                     | Pag has annual paraja                                    |   |

#### Uso de memoria

La sección Administrar foto le muestra la cantidad de fotos almacenadas en el marco y el espacio de almacenamiento ocupado/restante.

# Mostrar/Ocultar fotos

Seleccione la foto que desea ocultar tocando la foto. Las fotos ocultas no se eliminarán del marco y podrán volver a mostrarse en cualquier momento. Usar 🛐 para seleccionar o deseleccionar todas las fotos.

#### Fotos favoritas

Selecciona la foto que deseaseliminardesde elfotos favoritasTocandoelfoto.

#### **Borrar fotos**

Seleccione la foto que desea eliminar permanentemente del marco tocando la foto. Usar 🚰 para seleccionar o deseleccionar todo y 💼 para eliminar las fotos seleccionadas. También puede retirar fotos/vídeos que ya se hayan enviado al marco desdeUhaleaplicación móvil (nota: retirar solo funciona cuando se conserva el historial y el marco permanece en línea). Para retirar: EnUhale"historial": seleccione el ícono de los que desea retirar.

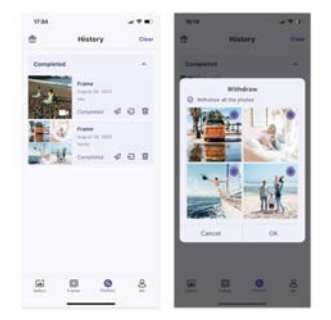

#### Importar fotos

Le permite importar fotografías desde un dispositivo de almacenamiento externo (por ejemplo, una tarjeta microSD).

Para importar fotos:

Inserte un dispositivo de almacenamiento externo (por ejemplo, una tarjeta microSD) en el dispositivo con las fotos que desea importar.

Seleccione las fotos que se importarán al marco de fotos.

Toca el botón importar 🛃 para comenzar.

# Exportar fotos

Le permite exportar fotografías desde el marco de fotos a un dispositivo de almacenamiento externo (por ejemplo, una tarjeta microSD).

Para exportar fotografías:

Seleccione la foto que desea exportar desde el marco de fotos.

# Transferencia de PC

Le permite copiar fotos y videos desde la computadora al marco de fotos a través de un cable de datos USB.

Pasos de operación:

Conecte la computadora y el marco de fotos utilizando un cable de datos USB. En el marco de fotos, vaya a Configuración - Administrar fotos y encuentre la opción Transferir desde la computadora.

Abra la página de transferencia desde la computadora; el marco de fotos comenzará a conectarse automáticamente a la computadora. Una vez que la conexión sea exitosa, se mostrará el estado de conectado. En el estado de conectado, puede copiar fotos y videos desde la computadora al marco de fotos.

Abra su computadora y encontrará la carpeta del marco de fotos llamada "DCIM" en el explorador de archivos.

Copie las fotos y videos que desea transferir a la carpeta "DCIM".

Espere a que se complete la transferencia de datos. Una vez completada la transferencia, podrá ver y reproducir las fotos y videos copiados en la galería del marco de fotos. La velocidad de transferencia depende de la cantidad de fotos y videos.

# Jugar desde el almacenamiento externo

Cuando su marco detecta un dispositivo de almacenamiento externo, leerá y mostrará automáticamente fotos y videos del dispositivo. Si no desea mostrar estas fotos y videos desde el dispositivo de almacenamiento externo, puede optar por desactivar esta función.

#### Administrar cuentas

Contiene todas las cuentas conectadas que están autorizadas a enviar fotos a su marco.

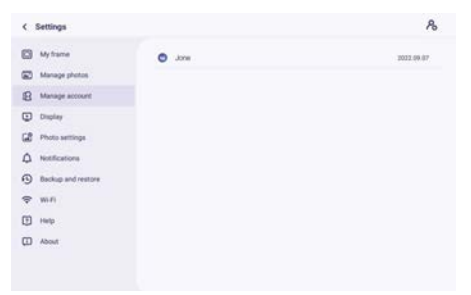

#### Agregar una nueva cuenta

Para agregar una nueva cuenta autorizada, toque el botón de compartir del dispositivo y luego comparta el código SN o QR que prefiera que se muestra con su amigo.

#### Configuraciones de la cuenta

Puedes eliminar la cuenta (solo eliminar la cuenta, no las fotos compartidas) o eliminar la cuenta y sus fotos compartidas.

# Mostrar configuración

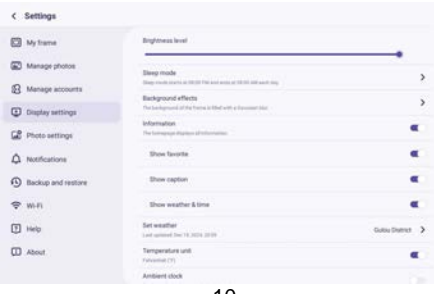

# Control de brillo

Ajusta el nivel de brillo de la pantalla.

# Modo de suspensión

Cuando el modo de suspensión está activado, la pantalla se apaga durante un tiempo específico para reducir el consumo de energía. La configuración predeterminada es apagar la pantalla a las 20:00 y volver a encenderla a las 08:00. Esto se puede cambiar configurando la hora de inicio/finalización del modo de suspensión preferida.

Aún se pueden recibir fotos cuando el modo de suspensión está activado.

#### Efecto de fondo

Ofrece varias opciones de fondo para las fotos. Cuando la foto no llena el marco, la parte no cubierta mostrará el efecto de fondo configurado.

#### Información

Cuando está apagado, el título, el botón de favoritos, el clima y la hora se ocultarán con un solo clic; cuando está encendido, todo se mostrará.

#### Mostrar título

Configure si desea mostrar las leyendas que sus amigos han enviado con la foto.

#### Mostrar favorito

Establezca si desea mostrar o no el botón de favoritos en la página de inicio.

#### Mostrar el tiempo y la hora

Activa y desactiva el clima y la hora. Cuando está habilitado, el clima y la hora se muestran en la página de inicio, y cuando está deshabilitado, no se muestran.

#### Establecer el clima

Vea información meteorológica específica y busque para cambiar a otras ciudades.

#### Unidad de temperatura

Admite conmutación Celsius y Fahrenheit.

# Reloj ambiental

Una vez habilitado, se mostrará un reloj cuando el marco de fotos esté en modo de suspensión.

#### Tamaño de fuente

Hay 4 tamaños de fuente para seleccionar.

# Configuraciones de fotos

| < Settings         |                                                        |   |
|--------------------|--------------------------------------------------------|---|
| My frame           | Bideshow intervals<br>there exclusions for             | , |
| Manage photos      | -                                                      |   |
| B Manage accounts  | Fill trans<br>I'r o the hane by default                |   |
| Display settings   | Sideshow<br>Detail                                     | , |
| Photo settings     | Photo display order<br>Fails second to sited           | > |
| A Notifications    | Video autoplay                                         |   |
| Backup and restore | Video multe<br>Vision an physic with societ to infault |   |
| 🗢 Wi-Fi            | Video volume                                           |   |
| 1 Help             |                                                        |   |
| T About            | Playback mode                                          | ) |

# Intervalos de diapositivas

Establezca el intervalo de tiempo de visualización de fotografías.

#### **Rellenar marco**

Esta función es para cambiar la escala de todas las fotos actuales en el marco o no.

#### Orden de visualización de fotos

Establece el orden de rotación de las fotos.

#### Configuraciones relacionadas con el video

Reproducción automática de video: cuando está activado, el video se reproducirá automáticamente; cuando se apaga, el video se pausará.

#### Modo de reproducción

Determinar cómo se mostrará la foto. Reproducir actual: bloquea la foto o el vídeo actual o muestra en un bucle. Repetir todo: reproducir según el modo de visualización.

# Notificaciones

| My frame           | Notification volume                                         |   |
|--------------------|-------------------------------------------------------------|---|
| Manage photos      |                                                             |   |
| R Martage accounts | Show colifications<br>Trainistic settlearness, dealerne man |   |
| Display settings   | Server connection                                           |   |
| Photo settings     | Wi-Fi connection                                            |   |
| Notifications      | New Itiends                                                 |   |
| Backup and restore |                                                             | - |
| P WH               | storage space                                               | - |
| ] Ниф              | New photos                                                  |   |
| T About            |                                                             |   |

# Volumen de notificaciones

Ajusta el volumen de notificación del marco de fotos.

#### Mostrar notificaciones

Activa/desactiva si las notificaciones se muestran en la presentación de diapositivas (por ejemplo, cuando se recibe una nueva foto).

#### Conexión wifi

Activa/desactiva las notificaciones que muestran el estado de la conexión de red.

#### Nuevos amigos

Activa/desactiva las notificaciones que se muestran cuando se agregan nuevos amigos.

#### Espacio de almacenamiento

Activa/desactiva las notificaciones que se muestran cuando el almacenamiento de fotogramas es bajo.

#### **Fotos nuevas**

Activa/desactiva las notificaciones que se muestran al recibir nuevas fotos.

#### Copia de seguridad y restaurar

| My frame           | Backup<br>Testing Testing of Antonia (Series) (Series) |  |
|--------------------|--------------------------------------------------------|--|
| Manage photos      | Restore from beckup                                    |  |
| Manage account     | Reaf frame                                             |  |
| Display            |                                                        |  |
| Photo settings     |                                                        |  |
| A Notifications    |                                                        |  |
| Backup and restore |                                                        |  |
|                    |                                                        |  |
| ବ wa               |                                                        |  |
| କ Wi-Fi<br>Thelp   |                                                        |  |

# Respaldo

Marco de respaldo en almacenamiento externo (por ejemplo, tarjeta microSD) Toque para hacer una copia de seguridad de sus fotos. Aquí también se muestra la hora de la última copia de seguridad exitosa.

¡Se anulará cualquier copia de seguridad existente en el almacenamiento externo!

#### Reinstalar desde el respaldo

Antes de intentar restaurar su marco, comience confirmando que su copia de seguridad esté actualizada. Esto se hace confirmando la fecha en "Marco de respaldo en almacenamiento externo (por ejemplo, tarjeta microSD)". Si, por ejemplo, la última copia de seguridad es demasiado antigua o si no se realiza ninguna copia de seguridad, presione el botón "Copia de seguridad del marco en un almacenamiento externo (por ejemplo, tarjeta microSD)" para realizar una nueva copia de seguridad.

NB: Si desea restaurar una copia de seguridad en un marco que ya se ha configurado, asegúrese de que ambos marcos estén actualizados a la última versión de antemano. Restablecer marco: Esto se hace presionando el botón "Restablecer marco". Esta operación eliminará todos los datos del marco y restablecerá el marco a sus valores preestablecidos de fábrica. Después de un reinicio exitoso, seleccione el botón "Restaurar desde copia de seguridad" para restaurar los datos.

Eliminar fotos: elimine todas las fotos en "Administrar fotos - Eliminar fotos". Después de la eliminación, seleccione el botón "Restaurar desde copia de seguridad" en Copia de seguridad y restauración para recuperar datos.

#### **Restablecer marco**

Elimina todos los datos del marco de fotos. Esto eliminará permanentemente todas las fotos, amigos/conexiones y configuraciones.

# Wi-Fi

Configure la conexión Wi-Fi.

| < Settings         |                        | C :             |
|--------------------|------------------------|-----------------|
| My frame           | State July 1970        | 3 Other Network |
| Manage photos      | S Zessn_Composite_20#  | Sa Repet Well   |
| Manage accounts    | States, Septem, 20F    |                 |
| Display settings   | Saoni, 6647            |                 |
| Photo settings     | 9 JDCw8, 2879          |                 |
| A Notifications    | S Zeen, WFL 215        |                 |
| Backup and restore | POCN                   |                 |
| 🗢 wifi             | 😼 Zeaan-Express THREE  |                 |
| 1 Help             | Sa Zean-Express Four   |                 |
| About              | Seasn, Meeting, 21#    |                 |
|                    | S ED-BAA1              |                 |
|                    | C DESKTOP-MJ85J10 4175 |                 |

# Detalles de wifi

Muestra detalles de Wi-Fi, como el nombre de Wi-Fi, la intensidad de Wi-Fi, el estado de Wi-Fi, etc.

## Añade un Wi-Fi oculto

Agregue un Wi-Fi oculto manualmente.

#### Actualizar

Actualiza la lista de Wi-Fi actual.

#### **Restablecer wifi**

Después de restablecerlo, Wi-Fi volverá a su configuración de fábrica y los datos no se podrán recuperar. El marco se reiniciará automáticamente después de que se complete el reinicio.

#### Ayuda

| ٢  | Settings           |                                           |   |
|----|--------------------|-------------------------------------------|---|
|    | My frame           | Give feedback                             | , |
| 60 | Manage photos      | FAQ                                       | > |
| 8  | Manage accounts    |                                           |   |
| ٢  | Display settings   |                                           |   |
| 68 | Photo settings     | Privacy policy                            | > |
| ۵  | Notifications      | APP downicad<br>fair the at one (then isp | ) |
| •  | Backup and restore | Bapport<br>Insperie) and and              |   |
| 7  | W0-F1              | Alexa Diagnosis                           | > |
| Ð  | Help               |                                           |   |
|    | About              |                                           |   |

#### Dar opinion

Envíe sus preguntas rápidamente al equipo de soporte de Uhale a través de la función de comentarios.

#### Preguntas más frecuentes

Proporcione respuestas a preguntas comunes para facilitar a los usuarios la resolución rápida de problemas.

#### Guía

Simplemente introduzca cómo utilizar el marco de fotos.

#### Soporte

Para soporte técnico y comentarios.

#### Política de privacidad

Mostrar el contenido del acuerdo de privacidad.

| My frame                             | Software version<br>remousily                                                                                                    | ; |
|--------------------------------------|----------------------------------------------------------------------------------------------------|---|
| Manage photos                        | Automatic download                                                                                                    |   |
| Manage accounts                      | Autorials Installation                                                                                                    |   |
| <ul> <li>Display settings</li> </ul> | Build water                                                                                                    |   |
| Photo settings                       | Auropa (Secondar (Martinel Print Print Print A 1982)/1241101 (Print Print Prin | 1 |
| A Notifications                      | Bystern services                                                                                                    | 1 |
| Backup and restore                   | MAC                                                                                                    |   |
| 🗢 mu                                 | Terminal ID                                                                                                    |   |
| 19 Help                              |                                                                                                    |   |
| About C                              |                                                                                                    |   |

# Actualización de la versión del software

Verifique la actualización de la versión del software del marco de fotos.

Descarga automática: cuando está habilitado, el dispositivo descargará automáticamente versiones superiores cuando lo detecte. Si está deshabilitado, se requiere verificación manual.

Instalación automática: cuando esté habilitado, el dispositivo instalará automáticamente las versiones superiores descargadas. Si está deshabilitado, se requiere instalación manual.

# Versión de firmware

Verifique la actualización de la versión del firmware del marco de fotos.

# Versión del sistema

Muestra información de la versión del sistema Android.

# MAC

Muestra la dirección Mac del marco de fotos.

# Uhale Web

# Acces0

Cuando inicie sesión correctamente, la web sincronizará automáticamente la información de la APLICACIÓN (por ejemplo, imagen de perfil, apodo, dispositivo conectado).

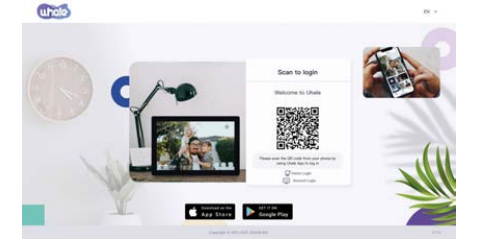

# Iniciar sesión con código de escaneo

Visite el sitio web para obtener acceso aUhaleWeb:https://Uhale.zeasn.tv Nota:Descargue, instale y abra el "Uhale"APP en sus dispositivos móviles y busque el código QR en [Escanear] para iniciar sesión.

# Cuenta de Ingreso

Admite inicio de sesión en la terminal web mediante la contraseña de la cuenta. Nota: El registro de cuentas de correo electrónico no es compatible con la versión web. Debe descargar, instalar y abrir el archivo "Uhale"aplicación en su dispositivo móvil para registrarse y obtener una cuenta.

# **Compartir foto**

1.Seleccione fotografías (hasta 500 imágenes, formatos admitidos: jpeg/jpg/png/bmp/Webpag) 2.Edición de fotos

1) Agregar más fotos a la lista existente.

2) Seleccionar todo: haga clic en [Seleccionar todo] para seleccionar todas las fotos y el número de fotos seleccionadas se mostrará en la esquina superior izquierda. Haga clic en [Seleccionar todo] nuevamente para deshacer.

3) Eliminar: las fotografías seleccionadas se pueden eliminar de la lista de transferencia actual haciendo clic en [Eliminar].

4) Cambiar el nombre de varias fotos: las fotos seleccionadas se pueden cambiar por lotes en la página.

NOTA: Salga del modo de edición, seleccione un marco de fotos para completar el intercambio de fotos. Las fotos no se pueden compartir en el modo de edición.

3. Seleccione el marco de fotos (admite el envío de 1 o más marcos de fotos)

4. Después de hacer clic en enviar, puede verificar el estado del envío en la barra de tareas o en el historial.

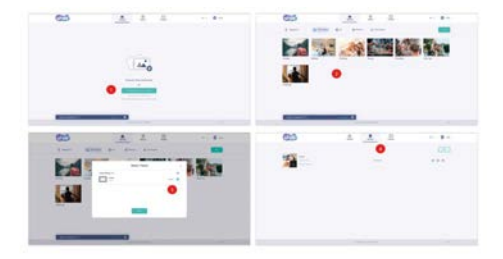

# Uhale App Configuración rápida

La APP es equivalente a una herramienta de transferencia, puedes iniciar sesión con una cuenta de visitante o con una cuenta de correo electrónico.

Cuentas de visitante: Los datos no se guardarán en la nube, las cuentas creadas son temporales. Mientras desinstales o reinicies la APP, la cuenta temporal y la información generada por la cuenta se eliminarán todas.

Cuenta de correo electrónico: La nube mantendrá tus datos de uso (como avatar, apodo, relación de vinculación de marco de foto), y los datos existirán cuando desinstales/reinicies la app o cambies de teléfono para iniciar sesión.

# **Compartir foto**

Compartir fotos se divide en compartir imágenes y compartir videos.

Compartir fotos: seleccione imágenes (hasta50 imágenes) - seleccionar marcos de fotos - editar imágenes (ajustar áreas de enfoque y nombrar fotos) - enviar.

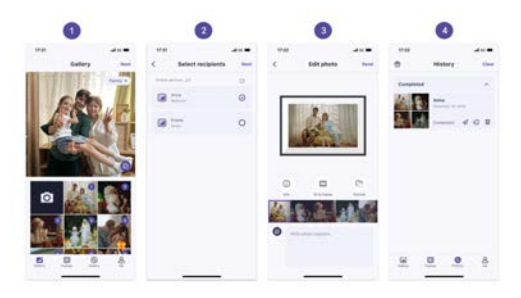

Compartir video: seleccionar video (solo se puede seleccionar un video, video de 30 segundos de duración) - seleccionar marco de fotos - editar video (duración y nombre del video) - enviar.

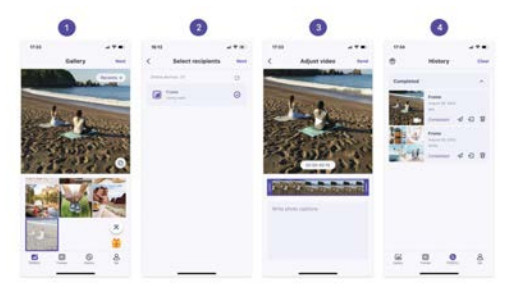

# Historia

Puede verificar el estado de las tareas de envío de fotografías y realizar algunas acciones rápidas en el lado del historial de envío.

•Borrar 🔟 : Elimina datos del historial local (no elimina fotos enmarcadas).

•Reenviar 🞣 : puedes reenviar esta foto a otros marcos.

•Retirar 🕣 : Elimina datos del historial local y encuadra fotos; siempre que exista el registro del historial en la aplicación y el marco esté en línea, puedes retirar las fotos.

·Borrar: borra los datos del historial (no elimina la tarea en el estado enviada).

# Política de garantía

En cumplimiento de lo establecido a tal efecto por el Real Decreto Legislativo 03/2014, de 27 de marzo, se pone a disposición de los interesados, accediendo a www.prixton.com, cuanta información sea necesaria para ejercer los derechos de desistimiento atendiendo a los supuestos que recoge dicha ley, dando por cumplidas las exigencias que esta demanda de la parte vendedora en el contrato de venta. Las características técnicas y eléctricas que aquí se brindan corresponden a unidades típicas y podrían cambiarse sin previo aviso con el fin de proveer un mejor equipo.

# Declaración UE De Conformidad Simplificada

Por la presente, La Trastienda Digital SL como propietaria de la marca comercial Prixton, ubicada en Avenida Cervantes 49, módulo 25, Basauri 48970, Bizkaia, declara que el tipo de equipo radioeléctrico que a continuación se expone:

| MARCA   | MODELO   | DESCRIPCIÓN        | CATEGORÍA |
|---------|----------|--------------------|-----------|
| Prixton | PRADO XL | MARCO WIFI DIGITAL | Imagen    |

Es conforme con la Directiva 2014/53/UE del Parlamento Europeo y del consejo de 16 de abril de 2014.

El texto completo de la declaración UE de conformidad está disponible en la dirección de Internet siguiente:

www.prixton.com LA TRASTIENDA DIGITAL

# **Getting Started**

# If you are new to using Uhale:

1. Power on; 2. Start by following the Uhale quick setup on page or follow the on screen guide. Once you have set up your Uhale, start connecting with your friends and family.

# Introduce the Uhale Frame

Uhale Frame displays wonderful moments shared by mobile devices. Touch-screen operation is easy to use, making sharing photos and videos smoother and more convenient.

# Uhale Web

Uhale Web is a convenient and fast web-based photo sharing tool that allows users to log in and use without registering an account. It supports sending up to 500 photos at once, making it easy for you to share your precious memories.

# Uhale App

The Uhale App supports rich features for both Android and iOS systems, allowing easy sharing with connected photo frames anytime and anywhere. No matter where you are in the world, you can send photos at any time.

# Download the Uhale App

Download the App by scanning the QR code. Find the Uhale App on: Android: Search for "Uhale" on Google Play iOS: Search for "Uhale" on the App Store

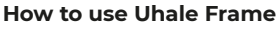

When starting your frame for the first time, you will need to setup the frame. •Uhale Frame may request to upgrade to the latest version. If so, it is recommended to upgrade the photo frame before proceeding.

•Choose a language you preferred as default

•Connect the photo frame to the Internet via Wi-Fi.

•Set the date, time and set the time zone if needed.

•Name the photo frame (E.g. Jack's Frame) ;

•Set the location of the photo frame (E.g. Living Room, Kitchen, Office).

•Check the quick guide on the Uhale frame.

| Set in  | ngunga | Canoned #6 R                                                                                                    |          |                                                  |                                                       | Date and line |
|---------|--------|----------------------------------------------------------------------------------------------------|----------|--------------------------------------------------|-------------------------------------------------------|---------------|
| ti layu |        | ¶ manana<br>A manan<br>A manana<br>A ma<br>B mananana<br>B mananana<br>B mananananananananananananananananananan | •        | Welcome<br>to use used with a sum house question | Marka and<br>Bara and annual<br>Marka annual<br>Marka |               |
|         |        |                                                                                                    | Add Hend |                                                  |                                                       | See yes See 1 |

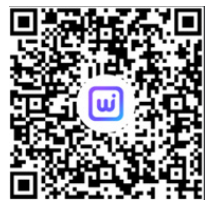

# Share photos

You can share photos/videos in five ways.

•Uhale App

You can download "Uhale" app from Google Play or App Store. Before sharing, please connect Uhale app on mobile phone with the photo frame.

# Connecting a new friend:

Ensure your frame is properly connected to the network and your mobile phone has downloaded and installed the Uhale App.

Click the "Add friend" icon on your frame 🥻 . A dialog will appear and show both QR code and paring code (valid for 48 hours).

Now share either the QR code or the paring code through your preferred way E.g. SMS, E-Mail, IM, phone call, to your friend.

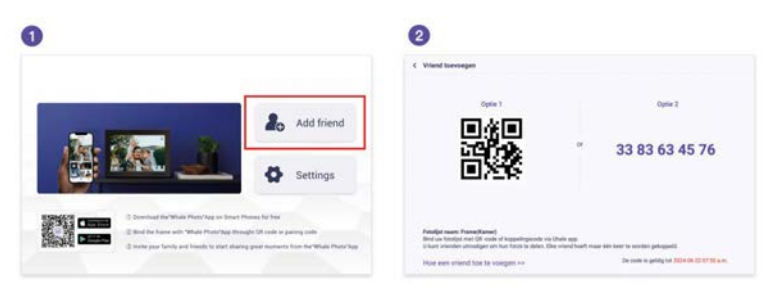

Open Uhale App, click the frame tag, either scan the frame's QR code or enter the pairing code to add the frame.

| N535              |                  | 17:39              |     |
|-------------------|------------------|--------------------|-----|
| How to add frame? |                  | Colora devocas: V1 | a   |
|                   | - 68 94 85 71 02 |                    |     |
| Scan QR code 3    |                  |                    |     |
| <u> </u>          |                  |                    | 2 8 |

Once the frame is connected to your Uhale App, you will be able to find them in "manage account" on the frame.

# Uhale web

You can visit Uhale Web for sharing at: https://uhale.zeasn.tv Note: If registered on Uhale App, log in with credentials or scan the web QR code. Unregistered users can log in as guests.

# PC transfer

Through a USB data cable, you can easily transfer photos and videos from your computer to a digital photo frame, enabling convenient local storage and sharing. Path: Photo frame - Settings - Manage photos - PC transfer

# External storage (SD card)

You can copy photos and videos to SD card, then insert the SD card into the frame, and import photos to the frame through "Frame" – "Settings" – "Manage Photos" – "Import Photos".

# I Direct playback of photos from external storage (SD card)

You can play photos and videos directly from external devices without importing.

# Navigating your frame

You interact with your frame through its touchscreen.

Swipe left or right to go through your photos. To access the menu bar, simply tap once on the screen, this will show the menu.

In the menu you will find quick access to the add friends and the settings.

From the menu it is also possible to make relevant settings for the currently displayed photos, such as hide, adjust.

# How to hide the information display on the home screen?

Hide Title: Go to Settings - Display Settings, find "Show Caption" and set it to off. Hide Weathe & Timer: Go to Settings - Display Settings, find "Show Weather& Time" and set it to off.

Hide Favorite Button: Go to Settings - Display Settings, find "Show Favorite" and set it to off.

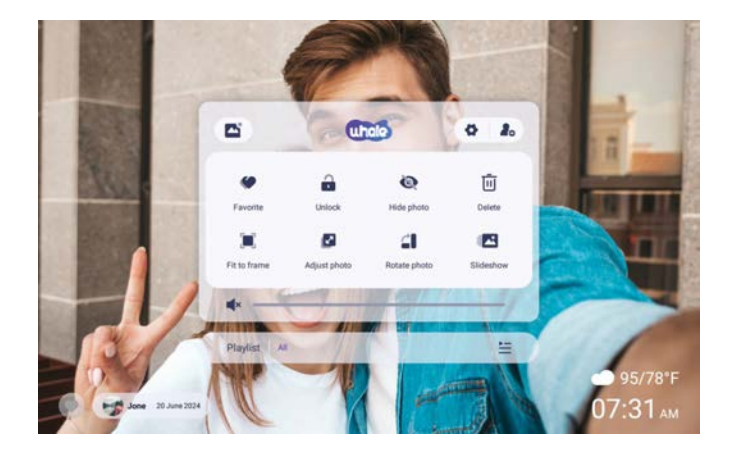

# Connecting with your friend

Pairing code and QR code are generated for device connection by tapping the icon[Add Friend], Use either of the two to connect the frame with mobile devices to enable photo sending.

# Gallery

Open the gallery and browse media sources in the gallery.

In the gallery, you can view photos shared by different accounts;

In the gallery, you can hide categories to view more photos;

- In the gallery, you can view photos in chronological order/reverse order;
- In the gallery, you can only view videos or photos;

In the gallery, you can play a particular category individually;

In the gallery, you can view photos directly on the SD card/USB.

In the gallery, you can directly view photos transferred from the computer.

In the gallery, you can easily find and review your photos and videos by using the Photo tab.

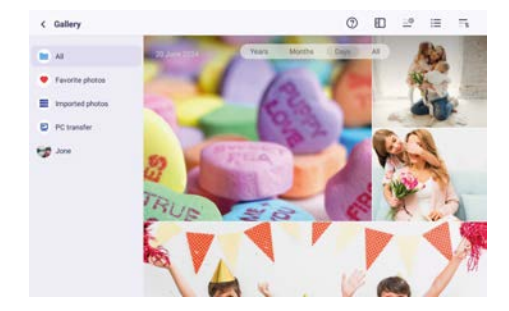

# Lock/ Unlock

To set the picture display mode: select [Lock], the current photo or video will be presented in a loop; select [Unlock] to play the contents of the gallery in sequence.

# Settings

For more options in settings.

# **Hide photos**

Hide the current photo. It means this photo will no longer be displayed in the slide show but still stored in the library. Go to settings-> Manage photos-> Show/hide photos.

# Fill frame/Fit to frame

This function is to switch the photo display mode in the frame.

Fill frame: It is the default display mode. The photo is scaled proportionally to fit the entire frame.

Fit to frame: the entire photo is displayed in the frame as its original proportion.

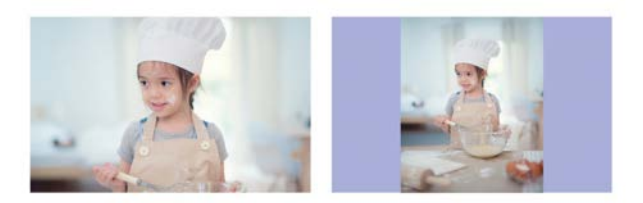

# Adjust photos

You can adjust the photo up, down, left and right to choose the best display content. After adjusting it, click OK to return to the home page.

# **Rotate photos**

You can adjust it 90 degrees clockwise. After adjusting it, click OK to return to the home page.

# Slideshow

Set the playback effect through the menu's [Slideshow]. But only valid for the photo slideshow.

# Horizontal/Vertical rotation

Automatically rotate the content based on actual positioning (horizontal/vertial) of the frame.

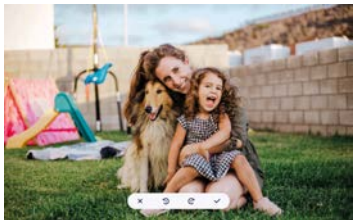

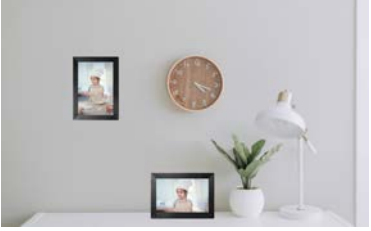

**Pause/Play** You can pause a playing video.

# Volume/Brightness settings

Volume setting: For video, you can set the volume through the menu or swipe on the right side of the screen to achieve your comfortable listening enjoyment. Brightness setting: You can adjust it by sliding on the left side of the screen to achieve your

comfortable visual enjoyment.

# Delete

Press and hold the screen to delete the current photo or video.

# Favorite

Click the son the screen to favorite the current photo or video. To hide the favorite button on the homepage, you can go to Settings - Photo Settings and turn off the "Show favorite" option. To show it, turn on the option.

# Weather&Time

The home screen will display the weather and time in your area. To hide the weather and time on the homepage, you can go to Settings - Display Settings and turn off the "Show weather and time" option. To show it, turn on the option.

# **Best wishes**

Show the wishes sent by your family or friends. You can manage the blessings in Settings - Manage photos - Best wishes.

How to send out wishes?

1) Open the Uhale APP on your phone. Tap the [Gift] icon.

Note: Please upgrade the APP to version 3.14 or above.

- 2) Write down your wishes in text.
- 3) Select a style.

4) Choose a frame(s) you would like to send wishes to.

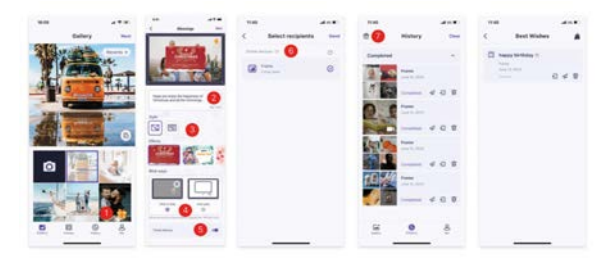

# Zoom in/out of a photo

To enlarge a photo, you must first use two fingers to touch the photo to enable gesture support. After this is enabled, you can enlarge the photo and adjust the display area through the following methods.

Use two fingers to pinch in and out for zooming in and out, supporting a maximum 3x magnification.

Note: Place two fingers on the photo and slowly spread them apart to magnify the photo. You can also place two fingers on the magnified photo and slowly pinch them together to minimize the photo.

Once your fingers leave the screen, the currently selected area will be displayed.

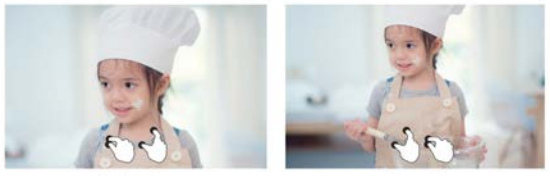

Zoom in on ph

corn out of photo

# Settings

With this setting, you can personalize your photo frame according to your needs.

# My frame

| < Settings         |                                                     |   |
|--------------------|-----------------------------------------------------|---|
| My frame           | Faite serie<br>Team                                 | 3 |
| Manage photos      | Plates location.                                    |   |
| B Manage accounts  | fact larve game<br>prof. risely believes to         |   |
| C Photo cettoria   | Set language<br>trapet                              |   |
| A testications     | Auto spin; date & trive<br>Taxi atmost provider two |   |
| Reckup and restore | Sector Sector                                       |   |
| ⊕ min              |                                                     |   |
| C Help             | Une 24 four format                                  |   |
| About              | Press                                               |   |

# Frame name

Set/Change the name of the frame. The frame name is also displayed in connected mobile devices, under the list of connected photo frames in the App.

# **Frame location**

Set/Change the location of the photo frame. This location is displayed in the list of connected photo frames of your friends and family, helping to identify multiple frames.

# Time zone

Set time zone for a photo frame.

# Language

Set language used for a photo frame.

# Automatic date&time

Use network-provided time.

# Set date/time

The date and time can be manually adjusted after the automatic date&time is turned off.

# Enable/Disable 24-hour clock

Enable and disable the 24-hour clock.

#### Power

Click the power icon, you can choose from three options: power off, restart, and sleep.

#### Manage photos

| < Settings         |                                                               |   |
|--------------------|---------------------------------------------------------------|---|
| My frame           | 21 photos starved                                             |   |
| Manage photos      |                                                               |   |
| Manage accounts    | <ul> <li>Prove 11.0000</li> <li>Rates 1.7520</li> </ul>       |   |
| Display settings   | Show-Pade photos                                              | > |
| 🕼 Photo settings   | Favarile photon                                               | > |
| A Notifications    | Delete photos                                                 | , |
| Backup and restore | later av i måge gener.<br>Inden forbate                       |   |
| 🗢 wifi             | And the second second second                                  | , |
| 1 Help             | Export photos<br>Traper photos to or estimat merupa           | > |
| About              | PC transfer<br>Territor global and other compility eccentrics | > |
|                    | Play from encount storage                                     |   |

#### Memory usage

The Manage Photo section shows you the number of photos stored in the frame and the storage space occupied/remained.

#### Show/Hide photos

Select the photo you want to hide by tapping the photo. Hidden photos will not be deleted from the frame and can be re-displayed at any time. Use  $\mathbf{M}$  to select or deselect all photos.

#### **Favorite photos**

Select the photo you want to remove from the favorite photos by tapping the photo.

#### **Delete photos**

Select the photo you want to permanently delete from the frame by tapping the photo. Use  $\underline{\mathbb{S}}$  to select or deselect all and  $\underline{\mathbb{m}}$  to delete the selected photos.

You can also withdraw photos/videos which are already sent to frame from Uhale mobile app (note: withdraw only works when history is retained and frame stays online).

To withdraw: In Uhale "history" - select the icon of the ones you would like to withdraw.

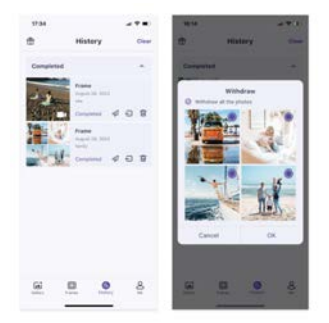

# Import photos

Allows you to import photos from an external storage device (E.g. a microSD card). To import photos:

Insert an external storage device (E.g. a microSD card) into the device with the photos to be imported.

Select the photos to be imported into the photo frame.

Tap the import button 🛃 to start.

# **Export photos**

Allows you to export photos from the photo frame to an external storage device (E.g. a microSD card).

To export photos:

Select the photo to be exported from the photo frame.

Tap the export button to start.

# Transfer from computer

Allows you to transfer photos from a computer using a USB cable.

#### Here are the steps to do so:

1. Use a USB cable to connect the computer and the photo frame.

2. On the photo frame, go to Settings > Manage Photos, and find the option to transfer from the computer.

3. Open the computer transfer page, and the photo frame will automatically start connecting to the computer. Once the connection is successful, it will display a connected status. With the frame connected, you can now copy photos and videos from your computer to the photo frame.

4. Open your computer, and you should be able to find the photo frame's folder named "DCIM" in the File Explorer.

5. Copy the photos and videos you want to transfer into the "DCIM" folder.

6. Wait for the data transfer to complete. After the transfer is finished, you can view and play the copied photos and videos in the photo frame's gallery. The copying speed will depend on the number and size of your photos and videos.

#### Play from external storage

When your frame detects an external storage device, it will automatically read and display photos and videos from the device. If you do not wish to display these photos and videos from the external storage device, you can choose to turn off this feature.

#### Manage accounts

This contains all connected accounts that are authorized to send photos to your frame.

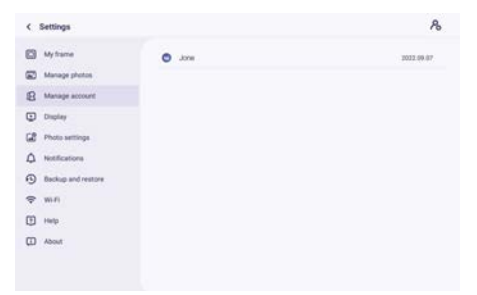

# Add a new account

To add a new authorized account, tap the device share button, and then share the displayed SN or QR code you preferred with your friend

# **Account Settings**

You can delete the account (only delete the account, not the shared photos) or delete the account and its shared photos.

# **Display settings**

| < Settings         |                                                                                      |                 |
|--------------------|--------------------------------------------------------------------------------------|-----------------|
| My frame           | Bightness level                                                                      |                 |
| Manage photos      | Desg mode                                                                            | •               |
| B Manage accounts  | Sing work starts in 2010 This and areas of 2010 All and any<br>Residences of a Darks | ,               |
| Chaptay settings   | Background at the turns is their with a ferrometricity                               | >               |
| C Photo settings   | Information<br>The temperature displayer of other lands.                             | •               |
| A Notifications    | Show lawyrite                                                                        |                 |
| Backup and restore | These caption                                                                        |                 |
| ⇔ w-n              | those weather & time                                                                 |                 |
| () Help            | Set waafset<br>Lot univer Dec 10,000 (2009)                                          | Guilau Dantez 🔹 |
| D About            | Temperature unit<br>Folyamint (9)                                                    | •               |
|                    | Antilant clock                                                                       |                 |

# **Brightness setting**

Adjust the screen brightness level.

#### Sleep mode

When the sleep mode is on, the screen is turned off during a specific time to reduce energy consumption. The default setting is to turn off the screen at 20:00 and to turn it back on at 08:00. This can be changed by setting your preferred sleep mode start/end time. Photos can still be received when the sleep mode is on.

#### Ambient clock

Once enabled, a clock will be displayed when the photo frame is on sleeping mode.

#### **Background Effect**

Choose between several different photo background options to be shown as bars if the photo does not fill the screen.

#### Information

When turned off, the title, favorite button, weather, and time will be hidden with one click; when turned on, all will be displayed.

#### Show caption

Set whether or not to display the captions that your friends have sent with the photo.

#### Show favorite

Set whether or not to display the favorite button on the home page.

#### Weather&Time

Enable and disable the weather and time. When enabled, the weather and time are displayed on the home page, and when disabled, they are not displayed.

#### Set weather

View weather specific information and search to switch to other cities.

#### **Temperature unit**

Supports Celsius and Fahrenheit switching.

#### Font size

There are 4 Font Size for selection.

#### Photo settings

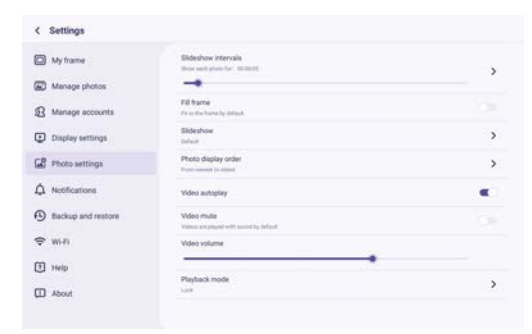

# **Slideshow intervals**

Set the photo display time interval.

#### Fill frame

This function is to change the scaling of all current photos on the frame or not

#### Slideshow

You can set your preferred photo display mode.

#### Photo display mode

Set the the order of photo rotation.

#### Video related settings

Video autoplay: When turned on, video will be automatically played; when turned off, video will be paused.

#### Playback mode settings

Determine how the photo will be displayed Lock: lock the current photo or video or display in a loop. Unlock: play in accordance with the display mode.

# Notifications

| My frame                             | Notification volume                                        |  |
|--------------------------------------|------------------------------------------------------------|--|
| Manage photos                        |                                                            |  |
| B Manage accounts                    | Shaw rooffications<br>Traini for helications, chaldren man |  |
| <ul> <li>Display settings</li> </ul> | Server connection                                          |  |
| Photo settings                       | WHI connection                                             |  |
| A Notifications                      | New triends                                                |  |
| Backup and restore                   | -                                                          |  |
| ₽ wi-ri                              | scools show                                                |  |
| 1) Help                              | New photos                                                 |  |
| D About                              |                                                            |  |

#### Notification volume setting

Adjust the notification volume of the photo frame.

#### Show notifications

Enables/disables whether notifications are shown in the slideshow (e.g. when a new photo is received).

#### Server connection

Enables/disables notifications showing server connection status.

#### Wi-Fi connection

Enables/disables notifications showing network connection status.

#### New friends

Enables/disables notifications shown when new friends are added.

#### Storage space

Enables/disables notifications shown when frame storage is low.

#### New photos

Enables/disables notifications shown when receiving new photos.

#### **Backup and restore**

| My frame           | Backup<br>Backup Farmely an estamat strengt (org. 52 seril)                                                  |  |
|--------------------|----------------------------------------------------------------------------------------------------|--|
| Manage photos      | Restore from beckup<br>before any number to be be to the factore classes which of donts any and the factore. |  |
| Manage account     | Read frame                                                                                                   |  |
| Display            |                                                                                                    |  |
| Photo settings     |                                                                                                    |  |
| ▲ Notifications    |                                                                                                    |  |
| Backup and restore |                                                                                                    |  |
| 🗢 wifi             |                                                                                                    |  |
|                    |                                                                                                    |  |
| 🕀 Help             |                                                                                                    |  |

#### Backup

Backup frame to external storage (e.g. microSD card)

Tap to make a backup of your photos. The time of the latest successful backup is also displayed here.

Any existing backup on the external storage will be overridden!

#### **Restore from backup**

Before you attempt to restore your frame, start by confirming that your backup is up-to-date. This is done by confirming the date under "Backup frame to external storage (e.g. microSD card)". If e.g. the last backup is too old or if no backup is made, then press the "Backup frame to external storage (e.g. microSD card)"button to make a new backup. NB:If you wish to restore a backup on a frame that has already been setup, please make sure that both frames are updated to the latest version beforehand.

Reset Frame: This is done by pressing the "Reset Frame" button. This operation will delete all the data on the frame and reset the frame to its factory preset values. After successful reset, select the "Restore from backup" button to restore the data.

Delete photos: Please delete all photos in "Manage photos - Delete photos". After deletion, select the "Restore from backup" button in Backup and Restore to recover data.

# **Reset frame**

Delete all data of the photo frame. This will permanently delete all photos, friends/connections and settings.

# Wi-Fi

Set the Wi-Fi connection.

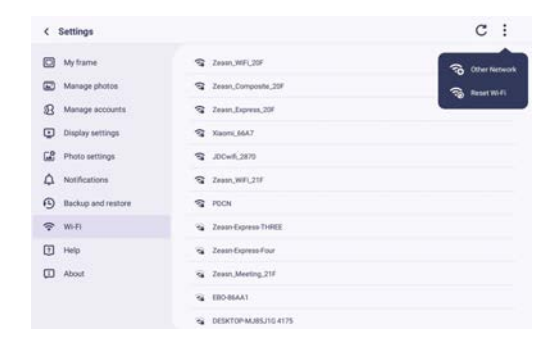

# Wi-Fi details

Display Wi-Fi details, such as Wi-Fi name, Wi-Fi strength, Wi-Fi status, etc.

#### Add a hidden Wi-Fi

Add a hidden Wi-Fi manually.

#### Refresh

Refresh the current Wi-Fi list.

#### **Reset Wi-Fi**

After resetting, Wi-Fi will return to its factory settings and data cannot be recovered. The frame will automatically restart after the reset is completed.

#### Help

| ۲  | Settings           |                                               |   |
|----|--------------------|-----------------------------------------------|---|
|    | My frame           | Give feedback                                 | , |
| 8  | Manage photos      | FAQ<br>Sources in your frequency used summing | > |
| 8  | Manage accounts    | Guide                                         | > |
| •  | Display settings   |                                               |   |
| 68 | Photo settings     | Preacy policy                                 | , |
| ۵  | Notifications      | APP download<br>fair fin at one (date lag)    | > |
| •  | Backup and restore | Bageot                                        |   |
| Ŷ  | W0-F5              | Alexa Diagnosis                               | > |
| ۵  | Help               |                                               |   |
|    | About              |                                               |   |

#### **Give feedback**

Submit your questions quickly to the Uhale support team through the feedback feature.

#### FAQ

Provide answers to common questions to facilitate users in quickly solving problems.

# Guide

Simply introduce how to use the Photo Frame.

#### Support

For technical support and feedback.

#### **Privacy agreement**

Display the content of the privacy agreement.

#### About

| Suffware version<br>removes 2.2                                                        | ,                                                                                                    |
|----------------------------------------------------------------------------------------|----------------------------------------------------------------------------------------------------|
| Automatic download                                                                     |                                                                                                    |
| Automatic installation<br>Concepted advances of the assessment is writed from sections |                                                                                                    |
| Build Number<br>Avery, Secul, Manatheory (1991) (21) (21)(22)(2411)) remove Aver       | ,                                                                                                    |
| Epidem version                                                                         | )                                                                                                    |
| MAC<br>Trans Product 2                                                                 |                                                                                                    |
| Terminal (D                                                                            |                                                                                                    |
|                                                                                        |                                                                                                    |
|                                                                                        |                                                                                                    |
|                                                                                        | International Control of Control of Control |

# Software version update

Check the photo frame software version update. Automatic Download: When enabled, the device will automatically download higher versions when detected. If disabled, manual checking is required. Automatic Installation: When enabled, the device will automatically install the downloaded higher versions. If disabled, manual installation is required.

# Firmware version update

Check the photo frame firmware version update.

# System version update

Display Android system version information.

#### Mac address

Display the Mac address of the photo frame.

# Uhale Web

#### Log in

When successfully logged in, the web will automatically synchronize the information from the APP (eg. profile picture, nickname, connected device).

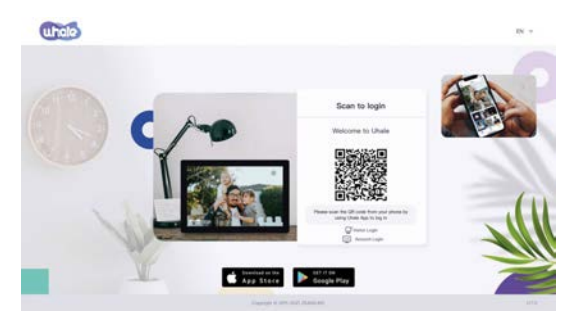

# Scan code login

Visit the website to get access to Uhale Web: https://uhale.zeasn.tv

Note: Download, install and open the "Uhale" APP on your mobile devices, and find the QR code under [Scan] to log in.

# Account Login

Support login to the web terminal by account password.

Note: Email account registration is not supported on the web version. You need to download, install, and open the "Uhale" app on your mobile device to register for an account.

# Photo share

1.Select photos (up to 500 images, supported formats: jpeg/jpg/png/bmp/Webp) 2.Photo editing

1) Adding more photos onto the existing list.

2) Select All: Click [Select All] to select all photos, and the number of selected photos will be displayed in the upper left corner. Click [Select All] again to undo.

3) Remove: Selected photo(s) can be removed from the current transfer list by clicking [Remove].

4) Renaming multiple photos: Selected photo(s) can be renamed in batch on the page. NOTE:

Exit the editing mode, select a photo frame to complete photo sharing. Photo(s) cannot be shared under editing mode.

3. Select the photo frame (support sending 1 or more photo frames)

4. After clicking send, you can check the sending status in the taskbar or history

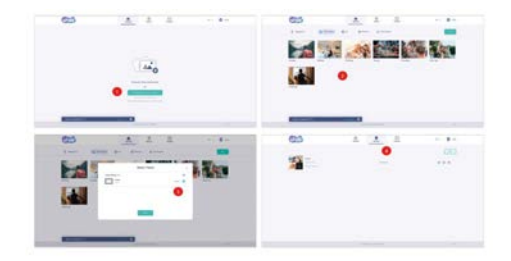

#### Uhale APP Quick Setup

APP is equivalent to a transfer tool, you can log in with a visitor account or with an email account.

Visitor accounts: The data will not be saved in the cloud, the accounts created are temporary. As long as you uninstall or reset APP, the temporary account and the information generated by the account will all be deleted.

Email account: The cloud will keep your usage data (such as avatar, nickname, photo frame binding relationship), and the data will exist when you uninstall/reset the app or change your phone to login.

# Photo Share

Sharing photos is divided into picture share and video share. Photo share: select pictures (up to 100 pictures) - select photo frames - edit pictures - send.

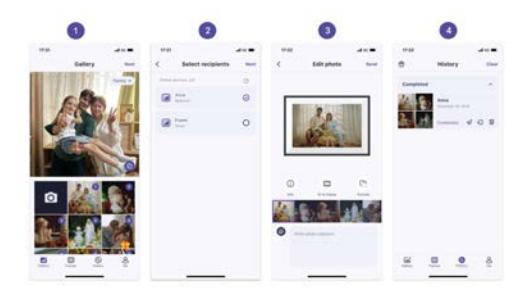

Video share: select video (only one video can be selected, 2 minutes length video) - select photo frame - edit video (video length and video naming) - send.

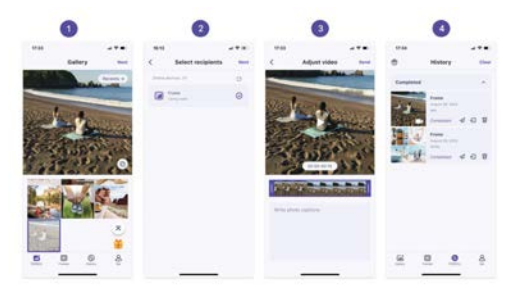

Note: When your app and the frame are connected to the same Wi-Fi network, the local area network (LAN) transfer function will be automatically enabled, ensuring faster and more stable sharing of photos and videos.

# Frame

The Uhale app allows you to easily manage and adjust the settings of your photo frame, enjoying a more personalized experience.

Member management: You can view the information of the bound frame members at any time. Meanwhile, you can easily invite family and friends to join and share photos and videos.

Frame settings: Remotely adjust various settings of the photo frame, customize your usage experience, including: frame name, frame location, frame members, sleep mode, 24-hour format, and more.

Slideshow settings: Customize the slideshow playback effects to make your frame display more personalized and beautiful, including: slideshow intervals, slideshow effects, background effect, video autoplay, video mute, and more.

Note: This feature requires upgrading the frame to version 4.2.0 or above.

# History

You can check the status of photo sending tasks and perform some quick actions on the sending history side.

•Delete 💼 : Deletes local history data (does not delete framed photos).

•Resend  $\not a$  : you can resend this photo to other frames.

•Withdraw : Deletes local history data and frame photos, as long as the history record on the app exists and the frame is online, you can withdraw the photos.

•Clear: clears the history data (does not delete the task in the sent state).

# Warranty policy

This product complies with the warranty law in force in the country of purchase. When you have a problem that you can not solve, you must access the web www.prixton.com and click on the contact option to send us your assistance form. These technical and electrical specifications are those of typical units and may be changed without prior notice in order to provide improved equipment.

# Simplified EU Declaration Of Conformity

We, La Trastienda Digital located in Avenida Cervantes 49, módulo 25, Basauri 48970, Bizkaia hereby declare that the following goods, imported and selling at European market:

| BRAND   | MODEL NAME | DESCRIPTION        | CATEGORY |
|---------|------------|--------------------|----------|
| Prixton | PRADO XL   | DIGITAL WIFI FRAME | Image    |

Are in compliance with the EC Council Directive of 2014/53/EU (EM DIRECTIVE) and harmonized standards and with the board of the 16th of April 2014.

The complete text of the UE Declaration of conformity is available anytime at this website address: www.prixton.com

LA TRASTIENDA DIGITAL

# Commencer

Si vous êtes nouveau dans l'utilisationUhale:

1. Allumez; 2. Commencez par suivre lesUhaleconfiguration rapide sur la page ou suivez le guide à l'écran. Une fois que vous avez configuré votreUhale, commencez à vous connecter avec vos amis et votre famille.

# Présenter leUhaleCadre

Uhale Frame affiche les merveilleux moments partagés par les appareils mobiles. Le fonctionnement de l'écran tactile est facile à utiliser, ce qui rend le partage de photos et de vidéos plus fluide et plus pratique.

# Uhale Web

Uhale Web est un outil de partage de photos pratique et rapide basé sur le Web qui permet aux utilisateurs de se connecter et de les utiliser sans créer de compte. Il prend en charge l'envoi jusqu'à 500 photos à la fois, ce qui vous permet de partager facilement vos précieux souvenirs.

# Uhale App

LeUhaleL'application prend en charge de riches fonctionnalités pour les systèmes Android et iOS, permettant un partage facile avec des cadres photo connectés à tout moment et en tout lieu. Où que vous soyez dans le monde, vous pouvez envoyer des photos à tout moment.

# Téléchargez leUhaleApplication

Téléchargez l'application en scannant le code QR. Trouvez leUhaleApplication sur : Android : Recherchez "Uhale" sur Google Play iOS : Recherchez "Uhale" sur l'App Stor

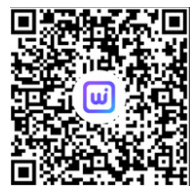

# Comment utiliserUhaleCadre

Lorsque vous démarrez votre cadre pour la première fois, vous devrez configurer le cadre. •UhaleFrame peut demander une mise à niveau vers la dernière version. Si tel est le cas, il est recommandé de mettre à niveau le cadre photo avant de continuer.

·Choisissez une langue que vous préférez par défaut

·Connectez le cadre photo à Internet via Wi-Fi.

•Réglez la date, l'heure et réglez le fuseau horaire si nécessaire.

•Nommez le cadre photo (par exemple Jack's Frame) ;

·Définissez l'emplacement du cadre photo (par exemple, salon, cuisine, bureau).

•Consultez le guide rapide sur leUhalecadre.

|                                                                                                    |                                                                                                    | Date and Dea                                                                                                    |
|----------------------------------------------------------------------------------------------------|----------------------------------------------------------------------------------------------------|----------------------------------------------------------------------------------------------------|
| <br>A monorm<br>A monor<br>A monor<br>A mon | Welcome<br>Source of the part of the part of                                                                                                    | Area defendente de<br>Area area de la companya de<br>Area area de la companya de la companya de la compa |
| Constant and the second and the second and the                                                                                                    | Num blas he standard<br>Manadard<br>Manadard | Managar Name 1<br>Internet State 1<br>Internet                                                                                                    |

# Partager des photos

Vous pouvez partager des photos/vidéos de quatre manières.

UhaleApplication

Vous pouvez télécharger "Uhale" depuis Google Play ou App Store. Avant de partager, veuillez vous connecterUhaleapplication sur téléphone mobile avec le cadre photo.

#### Connecter un nouvel ami :

Assurez-vous que votre cadre est correctement connecté au réseau et que votre téléphone mobile a téléchargé et installé l'application Uhale.

Cliquez sur l'icône "Ajouter un ami" sur votre cadre 🐁 . Une boîte de dialogue apparaîtra et affichera à la fois le code QR et le code d'association (valable 48 heures).

Partagez maintenant le code QR ou le code d'association via votre moyen préféré, par exemple SMS, e-mail, messagerie instantanée, appel téléphonique, avec votre ami.

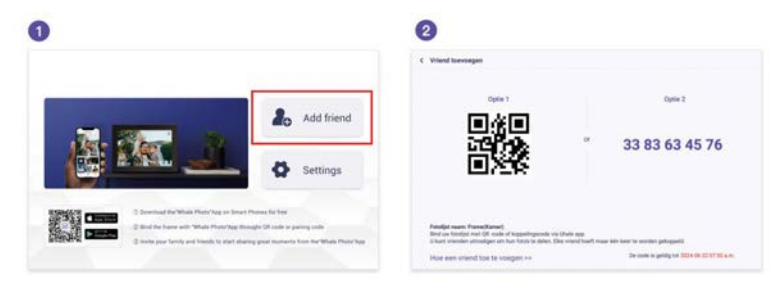

Ouvrez l'application Uhale, cliquez sur l'étiquette du cadre, scannez le code QR du cadre ou entrez le code d'appariement pour ajouter le cadre.

Une fois le cadre connecté à votre application Uhale, vous pourrez les retrouver dans « gérer le compte » sur le cadre.

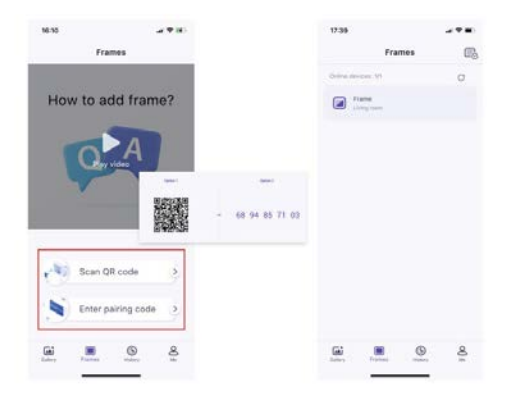

# Uhalela toile

Vous pouvez visiterUhaleWeb à partager sur :https://euh.zeasn.tv Remarque : si vous êtes inscrit sur l'application Uhale, connectez-vous avec vos informations d'identification ou scannez le code QR Web. Les utilisateurs non enregistrés peuvent se connecter en tant qu'invités.

# Stockage externe (carte SD)

Vous pouvez copier des photoset des vidéossur la carte SD, puis insérez la carte SD dans le cadre et importez des photos dans le cadre via « Cadre » – « Paramètres » – « Gérer les photos » – « Importer des photos ».

# Lecture directe de photos à partir d'un stockage externe (carte SD)

Vous pouvez lire des photoset des vidéosdirectement à partir de périphériques externes sans importation.

# Naviguer dans votre cadre

Vous interagissez avec votre cadre grâce à son écran tactile.

Faites glisser votre doigt vers la gauche ou la droite pour parcourir vos photos. Pour accéder à la barre de menu, appuyez simplement une fois sur l'écran, cela affichera le menu. Dans le menu, vous trouverez un accès rapide à l'ajout d'amis et aux paramètres. Depuis le menu, il est également possible d'effectuer les réglages pertinents pour les photos actuellement affichées, comme masquer, ajuster.

# Comment masquer l'affichage des informations sur l'écran d'accueil ?

Masquer le titre :Accédez à Paramètres - Paramètres d'affichage, recherchez « Afficher le message associé » et désactivez-le.

Masquer la météo et la minuterie :Accédez à Paramètres - Paramètres d'affichage, recherchez « Afficher la météo et l'heure » et désactivez-le.

Masquer le bouton Favoris :Accédez à Paramètres - Paramètres d'affichage, recherchez « Show-favori » et désactivez-le.

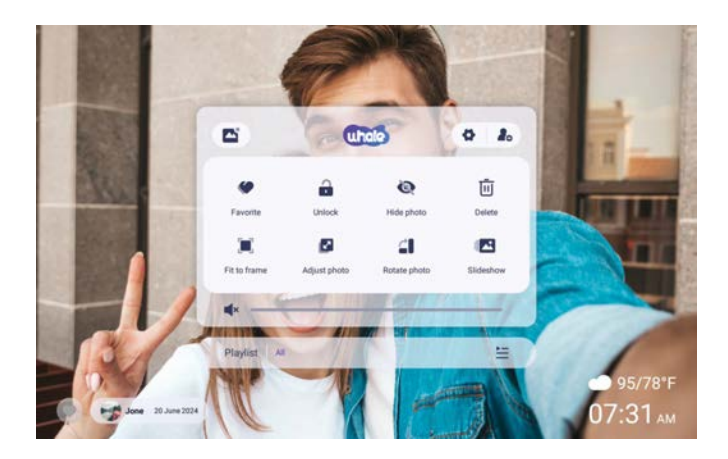

# Se connecter avec votre ami

Le code d'appairage et le code QR sont générés pour la connexion de l'appareil en appuyant sur l'icône [Ajouter un ami]. Utilisez l'un des deux pour connecter le cadre aux appareils mobiles afin d'activer l'envoi de photos.

# Galerie

Ouvrez la galerie et parcourez les sources multimédias dans la galerie.

·Dans la galerie, vous pouvez voir des photos partagées par différents comptes ;

·Dans la galerie, vous pouvez masquer des catégories pour afficher plus de photos ;

•Dans la galerie, vous pouvez visualiser les photos par ordre chronologique/ordre inverse ;

Dans la galerie, vous ne pouvez visualiser que des vidéos ou des photos ;

•Dans la galerie, vous pouvez jouer individuellement à une catégorie particulière ;

•Dans la galerie, vous pouvez visualiser les photos directement sur la carte SD/USB.

Dans la galerie, vous pouvez directement voir les photos transférées depuis l'ordinateur.
Dans la galerie, vous pouvez facilement rechercher et consulter vos photos et vidéos en utilisant l'onglet Photo.

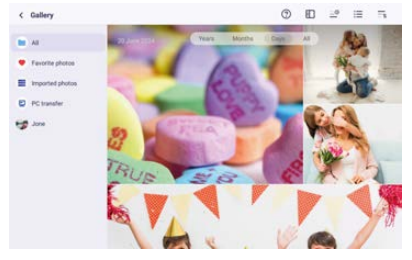

# Verrouiller/Déverrouiller

Pour définir le mode d'affichage des images : sélectionnez [Verrouiller], la photo ou la vidéo actuelle sera présentée en boucle ; sélectionnez [Déverrouiller] pour lire le contenu de la galerie en séquence.

# Paramètres

Pour plus d'options dans les paramètres.

#### Masquer les photos

Masquer la photo actuelle. Cela signifie que cette photo ne sera plus affichée dans le diaporama mais toujours stockée dans la bibliothèque. Accédez à paramètres-> Gérer les photos-> Afficher/masquer les photos.

# Remplir le cadre/Ajuster au cadre

Cette fonction permet de changer le mode d'affichage des photos dans le cadre. Remplir le cadre : C'est le mode d'affichage par défaut. La photo est mise à l'échelle proportionnellement pour s'adapter à l'ensemble du cadre.

Ajuster au cadre : la photo entière est affichée dans le cadre dans ses proportions d'origine.

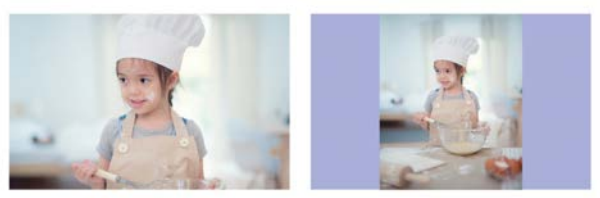

# Ajuster les photos

Vous pouvez ajuster la photo vers le haut, le bas, la gauche et la droite pour choisir le meilleur contenu d'affichage. Après l'avoir ajusté, cliquez sur OK pour revenir à la page d'accueil.

# **Tourner photos**

Vous pouvez l'ajuster à 90 degrés dans le sens des aiguilles d'une montre. Après l'avoir ajusté, cliquez sur OK pour revenir à la page d'accueil.
# Diaporama

Réglez l'effet de lecture via le [Diaporama] du menu.Bmais valable uniquement pour le diaporama photo.

## **Rotation horizontale/verticale**

Faites pivoter automatiquement le contenu en fonction du positionnement réel (horizontal/vertial) du cadre.

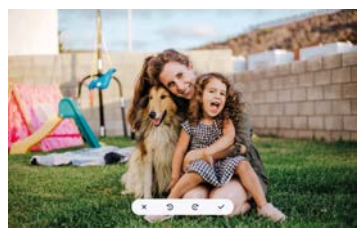

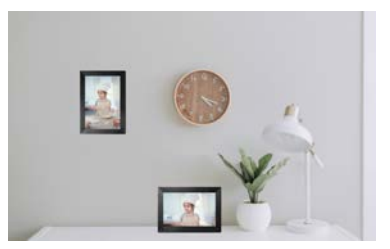

#### Pause/Lecture

Vous pouvez mettre en pause une vidéo en cours de lecture.

## Paramètres de volume/luminosité

Réglage du volume : pour la vidéo, vous pouvez régler le volume via le menu ou faire glisser votre doigt sur le côté droit de l'écran pour profiter d'une écoute confortable. Réglage de la luminosité : vous pouvez l'ajuster en faisant glisser sur le côté gauche de l'écran pour obtenir votre plaisir visuel confortable.

## Supprimer

Appuyez et maintenez l'écran pour supprimer la photo ou la vidéo actuelle.

## Préféré

Clique le sur l'écran pour mettre en favori la photo ou la vidéo actuelle. Pour masquer le bouton Favoris sur la page d'accueil, vous pouvez accéder à Paramètres - Paramètres photo et désactiver l'option « Afficher les favoris ». Pour l'afficher, activez l'option.

## Météo et heure

L'écran d'accueil affichera la météo et l'heure de votre région. Pour masquer la météo et l'heure sur la page d'accueil, vous pouvez accéder à Paramètres - Paramètres d'affichage et désactiver l'option "Afficher".wle temps ettime". Pour l'afficher, activez l'option.

## Meilleur vœux

Montrez les vœux envoyés par votre famille ou vos amis. Vous pouvez gérer les bénédictions dans Paramètres - Gérer photos-Meilleurs vœux.

## Comment envoyer des vœux?

1) Ouvrez leUhaleAPPLICATION sur votre téléphone.Appuyez sur l'icône [Cadeau].

- 2) Écrivez vos souhaits dans un texte.
- 3) Sélectionnez un style.
- 4) Choisissez un ou plusieurs cadres auxquels vous souhaitez envoyer des vœux.

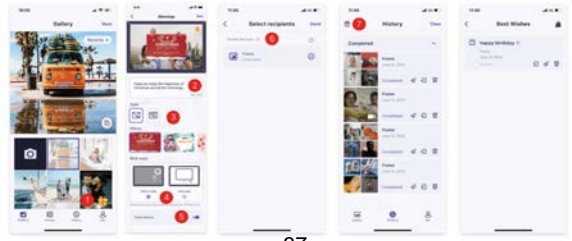

## Zoomer/dézoomer sur une photo

Pour agrandir une photo, vous devez d'abord utiliser deux doigts pour toucher la photo afin d'activer la prise en charge des gestes. Une fois cette option activée, vous pouvez agrandir la photo et ajuster la zone d'affichage via les méthodes suivantes.

Utilisez deux doigts pour pincer et dézoomer pour effectuer un zoom avant et arrière, prenant en charge un grossissement maximum de 3x.

Remarque : placez deux doigts sur la photo et écartez-les lentement pour agrandir la photo. Vous pouvez également placer deux doigts sur la photo agrandie et les pincer lentement l'un contre l'autre pour minimiser la photo.

Une fois que vos doigts quittent l'écran, la zone actuellement sélectionnée s'affichera.

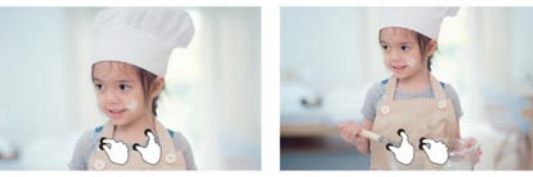

### Paramètres

Zoom out of photo

Avec ce paramètre, vous pouvez personnaliser votre cadre photo selon vos besoins

### Mon cadre photo

| < Settings                            |                                     |   |
|---------------------------------------|-------------------------------------|---|
| My frame                              | Parta name<br>Intern                | 3 |
| Manage photos                         | Plane location                      |   |
| Annage accounts                       | Sat line line<br>put to de hairmeis |   |
| <ul> <li>Original settings</li> </ul> | Set language                        |   |
| Antheature                            | Auto spini date & term              |   |
| Backup and restore                    | Ser any<br>Second Action            |   |
|                                       |                                     |   |
| C resp                                | Une 24-four format                  |   |
| CD About                              | Press                               |   |
|                                       |                                     |   |

## Nom de votre cadre photo

Définir/Modifier le nom du cadre. Le nom du cadre est également affiché sur les appareils mobiles connectés, sous la liste des cadres photo connectés dans l'application.

## Emplacement du cadre photo

Définir/Modifier l'emplacement du cadre photo. Cet emplacement est affiché dans la liste des cadres photo connectés de vos amis et de votre famille, aidant ainsi à identifier plusieurs cadres.

## Définir le fuseau horaire

Définir le fuseau horaire pour un cadre photo.

#### **Régler la langue**

Définir la langue utilisée pour un cadre photo.

### Date et heure automatiques

Utilisez l'heure fournie par le réseau.

#### Définir la date/l'heure

La date et l'heure peuvent être réglées manuellement une fois la date et l'heure automatiques désactivées.

### Utiliser le format 24 heures

Activez et désactivez l'horloge de 24 heures.

#### Source de courant

Cliquez sur l'icône d'alimentation, vous pouvez choisir parmi trois options : éteindre, redémarrer et mettre en veille.

### Gérer les photos

| < Settings         |                                                            |   |
|--------------------|------------------------------------------------------------|---|
| D My frame         | 21 photos stared<br>0.1103 and 1.100                       |   |
| Manage photos      | · · · · · · · · · · · · · · · · · · ·                      |   |
| 图 Manage accounts  | Report 1.1000     Report 1.1000                            |   |
| Display settings   | Show-Nide photos                                           | > |
| GB Photo settings  | Favorite photos                                            | > |
| A Notifications    | Delete photos                                              | > |
| Backup and restore | Import photos<br>Mante Johnson Frank de anteresta de man   | > |
| 学 wi-fi<br>田 Janta | Export photoas<br>Inspert photoa Is an estimated manage    | > |
| About .            | PC transfer<br>Service photos and other compility consumer | > |
|                    | Play from encode storage                                   |   |

### Utilisation de la mémoire

La section Gérer les photos vous montre le nombre de photos stockées dans le cadre et l'espace de stockage occupé/resté.

### Afficher/Masquer les photos

Sélectionnez la photo que vous souhaitez masquer en appuyant sur la photo. Les photos masquées ne seront pas supprimées du cadre et pourront être réaffichées à tout moment. Utiliser ig pour sélectionner ou désélectionner toutes les photos.

### Photos préférées

Sélectionnez la photo que vous souhaitezretirerduphotos préféréesen appuyant surlephoto.

### Supprimer des photos

Sélectionnez la photo que vous souhaitez supprimer définitivement du cadre en appuyant sur la photo. Utiliser G pour sélectionner ou désélectionner tout et f pour supprimer les photos sélectionnées. Vous pouvez également retirer des photos/vidéos déjà envoyées pour encadrerUhaleapplication mobile (remarque : le retrait ne fonctionne que lorsque l'historique est conservé et que le cadre reste en ligne).

Pour se rétracter : DansUhale« historique » - sélectionnez l'icône de ceux que vous souhaitez retirer.

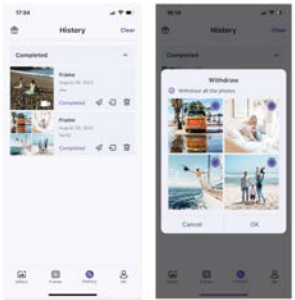

## Importer des photos

Vous permet d'importer des photos depuis un périphérique de stockage externe (par exemple une carte microSD).

Pour importer des photos :

Insérez un périphérique de stockage externe (par exemple une carte microSD) dans l'appareil contenant les photos à importer.

Sélectionnez les photos à importer dans le cadre photo.

Appuyez sur le bouton d'importation 🛃 commencer.

## Exporter des photos

Vous permet d'exporter des photos du cadre photo vers un périphérique de stockage externe (par exemple une carte microSD).

Pour exporter des photos :

Sélectionnez la photo à exporter depuis le cadre photo.

Appuyez sur le bouton d'exportation pour commencer.

## Transfert depuis l'ordinateur

Vous permet de copier des photos et des vidéos de l'ordinateur vers le cadre photo via un câble de données USB.

## Étapes de fonctionnement :

1.Connectez l'ordinateur et le cadre photo à l'aide d'un câble de données USB. 2.Sur le cadre photo, allez dans Paramètres - Gérer les photos et trouvez l'option Transfert depuis l'ordinateur.

3.Ouvrez la page de transfert depuis l'ordinateur ; le cadre photo commencera automatiquement à se connecter à l'ordinateur. Une fois la connexion réussie, un statut connecté sera affiché. En statut connecté, vous pouvez copier des photos et des vidéos de l'ordinateur vers le cadre photo.

4.Ouvrez votre ordinateur et vous pourrez trouver le dossier du cadre photo nommé "DCIM" dans l'explorateur de fichiers.

5.Copiez les photos et vidéos que vous souhaitez transférer dans le dossier "DCIM". 6.Attendez la fin du transfert des données. Une fois le transfert terminé, vous pourrez visualiser et lire les photos et vidéos copiées dans la galerie du cadre photo. La vitesse de transfert dépend du nombre de photos et de vidéos.

## Jouer à partir du stockage externe

Lorsque votre cadre détecte un périphérique de stockage externe, il lit et affiche automatiquement les photos et vidéos de l'appareil. Si vous ne souhaitez pas afficher ces photos et vidéos depuis le périphérique de stockage externe, vous pouvez choisir de désactiver cette fonctionnalité.

## CeGérer son compte

lui-ci contient tous les comptes connectés autorisés à envoyer des photos à votre cadre.

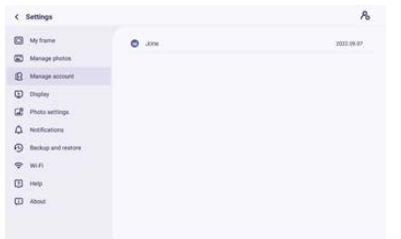

## Ajouter un nouveau compte

Pour ajouter un nouveau compte autorisé, appuyez sur le bouton de partage de l'appareil, puis partagez le SN ou le code QR affiché que vous préférez avec votre ami.

#### Paramètres du compte

Vous pouvez supprimer le compte (supprimer uniquement le compte, pas les photos partagées) ou supprimer le compte et ses photos partagées.

## Paramètres d'affichage

| < Settings         |                                                                   |                |
|--------------------|-------------------------------------------------------------------|----------------|
| My trame           | Brightman level                                                   |                |
| Manage photos      | Direct mode                                                       |                |
| B Manage accounts  | Day reduced a Diff To an end of Diff and any<br>Barborned efforts | ,              |
| Display settings   | The background of the frame is that with a framework bio-         | >              |
| Photo settings     | Information<br>The tomorrow displace of information               | •              |
| A Notifications    | Show favorite                                                     |                |
| Backup and restore | Show caption                                                      | •              |
| ⇔ wn               | Thus weather & time                                               |                |
| 1 Help             | Set waarber<br>Leet gemeet Sec 14, 3014 (2019)                    | Gallar Damet 👂 |
| D About            | Temperature unit                                                  | •              |
|                    | Antiliant clock                                                   |                |

## Réglage de la luminosité

Ajustez le niveau de luminosité de l'écran.

### Mode veille

Lorsque le mode veille est activé, l'écran s'éteint pendant une durée déterminée afin de réduire la consommation d'énergie. Le paramètre par défaut est d'éteindre l'écran à 20h00 et de le rallumer à 08h00. Cela peut être modifié en définissant votre heure de début/fin préférée en mode veille. Les photos peuvent toujours être reçues lorsque le mode veille est activé.

## Effet de fond

Offre diverses options de fond pour les photos. Lorsque la photo ne remplit pas le cadre, la partie non couverte affichera l'effet de fond défini.

### Information

Lorsqu'il est désactivé, le titre, le bouton des favoris, la météo et l'heure seront masqués d'un seul clic; lorsqu'il est activé, tout sera affiché.

#### Afficher le message associé

Définissez si vous souhaitez afficher les légendes que vos amis ont envoyées avec la photo.

### Afficher la météo et l'heure

Activez et désactivez la météo et l'heure. Lorsqu'elles sont activées, la météo et l'heure sont affichées sur la page d'accueil, et lorsqu'elles sont désactivées, elles ne sont pas affichées.

### Définir la météo

Affichez des informations météorologiques spécifiques et effectuez une recherche pour passer à d'autres villes.

#### Unité de température

Prend en charge la commutation Celsius et Fahrenheit.

### Show-favori

Définissez s'il faut ou non afficher le bouton favori sur la page d'accueil.

#### Horloge

Une fois activée, une horloge s'affichera lorsque le cadre photo sera en mode veille.

#### Taille de police

Il existe 4 tailles de police à sélectionner.

### Paramètres photo

| c settings         |                                                        |    |
|--------------------|--------------------------------------------------------|----|
| My frame           | Elideshow intervals<br>these satisfactors for: IEEE005 | ;  |
| Manage photos      | -                                                      |    |
| B Manage accounts  | Fill frame<br>In so the branchy default                |    |
| Display settings   | Sideshow<br>Infrat                                     | 2  |
| Photo settings     | Photo display order<br>Proto-insent in attest          | 10 |
| A Notifications    | Video autoplay                                         |    |
| Backup and restore | Video multe<br>Video anginget with saved by infaut     |    |
| 🕈 Wi-Fi            | Video volume                                           |    |
| E Help             | •                                                      |    |
|                    | Playtack mode                                          | 1  |

### Intervalles de diaporama

Définissez l'intervalle de temps d'affichage des photos.

#### **Remplir l'écran entièrement**

Cette fonction permet de modifier ou non la mise à l'échelle de toutes les photos actuelles sur le cadre.

### Diaporama

Vous pouvez définir votre mode d'affichage de photo préféré.

#### Ordre d'affichage des photos

Définissez l'ordre de rotation des photos.

#### Paramètres liés à la vidéo

Lecture automatique de la vidéo : lorsqu'elle est activée, la vidéo sera automatiquement lue ; lorsqu'elle est éteinte, la vidéo sera mise en pause.

#### Mode de lecture

Déterminer comment la photo sera affichée Lecture actuelle : verrouillez la photo ou la vidéo actuelle ou affichez-la en boucle. Répéter tout : jouer conformément au mode d'affichage.

## Notifications

| My frame           | Notification volume                                                                                                    |   |
|--------------------|----------------------------------------------------------------------------------------------------|---|
| Manage photos      | -                                                                                                    |   |
| B Manage accounts  | Evante for conflications and an and an and an and an and an and an and an and an and an and an and an and an and an and an and an and an and an and an and an and an and an and an and an and an and an and an and an and an and an and an and an and an and an an an an an an an an an an an an an |   |
| Display settings   | Server connection                                                                                                    |   |
| Photo settings     | Wi-Fi connection                                                                                                    |   |
| A Notifications    | New Hends                                                                                                    |   |
| Backup and restore | Storage space                                                                                                    |   |
| ₽ wi-ri            | and the short                                                                                                    | - |
| 1) Help            | New photos                                                                                                    |   |
| D About            |                                                                                                    |   |

#### Volume des notifications

Ajustez le volume de notification du cadre photo.

### Afficher les notifications

Active/désactive si les notifications sont affichées dans le diaporama (par exemple lorsqu'une nouvelle photo est reçue).

#### **Connexion Wifi**

Active/désactive les notifications indiquant l'état de la connexion réseau.

#### Nouveaux amis

Active/désactive les notifications affichées lorsque de nouveaux amis sont ajoutés.

#### Espace de stockage

Active/désactive les notifications affichées lorsque le stockage du cadre est faible.

#### **Nouvelles photos**

Active/désactive les notifications affichées lors de la réception de nouvelles photos.

#### Sauvegarde et restauration

| My frame                                  | Backup<br>Technol Farte 11 de estantel d'anage (1-g. 20 serie) |  |
|-------------------------------------------|----------------------------------------------------------------|--|
| Manage photos                             | Restore from backup                                            |  |
| Manage account                            | Read State                                                     |  |
| Display                                   |                                                                |  |
| Photo settings                            |                                                                |  |
| A Notifications                           |                                                                |  |
|                                           |                                                                |  |
| Backup and restore                        |                                                                |  |
| Backup and restore           Image: wn-Fi |                                                                |  |
| ④ Backup and restore<br>중 Wi-Fi<br>刊 Help |                                                                |  |

### Sauvegarde

Cadre de sauvegarde sur un stockage externe (par exemple, carte microSD) Appuyez pour faire une sauvegarde de vos photos. L'heure de la dernière sauvegarde réussie est également affichée ici.

Toute sauvegarde existante sur le stockage externe sera annulée !

#### Restore depuis une sauvergarde

Avant de tenter de restaurer votre cadre, commencez par confirmer que votre sauvegarde est à jour. Cela se fait en confirmant la date sous « Sauvegarder le cadre sur un stockage externe (par exemple sur une carte microSD) ». Si par exemple la dernière sauvegarde est trop ancienne ou si aucune sauvegarde n'est effectuée, appuyez alors sur le bouton « Sauvegarder le cadre sur un stockage externe (par exemple sur une carte microSD) » pour effectuer une nouvelle sauvegarde.

NB : Si vous souhaitez restaurer une sauvegarde sur un cadre déjà configuré, veuillez vous assurer au préalable que les deux cadres sont mis à jour vers la dernière version. Réinitialiser le cadre : cela se fait en appuyant sur le bouton "Réinitialiser le cadre". Cette opération supprimera toutes les données du cadre et réinitialisera le cadre à ses valeurs prédéfinies en usine. Après une réinitialisation réussie, sélectionnez le bouton « Restaurer à partir d'une sauvegarde » pour restaurer les données.

Supprimer des photos : veuillez supprimer toutes les photos dans "Gérer les photos -Supprimer les photos". Après la suppression, sélectionnez le bouton « Restaurer à partir d'une sauvegarde » dans Sauvegarde et restauration pour récupérer les données.

### Réinitialiser le cadre photo

Supprimez toutes les données du cadre photo. Cela supprimera définitivement toutes les photos, amis/connexions et paramètres.

## Wi-Fi

Définissez la connexion Wi-Fi.

| < Settings         |                        | с :            |
|--------------------|------------------------|----------------|
| My frame           | S Zeom, MFL20F         | There reenwork |
| Manage photos      | S Zesan, Composite_20# | Sheer Will     |
| Manage accounts    | S Zeasn, Express, 20#  |                |
| Display settings   | Xiaoni, 6647           |                |
| Photo settings     | 9 JOCw6,2870           |                |
| A Notifications    | Casan, WFL21F          |                |
| Backup and restore | S FOON                 |                |
| 🗢 Wi-Fi            | 😼 Zeasn-Express-THREE  |                |
| († Help            | 😨 Zean Express Four    |                |
| About              | 😨 Zeasn, Meeting, 21F  |                |
|                    | Si IIIOBAA1            |                |
|                    | DESKTOP-MJ85J1G-4175   |                |

## Détails du Wi-Fi

Affichez les détails du Wi-Fi, tels que le nom du Wi-Fi, la puissance du Wi-Fi, l'état du Wi-Fi, etc.

## Ajouter un Wi-Fi caché

Ajoutez manuellement un Wi-Fi masqué.

# Rafraîchir

Actualisez la liste Wi-Fi actuelle.

#### Réinitialiser le Wi-Fi

Après la réinitialisation, le Wi-Fi reviendra à ses paramètres d'usine et les données ne pourront pas être récupérées. Le cadre redémarrera automatiquement une fois la réinitialisation terminée.

Aide

| <  | Settings           |                                               |   |
|----|--------------------|-----------------------------------------------|---|
| ۵  | My frame           | Give feedback                                 | > |
| 8  | Manage photos      | FAQ.                                          | > |
| 8  | Manage accounts    | Colds.                                        |   |
| ٢  | Display settings   |                                               | , |
| 68 | Photo settings     | Privacy palicy                                | > |
| ۵  | Notifications      | APP download<br>fair-fire at case (these lags | > |
| •  | Backup and restore | Buggert<br>Ingertigenen ver                   |   |
| Ŧ  | wo-ri              | Alexa Diagnosis                               | > |
| Ð  | Help               |                                               |   |
|    | About              |                                               |   |

### Donner des commentaires

Soumettez rapidement vos questions à l'équipe d'assistance Uhale via la fonction de commentaires.

## FAQ

Fournissez des réponses aux questions courantes pour aider les utilisateurs à résoudre rapidement les problèmes.

### Guide

Présentez simplement comment utiliser le cadre photo.

#### Support

Pour une assistance technique et des commentaires.

#### Politique de confidentialité

Afficher le contenu de l'accord de confidentialité.

## À propos de

| D Mathema           | Software version                                                                    |   |
|---------------------|-------------------------------------------------------------------------------------|---|
|                     | PW79-573                                                                            | , |
| Manage photos       | Automatic download                                                                  |   |
| Manage accounts     | Automatic installation                                                              |   |
| Display settings    | Determinist advance options of the automatically constrain large survivage          |   |
| Photo settings      | Build Number<br>Investigational (Markethology P100-11) (2010)22012411211 remeanings | 3 |
| A Notifications     | Bydam version                                                                       | , |
| Blackup and restore | MAC                                                                                 |   |
| 💎 wi-fi             | Terminal (D                                                                         |   |
| 1) Help             |                                                                                     |   |
| D About             |                                                                                     |   |
|                     | Present to (1201)                                                                   |   |

# Mise à jour de la version du logiciel

Vérifiez la mise à jour de la version du logiciel du cadre photo.

Téléchargement automatique : lorsqu'il est activé, l'appareil téléchargera automatiquement les versions supérieures lorsqu'il sera détecté. Si cette option est désactivée, une vérification manuelle est requise.

Installation automatique : lorsqu'il est activé, l'appareil installera automatiquement les versions supérieures téléchargées. S'il est désactivé, une installation manuelle est requise.

## Numéro de build

Vérifiez la mise à jour de la version du micrologiciel du cadre photo.

## Version du système

Afficher les informations sur la version du système Android.

### Mac

Affichez l'adresse Mac du cadre photo.

# Uhale Web

## Se connecter

Une fois connecté avec succès, le Web synchronisera automatiquement les informations de l'application (par exemple, photo de profil, surnom, appareil connecté).

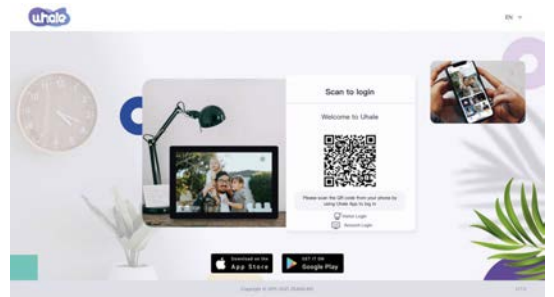

# Connexion par code scanné

Visitez le site Web pour accéder àUhaleLa toile:https://euh.zeasn.tv Note:Téléchargez, installez et ouvrez le "Uhale" APP sur vos appareils mobiles et recherchez le code QR sous [Scan] pour vous connecter.

# Connexion au compte

Prise en charge de la connexion au terminal Web par mot de passe du compte. Remarque : L'enregistrement d'un compte de messagerie n'est pas pris en charge sur la version Web. Vous devez télécharger, installer et ouvrir le "Uhale" sur votre appareil mobile pour créer un compte.

# Partage de photos

1.Sélectionnez des photos (jusqu'à 500 images, formats pris en charge :

jpeg/jpg/png/bmp/Webp)

2.Retouche photo

1) Ajout de plus de photos à la liste existante.

2) Sélectionner tout : cliquez sur [Sélectionner tout] pour sélectionner toutes les photos et le nombre de photos sélectionnées sera affiché dans le coin supérieur gauche. Cliquez à nouveau sur [Sélectionner tout] pour annuler.

3) Supprimer : les photos sélectionnées peuvent être supprimées de la liste de transfert actuelle en cliquant sur [Supprimer].

4) Renommer plusieurs photos : les photos sélectionnées peuvent être renommées par lots sur la page.

NOTE:

Quittez le mode d'édition, sélectionnez un cadre photo pour terminer le partage de photos. Les photos ne peuvent pas être partagées en mode édition.

 Sélectionnez le cadre photo (prise en charge de l'envoi d'un ou plusieurs cadres photo)
 Après avoir cliqué sur envoyer, vous pouvez vérifier l'état d'envoi dans la barre des tâches ou dans l'historique.

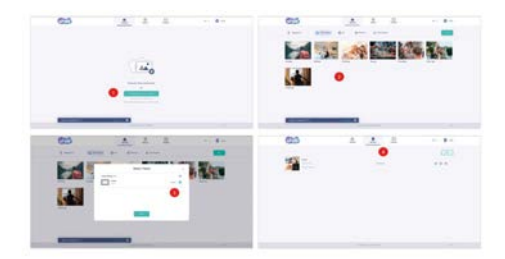

## Uhale APP Installation rapide

L'application est équivalente à un outil de transfert, vous pouvez vous connecter avec un compte visiteur ou avec un compte email.

Comptes visiteurs : Les données ne seront pas sauvegardées dans le cloud, les comptes créés sont temporaires. Tant que vous désinstallez ou réinitialisez l'application, le compte temporaire et les informations générées par le compte seront tous supprimés.

Compte email : Le cloud conservera vos données d'utilisation (telles que l'avatar, le surnom, la relation de liaison avec le cadre photo), et les données existeront lorsque vous désinstallez/réinitialisez l'application ou changez de téléphone pour vous connecter.

# Partage de photos

Le partage de photos est divisé en partage d'images et partage de vidéos. Partage de photos : sélectionnez des photos (jusqu'à50 images) - sélectionnez les cadres photo - modifiez les images (ajustez les zones de mise au point et nommez les photos) envoyez.

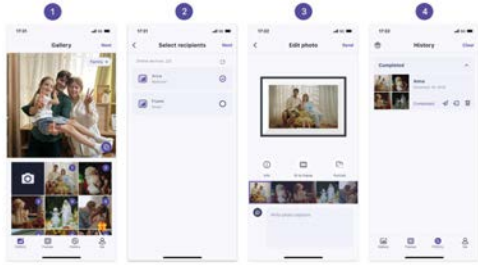

Partage vidéo : sélectionnez la vidéo (une seule vidéo peut être sélectionnée, vidéo d'une durée de 30 secondes) - sélectionnez le cadre photo - éditez la vidéo (durée de la vidéo et nom de la vidéo) - envoyez.

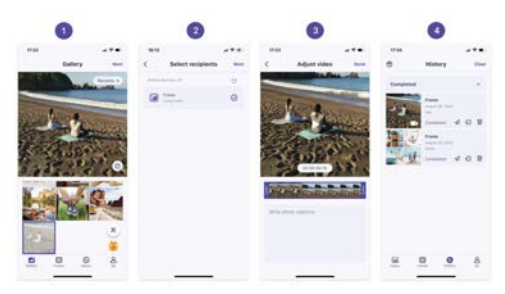

# Histoire

Vous pouvez vérifier l'état des tâches d'envoi de photos et effectuer quelques actions rapides du côté de l'historique d'envoi.

-Supprimer 💼 : Supprime les données de l'historique local (ne supprime pas les photos encadrées).

•Renvoyer *┩* : vous pouvez renvoyer cette photo vers d'autres cadres.

Retirer =: Supprime les données de l'historique local et cadre les photos. Tant que
l'historique sur l'application existe et que le cadre est en ligne, vous pouvez retirer les photos.
Effacer : efface les données de l'historique (ne supprime pas la tâche à l'état envoyé).

# Politique de garantie

Ce produit est conforme à la loi sur la garantie en vigueur dans le pays d'achat. Lorsque vous avez un problème que vous ne pouvez pas résoudre, vous devez accéder au site www.prixton.com et cliquer sur l`option de contact pour nous envoyer votre formulaire d`assistance. Les caractéristiques techniques et électriques ici correspondent à des unités spécifiques et pourraient être modifiées sans préavis afin d'améliorer le matériel.

# Déclaration De Conformité Simplifiée

La Trastienda Digital SL, en tant que propriétaire de la marque Prixton, située dans Avenida Cervantes 49, módulo 25, Basauri 48970, Bizkaia, déclare que le type d'équipement radioélectrique indiqué ci-dessous est le suivant :

| MARQUE  | MODÈLE   | DESCRIPTION        | CATÉGORIE |
|---------|----------|--------------------|-----------|
| Prixton | PRADO XL | DIGITAL WIFI FRAME | Image     |

Est conforme à la directive 2014/53/UE du Parlement européen et du Conseil du 16 avril 2014.

Le texte intégral de la déclaration de conformité de l'UE est disponible sur Internet à l'adresse suivante : www.prixton.com

LA TRASTIENDA DIGITAL

# Iniziare

Se sei nuovo nell'utilizzoUhale:

1. Accensione; 2. Inizia seguendo ilUhaleconfigurazione rapida a pagina o seguire la guida sullo schermo.

Una volta impostato il tuoUhale, inizia a connetterti con i tuoi amici e familiari.

# Presentare ilUhaleTelaio

UhaleLa cornice mostra momenti meravigliosi condivisi dai dispositivi mobili. Il funzionamento del touchscreen è facile da usare e rende la condivisione di foto e video più fluida e comoda.

# **Uhale Web**

UhaleWeb è uno strumento di condivisione di foto basato sul Web comodo e veloce che consente agli utenti di accedere e utilizzare senza registrare un account. Supporta l'invio fino a 500 foto contemporaneamente, semplificando la condivisione dei tuoi preziosi ricordi.

# Uhale App

ILUhaleL'app supporta funzionalità avanzate sia per i sistemi Android che iOS, consentendo una facile condivisione con cornici connesse sempre e ovunque. Non importa dove ti trovi nel mondo, puoi inviare foto in qualsiasi momento.

# Scarica ilUhaleApp

Scarica l'App scansionando il codice QR. Trovare ilUhaleApplicazione su: Android: Cerca "Uhale" su Google Play iOS: Cerca "Uhale" sull'App Store

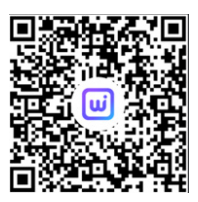

# Come usareUhaleTelaio

Quando avvii il telaio per la prima volta, dovrai configurarlo.

·UhaleFrame potrebbe richiedere l'aggiornamento alla versione più recente. In tal caso, si consiglia di aggiornare la cornice digitale prima di procedere.

•Scegli una lingua che preferisci come predefinita

•Connetti la cornice digitale a Internet tramite Wi-Fi.

Imposta la data, l'ora e il fuso orario, se necessario.

Assegna un nome alla cornice digitale (Es. Cornice di Jack);

Imposta la posizione della cornice digitale (ad esempio soggiorno, cucina, ufficio).

·Controlla la guida rapida sulUhaletelaio.

| Set language | Castrant Mi-R                                                                                                    |                                               | Date and Dire    |
|--------------|----------------------------------------------------------------------------------------------------|-----------------------------------------------|------------------|
| · »          | Research Control Control Contr | Welcome<br>Be are trained to provide a groups | Arrow Arrianse - |
|              | و کی کہ کی کہ کی کہ کی کہ کہ کہ کہ کہ کہ کہ کہ کہ کہ کہ کہ کہ                                                                                                    |                                               | Ken par Jane -   |

# **Condividere foto**

Puoi condividere foto/video in quattro modi. •UhaleApp

Puoi scaricare "Uhale" da Google Play o App Store. Prima di condividere, connettitiUhaleapp sul cellulare con la cornice digitale.

## Connettere un nuovo amico:

Assicurati che la cornice sia correttamente connessa alla rete e che il tuo telefono cellulare abbia scaricato e installato l'app Uhale.

Fai clic sull'icona "Aggiungi amico" sulla cornice 🦾 . Apparirà una finestra di dialogo che mostrerà sia il codice QR che il codice di abbinamento (valido per 48 ore).

Ora condividi il codice QR o il codice di abbinamento nel modo che preferisci, ad esempio SMS, e-mail, messaggistica istantanea, telefonata, al tuo amico.

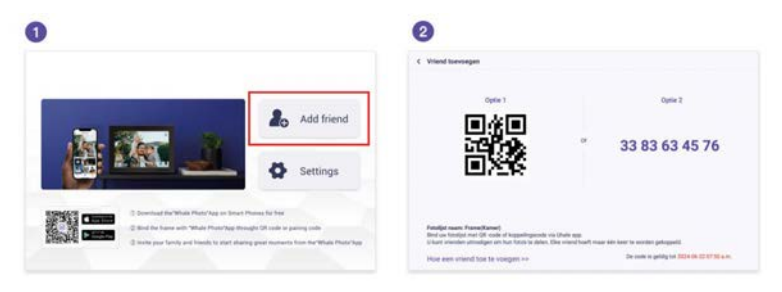

Apri l'app Uhale, fai clic sull'etichetta della cornice, scansiona il codice QR della cornice o inserisci il codice di accoppiamento per aggiungere la cornice.

Una volta collegato il telaio alla tua app Uhale, potrai trovarli nella sezione "Gestisci account" sul telaio.

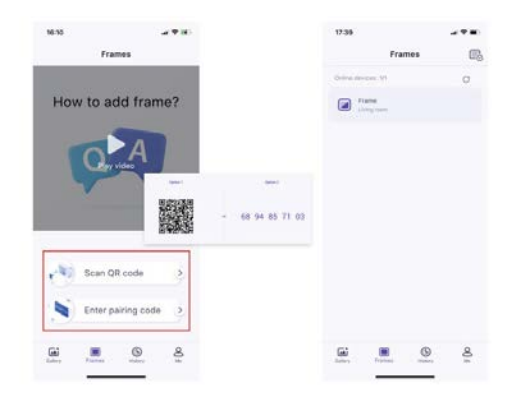

## Uhaleragnatela

Puoi visitareUhaleWeb per la condivisione su:https://uhale.zeasn.tv Nota: se registrato sull'app Uhale, accedi con le credenziali o scansiona il codice QR web. Gli utenti non registrati possono accedere come ospiti.

## Memoria esterna (scheda SD)

Puoi copiare le fotoe videosulla scheda SD, quindi inserire la scheda SD nella cornice e importare le foto nella cornice tramite "Cornice" – "Impostazioni" – "Gestisci le foto" – "Importa foto".

## Riproduzione diretta di foto da una memoria esterna (scheda SD)

Puoi riprodurre fotoe videodirettamente da dispositivi esterni senza importare.

## Navigazione nel frame

Interagisci con la tua cornice attraverso il suo touchscreen.

Scorri verso sinistra o verso destra per scorrere le tue foto. Per accedere alla barra dei menu, toccare semplicemente una volta sullo schermo, questo mostrerà il menu.

Nel menu troverai l'accesso rapido per aggiungere amici e le impostazioni.

Dal menu è anche possibile effettuare impostazioni rilevanti per le foto attualmente visualizzate, come nascondere, regolare.

## Come nascondere la visualizzazione delle informazioni nella schermata iniziale?

Nascondi titolo:Vai su Impostazioni - Impostazioni schermo, trova "Mostra didascalia" e disattivalo.

Nascondi meteo e timer:Vai su Impostazioni - Impostazioni schermo, trova "Mostra meteo e ora" e disattivalo.

Nascondi pulsante Preferiti:Vai su Impostazioni - Impostazioni schermo, trova "Mostra preferiti" e disattivalo.

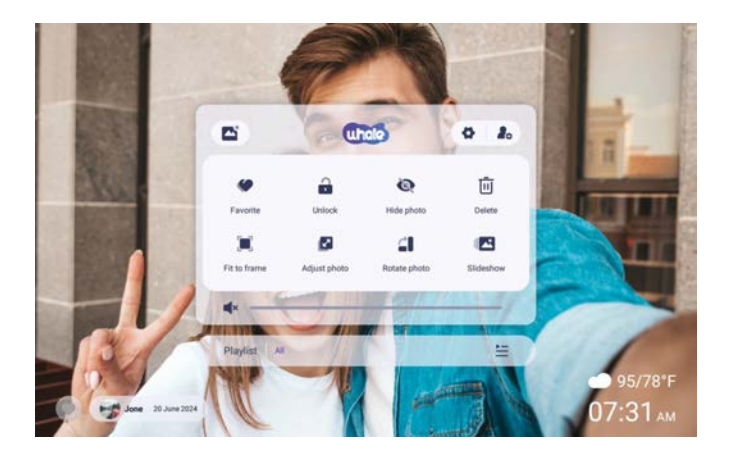

# Connessione con il tuo amico

Il codice di abbinamento e il codice QR vengono generati per la connessione del dispositivo toccando l'icona [Aggiungi amico], utilizzare uno dei due per connettere la cornice ai dispositivi mobili per abilitare l'invio di foto.

## Galleria

Apri la galleria e sfoglia le fonti multimediali nella galleria.

•Nella gallery puoi visualizzare le foto condivise da diversi account;

•Nella galleria puoi nascondere le categorie per visualizzare più foto;

•Nella gallery è possibile visualizzare le foto in ordine cronologico/inverso;

•Nella gallery è possibile visualizzare solo video o foto;

·Nella galleria puoi riprodurre individualmente una particolare categoria;

•Nella Galleria è possibile visualizzare le foto direttamente sulla scheda SD/USB.

•Nella galleria, puoi visualizzare direttamente le foto trasferite dal computer.

•Nella galleria puoi trovare e rivedere facilmente le tue foto e i tuoi video utilizzando la scheda Foto.

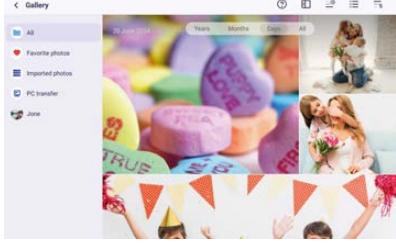

## Blocca/Sblocca

Per impostare la modalità di visualizzazione delle immagini: selezionare [Blocca], la foto o il video corrente verranno presentati in loop; selezionare [Sblocca] per riprodurre i contenuti della galleria in sequenza.

## Impostazioni

Per ulteriori opzioni nelle impostazioni.

## Nascondi foto

Nascondi la foto corrente. Significa che questa foto non verrà più visualizzata nella presentazione ma sarà comunque archiviata nella libreria. Vai su impostazioni-> Gestisci foto-> Mostra/nascondi foto.

## Riempi cornice/Adatta a cornice

Questa funzione serve per cambiare la modalità di visualizzazione delle foto nella cornice. Riempi cornice: è la modalità di visualizzazione predefinita. La foto viene ridimensionata proporzionalmente per adattarsi all'intero fotogramma.

Adatta alla cornice: l'intera foto viene visualizzata nella cornice nelle sue proporzioni originali.

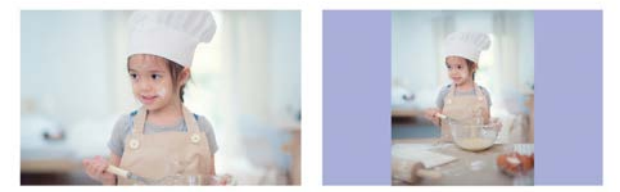

## Regola le foto

Puoi regolare la foto in alto, in basso, a sinistra e a destra per scegliere il miglior contenuto da visualizzare. Dopo averlo modificato, fare clic su OK per tornare alla home page.

## **Ruotare fotos**

Puoi regolarlo di 90 gradi in senso orario. Dopo averlo modificato, fare clic su OK per tornare alla home page.

## Presentazione

Impostare l'effetto di riproduzione tramite [Presentazione] del menu.Bma valido solo per la presentazione di foto.

# Rotazione orizzontale/verticale

Ruota automaticamente il contenuto in base al posizionamento effettivo (orizzontale/verticale) della cornice.

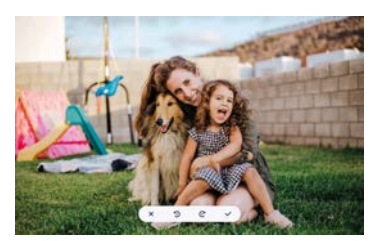

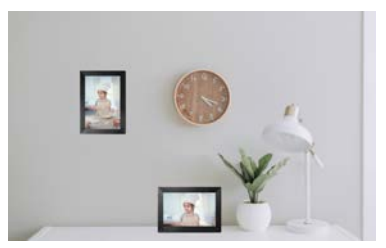

## Pausa/Riproduci

È possibile mettere in pausa un video in riproduzione.

# Impostazioni di volume/luminosità

Impostazione del volume: per i video, è possibile impostare il volume tramite il menu o scorrere sul lato destro dello schermo per ottenere un ascolto confortevole. Impostazione della luminosità: puoi regolarla scorrendo sul lato sinistro dello schermo per ottenere il tuo comodo godimento visivo.

## Eliminare

Tieni premuto lo schermo per eliminare la foto o il video corrente.

## Preferito

Clicca il 🔍 sullo schermo per aggiungere ai preferiti la foto o il video corrente. Per nascondere il pulsante dei preferiti sulla home page, puoi andare su Impostazioni -Impostazioni foto e disattivare l'opzione "Mostra preferiti". Per mostrarlo, attiva l'opzione.

# Meteo e ora

La schermata iniziale mostrerà il meteo e l'ora nella tua zona. Per nascondere il meteo e l'ora sulla home page, puoi andare su Impostazioni - Impostazioni di visualizzazione e disattivare la funzione "Mostrawmangia eTime". Per visualizzarlo, attiva l'opzione.

## **Migliore auguri**

Mostra gli auguri inviati dalla tua famiglia o dai tuoi amici. Puoi gestire le benedizioni in Impostazioni - Gestisci fotoS-Auguri.

# Come inviare gli auguri?

1) Apri ilUhaleAPP sul tuo telefono.Tocca l'icona [Regalo]..

- 2) Scrivi i tuoi desideri nel testo.
- 3) Seleziona uno stile.

4) Scegli una o più cornici a cui desideri inviare gli auguri.

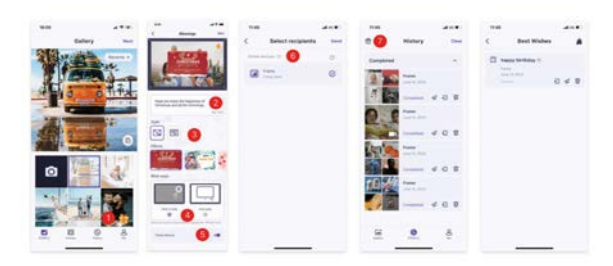

## Ingrandire/ridurre una foto

Per ingrandire una foto, devi prima utilizzare due dita per toccare la foto per abilitare il supporto dei gesti. Dopo averlo abilitato, è possibile ingrandire la foto e regolare l'area di visualizzazione tramite i seguenti metodi.

Utilizzare due dita per pizzicare dentro e fuori per ingrandire e rimpicciolire, supportando un ingrandimento massimo 3x.

Nota: posizionare due dita sulla foto e allargarle lentamente per ingrandire la foto. Puoi anche posizionare due dita sulla foto ingrandita e avvicinarle lentamente per ridurre a icona la foto.

Una volta che le dita lasciano lo schermo, verrà visualizzata l'area attualmente selezionata.

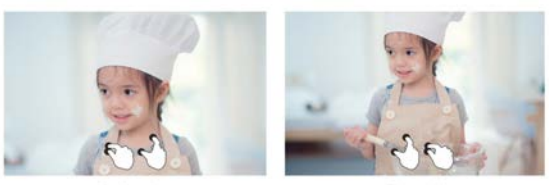

#### Impostazioni

Con questa impostazione puoi personalizzare la cornice digitale in base alle tue esigenze.

### La mia cornice

| Settings           |                                                    |    |
|--------------------|----------------------------------------------------|----|
| 3 Mature           | Parts term                                         | 5  |
| D Manage photos    | Pages location                                     |    |
| 3 Manage accounts  | But large paras                                    |    |
| D Couplay settings | (10) (11) (allocation                              | 10 |
| 8 Photo como ga    | beginst                                            |    |
| A Austications     | Auto spro; date & trive<br>Cat atopic provided too | •  |
| Backup and restore | Ser and<br>Second Second                           |    |
| P MA               |                                                    |    |
| 9 may              | Vian Triffician Streman                            |    |
| D About            |                                                    |    |
|                    | Press                                              |    |
|                    |                                                    |    |

## Nome frame

Imposta/modifica il nome della cornice. Il nome della cornice viene visualizzato anche nei dispositivi mobili collegati, sotto l'elenco delle cornici connesse nell'App.

### Posizione della cornice

Imposta/modifica la posizione della cornice digitale. Questa posizione viene visualizzata nell'elenco delle cornici fotografiche collegate dei tuoi amici e familiari, aiutando a identificare più cornici.

#### Imposta il fuso orario

Imposta il fuso orario per una cornice digitale.

#### Imposta la lingua

Imposta la lingua utilizzata per una cornice digitale.

### Data e ora automatiche

Utilizza l'orario fornito dalla rete.

#### Imposta data/ora

La data e l'ora possono essere regolate manualmente dopo la disattivazione della data e dell'ora automatiche.

## Utilizza il formato 24 ore

Abilita e disabilita l'orologio a 24 ore.

### Alimentazione elettrica

Fai clic sull'icona di accensione, puoi scegliere tra tre opzioni: spegnimento, riavvio e sospensione.

## Gestisci le foto

| < Settings         |                                                             |   |
|--------------------|-------------------------------------------------------------|---|
| 🖸 Myframe          | 25 photos stared<br>1 0 millione en 1 millio                |   |
| Manage photos      | · · · · · · · · · · · · · · · · · · ·                       |   |
| 🛚 Manage accounts  | <ul> <li>Prove 11.0000</li> <li>Restore 1.0000</li> </ul>   |   |
| Display settings   | Show-hide photos                                            | > |
| 2 Photo settings   | Parcette photos                                             | > |
| A Notifications    | Debite photos                                               | > |
| Backup and restore | Internet of malayle planet.                                 |   |
| 🕈 wifi             | and the second second second                                | , |
| T Help             | Expert protes<br>Traper protects                            | > |
| About              | PC transfer<br>Sandre givene and othere completel economics | > |
|                    | Play from anneral storage                                   |   |

## Utilizzo della memoria

La sezione Gestisci foto mostra il numero di foto archiviate nella cornice e lo spazio di archiviazione occupato/rimanente.

## Mostra/nascondi foto

Seleziona la foto che desideri nascondere toccando la foto. Le foto nascoste non verranno eliminate dalla cornice e potranno essere visualizzate nuovamente in qualsiasi momento. Utilizzo 🗹 per selezionare o deselezionare tutte le foto.

## Foto preferite

Seleziona la foto che desideririmuoveredalfoto preferitetoccandolLfoto.

## Cancella foto

Seleziona la foto che desideri eliminare definitivamente dalla cornice toccando la foto. Utilizzo i per selezionare o deselezionare tutto e i per eliminare le foto selezionate. Puoi anche ritirare foto/video già inviati al frameUhaleapp mobile (nota: il ritiro funziona solo quando la cronologia viene conservata e il frame rimane online).

Per ritirare: InUhale"storia" - seleziona l'icona di quelli che desideri ritirare.

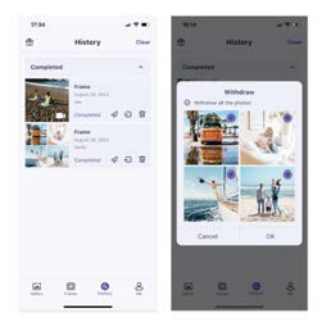

## Importa foto

Consente di importare foto da un dispositivo di archiviazione esterno (ad esempio una scheda microSD).

Per importare foto:

Inserire nel dispositivo un dispositivo di archiviazione esterno (ad esempio una scheda microSD) con le foto da importare.

Seleziona le foto da importare nella cornice digitale.

Tocca il pulsante di importazione 🕁 iniziare.

## Esporta foto

Consente di esportare le foto dalla cornice digitale a un dispositivo di archiviazione esterno (ad esempio una scheda microSD).

Per esportare le foto:

Seleziona la foto da esportare dalla cornice digitale.

Tocca il pulsante di esportazione per iniziare.

## Trasferimento dal computer

Consente di copiare foto e video dal computer alla cornice digitale tramite un cavo dati USB.

## Passaggi operativi:

1.Collegare il computer e la cornice digitale utilizzando un cavo dati USB. 2.Sulla cornice digitale, vai su Impostazioni - Gestione foto e trova l'opzione Trasferimento dal computer.

3.Apri la pagina di trasferimento dal computer; la cornice digitale inizierà automaticamente a connettersi al computer. Una volta stabilita la connessione, verrà visualizzato lo stato connesso. In stato connesso, puoi copiare foto e video dal computer alla cornice digitale.
4.Apri il tuo computer e trova la cartella della cornice digitale denominata "DCIM" nell'esplora file.

5.Copia le foto e i video che desideri trasferire nella cartella "DCIM".

6.Attendi il completamento del trasferimento dei dati. Dopo il completamento del trasferimento, puoi visualizzare e riprodurre le foto e i video copiati nella galleria della cornice digitale. La velocità di trasferimento dipende dal numero di foto e video.

## Gioca da archiviazione esterna

Quando la cornice rileva un dispositivo di archiviazione esterno, leggerà e visualizzerà automaticamente foto e video dal dispositivo. Se non desideri visualizzare foto e video dal dispositivo di archiviazione esterno, puoi scegliere di disattivare questa funzione.

# Gestisci profilo

Contiene tutti gli account collegati autorizzati a inviare foto alla cornice.

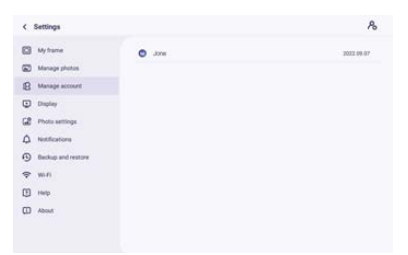

## Aggiungi un nuovo account

Per aggiungere un nuovo account autorizzato, tocca il pulsante di condivisione del dispositivo, quindi condividi il codice SN o QR visualizzato che preferisci con il tuo amico

## Impostazioni dell'account

Puoi eliminare l'account (eliminare solo l'account, non le foto condivise) o eliminare l'account e le relative foto condivise.

## Impostazioni di visualizzazione

| < Settings         |                                                                               |                       |
|--------------------|-------------------------------------------------------------------------------|-----------------------|
| D My frame         | Brightman level                                                               | 1.0                   |
| Manage photos      | Desp mode                                                                     | •                     |
| A Manage accounts  | Damp result in which it imply that and a start of the last and may            | ,                     |
| Display settings   | Background effects<br>the beingmond of the trens is that with a transmit blac | >                     |
| C Photo settings   | Information<br>The formania displace all information                          |                       |
| A Notifications    | Show lavorta                                                                  |                       |
| Backup and restore | Show caption                                                                  |                       |
| ⇔ wifi             | Show weather & time                                                           |                       |
| 1 Help             | Set waafber<br>Levt genere Dec 18, 2019                                       | Guisu Dumit 🗲         |
| About              | Temperature unit<br>Forcement (7)                                             | <ul> <li>C</li> </ul> |
|                    |                                                                               |                       |

# Livello di luminosità

Regola il livello di luminosità dello schermo.

### Modalità notte

Quando la modalità di sospensione è attiva, lo schermo viene spento durante un periodo di tempo specifico per ridurre il consumo energetico. L'impostazione predefinita prevede di spegnere lo schermo alle 20:00 e di riaccenderlo alle 08:00. Questo può essere modificato impostando l'ora di inizio/fine della modalità di sospensione preferita. È ancora possibile ricevere foto guando la modalità di sospensione è attiva.

#### Effetto sfondo

Fornisce varie opzioni di sfondo per le foto. Quando la foto non riempie la cornice, la parte non coperta mostrerà l'effetto sfondo impostato.

#### Information

Lorsqu'il est désactivé, le titre, le bouton des favoris, la météo et l'heure seront masqués d'un seul clic; lorsqu'il est activé, tout sera affiché.

### Mostra didascalia

Imposta se visualizzare o meno le didascalie che i tuoi amici hanno inviato con la foto.

### Mostra il preferito

Imposta se visualizzare o meno il pulsante dei preferiti nella home page.

#### Mostra meteo e ora

Abilita e disabilita il meteo e l'ora. Se abilitati, il meteo e l'ora vengono visualizzati sulla home page e quando disabilitati non vengono visualizzati.

#### Imposta il tempo

Visualizza informazioni specifiche sul meteo e cerca per passare ad altre città.

#### Unità di temperatura

Supporta la commutazione Celsius e Fahrenheit.

#### **Orologio ambientale**

Una volta abilitato, verrà visualizzato un orologio quando la cornice digitale è in modalità sospensione.

### Dimensione del font

È possibile selezionare 4 dimensioni del carattere.

### Impostazioni foto

| < Settings         |                                                      |   |
|--------------------|------------------------------------------------------|---|
| My frame           | Bideshow intervals<br>them each priors for: 10.0005  | , |
| Manage photos      |                                                      |   |
| Manage accounts    | Fill frame<br>Price the have by infant.              |   |
| Display settings   | Sideshow<br>Setual                                   | > |
| Photo settings     | Photo display order<br>from second in other          | > |
| A Notifications    | Video autoplay                                       |   |
| Backup and restore | Video mute<br>Video an physic with second by infault |   |
| ⇔ wi-#i            | Video volume                                         |   |
| 1 Help             |                                                      |   |
| 🖽 About            | Link                                                 | , |
|                    |                                                      |   |

### Intervalli della presentazione

Imposta l'intervallo di tempo per la visualizzazione delle foto.

#### Inserisci foto nella cornice

Questa funzione serve per modificare o meno il ridimensionamento di tutte le foto attuali sulla cornice

## Presentazione

È possibile impostare la modalità di visualizzazione delle foto preferita.

### Ordine di visualizzazione delle foto

Imposta l'ordine di rotazione delle foto.

### Impostazioni relative al video

Riproduzione automatica del video: quando attivato, il video verrà riprodotto automaticamente; quando è spento, il video verrà messo in pausa.

### Modalità di riproduzione

Determina come verrà visualizzata la foto Riproduci corrente: blocca la foto o il video corrente o la visualizzazione in loop. Ripeti tutto: riproduci in base alla modalità di visualizzazione.

## Notifiche

| My frame           | Notification volume                     |  |
|--------------------|-----------------------------------------|--|
| Manage photos      | Data and features                       |  |
| B Manage accounts  | Frank for profilestores, disable to map |  |
| Display settings   | Server connection                       |  |
| Photo settings     | W-Fi connection                         |  |
| Notifications      | New Hends                               |  |
| Backup and restore | Storage space                           |  |
| P Wi-Fi            | and the shore                           |  |
| ) Help             | New photos                              |  |
| About              |                                         |  |

## Volume di notifica

Regola il volume delle notifiche della cornice digitale.

#### Mostra notifiche

Abilita/disabilita se le notifiche vengono visualizzate nella presentazione (ad esempio quando viene ricevuta una nuova foto).

## **Connessione wifi**

Abilita/disabilita le notifiche che mostrano lo stato della connessione di rete.

## Nuovi amici

Abilita/disabilita le notifiche mostrate quando vengono aggiunti nuovi amici.

### Spazio di archiviazione

Abilita/disabilita le notifiche mostrate quando lo spazio di archiviazione dei frame è basso.

## Nuove foto

Abilita/disabilita le notifiche mostrate quando si ricevono nuove foto.

### Backup e ripristino

| C wy marrie                               | Backup<br>Technol Familie of estantial allowage (e.g. 32 card) |   |
|-------------------------------------------|----------------------------------------------------------------|---|
| Manage photos                             | Restore from beckup                                            |   |
| B Manage account                          | Read frame                                                     | , |
| Display                                   |                                                                |   |
| Photo settings                            |                                                                |   |
| A Notifications                           |                                                                |   |
|                                           |                                                                |   |
| Backup and restore                        |                                                                |   |
| Backup and restore                        |                                                                |   |
| ④ Backup and restore<br>중 Wi-Fi<br>刊 Help |                                                                |   |

#### Backup

Backup del frame su memoria esterna (ad esempio scheda microSD) Tocca per eseguire un backup delle tue foto. Qui viene visualizzata anche l'ora dell'ultimo backup riuscito.

Qualsiasi backup esistente sulla memoria esterna verrà sovrascritto!

### **Ripristinare dal backup**

Prima di tentare di ripristinare la cornice, inizia confermando che il backup è aggiornato. Ciò avviene confermando la data in "Backup del frame su memoria esterna (ad es. scheda microSD)". Se ad esempio l'ultimo backup è troppo vecchio o se non è stato effettuato alcun backup, premere il pulsante "Backup del frame su memoria esterna (ad esempio scheda microSD)" per eseguire un nuovo backup.

NB: Se desideri ripristinare un backup su un frame che è già stato configurato, assicurati prima che entrambi i frame siano aggiornati alla versione più recente.

Ripristina frame: questo viene fatto premendo il pulsante "Reimposta frame". Questa operazione cancellerà tutti i dati sul telaio e ripristinerà i valori predefiniti del telaio. Dopo aver eseguito correttamente il ripristino, seleziona il pulsante "Ripristina da backup" per ripristinare i dati.

Elimina foto: elimina tutte le foto in "Gestisci foto - Elimina foto". Dopo l'eliminazione, seleziona il pulsante "Ripristina da backup" in Backup e ripristino per ripristinare i dati.

#### **Resetta la cornice**

Elimina tutti i dati della cornice digitale. Ciò eliminerà permanentemente tutte le foto, gli amici/le connessioni e le impostazioni.

### Wi-Fi

Imposta la connessione Wi-Fi.

| < Settings         |                         | C :             |
|--------------------|-------------------------|-----------------|
| My frame           | S 2000.90FL20F          | 3 Other Renwork |
| Manage photos      | S Zeasn_Composite_20F   | The Reset Well  |
| Manage accounts    | S Zean, Express, 204    |                 |
| Display settings   | S Xaoni,6647            |                 |
| Photo settings     | 9 J00w8_2870            |                 |
| A Notifications    | S Zeaso, WFL, 215       |                 |
| Backup and restore | S POCN                  |                 |
| 🗢 Wi-Fi            | 😼 Zeasn-Express THREE   |                 |
| 1 Help             | Sa Zeasn Express Four   |                 |
| About              | 😼 Zeasn, Meeting, 21#   |                 |
|                    | Si 100-86441            |                 |
|                    | Sc. DESKTOPMUSS.05.4175 |                 |

# Dettagli Wi-Fi

Visualizza i dettagli Wi-Fi, come nome Wi-Fi, potenza Wi-Fi, stato Wi-Fi, ecc.

## Aggiungi un Wi-Fi nascosto

Aggiungi manualmente una Wi-Fi nascosta.

### Ricaricare

Aggiorna l'elenco Wi-Fi corrente.

#### Reimposta Wi-Fi

Dopo il ripristino, il Wi-Fi tornerà alle impostazioni di fabbrica e i dati non potranno essere recuperati. Il telaio si riavvierà automaticamente una volta completato il ripristino.

### Aiuto

|    | Settings           |                                           |   |
|----|--------------------|-------------------------------------------|---|
|    | My frame           | Give feedback                             | , |
| 6  | Manage photos      | TAQ                                       | > |
| 8  | Manage accounts    |                                           |   |
|    | Display settings   |                                           | 1 |
| 68 | Photo settings     | Proacy policy                             | > |
| ۵  | Notifications      | APP download<br>fair the at-one (downloap | > |
| 0  | Backup and restore | Budgort                                   |   |
| Ŧ  | W0-F1              | Alexa Diagnosis                           | , |
| 0  | Help               |                                           |   |
|    | About              |                                           |   |
|    |                    |                                           |   |

#### Dare un feedback

Invia rapidamente le tue domande al team di supporto Uhale tramite la funzione di feedback.

#### FAQ

Fornire risposte alle domande più comuni per facilitare gli utenti nella risoluzione rapida dei problemi.

#### Guida

Presenta semplicemente come utilizzare la cornice per foto.

#### Supporto

Per supporto tecnico e feedback.

#### Informativa sulla privacy

Visualizza il contenuto dell'accordo sulla privacy.

## Informazioni su

| < Settings  |            |                                                                              |   |
|-------------|------------|------------------------------------------------------------------------------|---|
| My frame    |            | Software version<br>rene 512                                                 | > |
| Manage      | photos     | Automatic download                                                           |   |
| Manage      | accounts   | Automatic Installation                                                       |   |
| Display a   | ettings    | Descenting adversion of the astronomic builded targetser step.               | - |
| C Photo se  | tingi      | Build Number<br>Receip Jacobi, Nation Print Print & COLDIVIATION INNER PRINT | > |
| A Notificat | ions       | System version                                                               | > |
| Backup a    | nd restore | MAC<br>Numerical California                                                  |   |
| 🗢 m-n       |            | Terminal (D                                                                  |   |
| E Help      |            |                                                                              |   |
| About       |            |                                                                              |   |
|             |            | Powered by                                                                   |   |

# Aggiornamento della versione del software

Controlla l'aggiornamento della versione del software della cornice digitale. Download automatico: se abilitato, il dispositivo scaricherà automaticamente le versioni successive quando rilevato. Se disabilitato, è necessario il controllo manuale. Installazione automatica: se abilitato, il dispositivo installerà automaticamente le versioni superiori scaricate. Se disabilitato, è necessaria l'installazione manuale.

## Versione del firmware

Controlla l'aggiornamento della versione del firmware della cornice digitale.

# Versione del sistema

Visualizza le informazioni sulla versione del sistema Android.

### Mac

Visualizza l'indirizzo Mac della cornice digitale.

## Uhale Web

## Login

Una volta effettuato l'accesso, il Web sincronizzerà automaticamente le informazioni dall'APP (ad es. Immagine del profilo, nickname, dispositivo connesso).

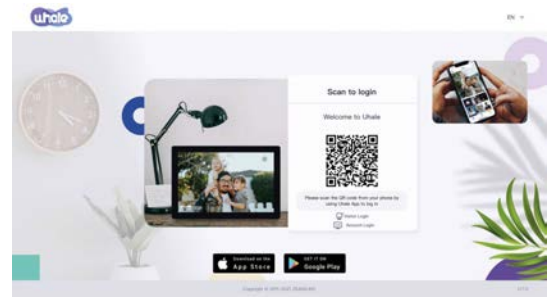

# Scansiona il codice di accesso

Visita il sito web per accedere aUhaleRagnatela:https://uhale.zeasn.tv Nota:Scarica, installa e apri il "Uhale" APP sui tuoi dispositivi mobili e trova il codice QR in [Scansione] per accedere.

# Account login

Supporta l'accesso al terminale web tramite password dell'account.

Nota: la registrazione dell'account e-mail non è supportata nella versione web. È necessario scaricare, installare e aprire il "Uhale" sul tuo dispositivo mobile per registrare un account.

# Condivisione di foto

1.Seleziona foto (fino a 500 immagini, formati supportati: jpeg/jpg/png/bmp/Webp) 2. Modifica delle foto

1) Aggiungere più foto all'elenco esistente.

2) Seleziona tutto: fare clic su [Seleziona tutto] per selezionare tutte le foto e il numero di foto selezionate verrà visualizzato nell'angolo in alto a sinistra. Fare di nuovo clic su [Seleziona tutto] per annullare.

3) Rimuovi: le foto selezionate) possono essere rimosse dall'elenco di trasferimento corrente facendo clic su [Rimuovi].

4) Rinominare più foto: le foto selezionate possono essere rinominate in batch sulla pagina. NOTA:

Esci dalla modalità di modifica, seleziona una cornice digitale per completare la condivisione delle foto. Le foto non possono essere condivise in modalità di modifica.

3. Seleziona la cornice digitale (supporta l'invio di 1 o più cornici digitali)

4. Dopo aver fatto clic su Invia, puoi controllare lo stato dell'invio nella barra delle applicazioni o nella cronologia

### Uhale APP Configurazione rapida

L'APP equivale a uno strumento di trasferimento, puoi accedere con un account visitatore o con un account email.

Account visitatore: I dati non verranno salvati nel cloud, gli account creati sono temporanei. Fintanto che disinstalli o reimposti l'APP, l'account temporaneo e le informazioni generate dall'account verranno tutti cancellati.

Account email: Il cloud conserverà i tuoi dati di utilizzo (come avatar, soprannome, relazione di associazione della cornice foto), e i dati esisteranno quando disinstalli/reimposti l'app o cambi telefono per accedere.

# **Condivisione foto**

La condivisione di foto è divisa in condivisione di immagini e condivisione di video. Condivisione foto: seleziona le foto (fino a50 immagini) - seleziona cornici fotografiche modifica immagini (regola le aree di messa a fuoco e assegna un nome alle foto) - invia.

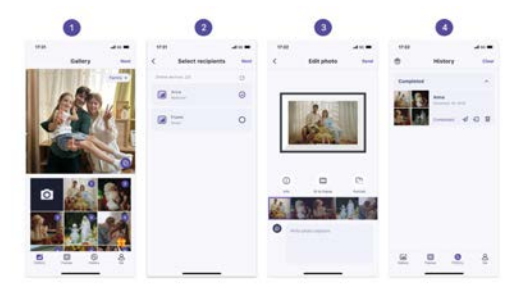

Condivisione video: seleziona video (è possibile selezionare solo un video, video della durata di 30 secondi) - seleziona cornice fotografica - modifica video (lunghezza video e nome video) - invia.

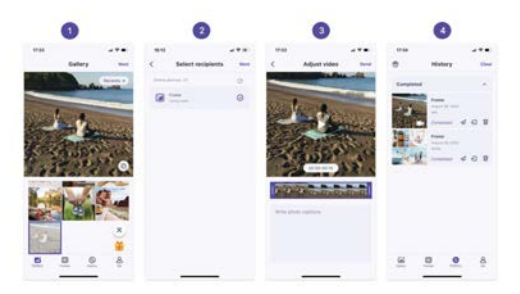

# Storia

Puoi controllare lo stato delle attività di invio di foto ed eseguire alcune azioni rapide nella cronologia di invio.

•Eliminare 💼 : elimina i dati della cronologia locale (non elimina le foto incorniciate).

Invia nuovamente 4 : puoi inviare nuovamente questa foto ad altri frame.

•Ritirare =: Elimina i dati della cronologia locale e le foto delle cornici, finché esiste il record della cronologia sull'app e la cornice è online, puoi ritirare le foto.

•Cancella: cancella i dati della cronologia (non elimina l'attività nello stato inviato).

# Politica di garanzia

Questo prodotto è conforme alla legge di garanzia vigente nel suo paese di acquisto. Quando hai un problema che non puoi risolvere, devi accedere al sito www.prixton.com e fare clic sull`opzione di contatto per inviarci il tuo modulo di assistenza.

Le caratteristiche tecniche ed elettriche qui riportate corrispondono alle unità tipiche e possono essere modificate senza preavviso per migliorare le qualità del dispositivo.

# Dichiarazione Di Conformità Ue Semplificata

Con la presente, La Trastienda Digital SL come proprietaria del marchio commerciale Prixton, situata presso Avenida Cervantes 49, módulo 25, Basauri 48970, Bizkaia, dichiara che il tipo di apparecchiatura radioelettrica che si mostra qui di seguito:

| MARCA   | MODELLO  | DESCRIZIONE        | CATEGORIA |
|---------|----------|--------------------|-----------|
| Prixton | PRADO XL | DIGITAL WIFI FRAME | Image     |

È conforme alla Direttiva 2014/53/UE del Parlamento Europeo e della commissione del 16 aprile 2014.

Il testo completo della dichiarazione di conformità UE è disponibile a questo indirizzo web: www.prixton.com

LA TRASTIENDA DIGITAL

# Erste Schritte

Wenn Sie neu in der Verwendung sindUhale:

1. Einschalten; 2. Beginnen Sie mit der Befolgung der UhaleSchnelle Einrichtung auf der Seite oder folgen Sie der Anleitung auf dem Bildschirm.

Sobald Sie Ihre eingerichtet habenUhale, beginnen Sie mit Ihren Freunden und Ihrer Familie in Kontakt zu treten.

## Stellen Sie vorUhaleRahmen

UhaleFrame zeigt wundervolle Momente an, die von Mobilgeräten geteilt werden. Die Touchscreen-Bedienung ist einfach zu bedienen und macht das Teilen von Fotos und Videos reibungsloser und bequemer.

## UhaleNetz

UhaleWeb ist ein praktisches und schnelles webbasiertes Foto-Sharing-Tool, mit dem sich Benutzer anmelden und verwenden können, ohne ein Konto zu registrieren. Es unterstützt das gleichzeitige Senden von bis zu 500 Fotos, sodass Sie Ihre wertvollen Erinnerungen ganz einfach teilen können.

## UhaleApp

DerUhaleDie App unterstützt umfangreiche Funktionen sowohl für Android- als auch für iOS-Systeme und ermöglicht so jederzeit und überall eine einfache Freigabe mit verbundenen Bilderrahmen. Egal wo auf der Welt Sie sich befinden, Sie können jederzeit Fotos senden.

# Laden Sie die herunterUhaleApp

Laden Sie die App herunter, indem Sie den QR-Code scannen. Finden Sie dieUhaleApp auf: Android: Suche nach "Uhale" im Google Play iOS: Suche nach "Uhale" im App Store

# Wie benutzt manUhaleRahmen

Wenn Sie Ihren Rahmen zum ersten Mal starten, müssen Sie ihn einrichten. •UhaleFrame kann ein Upgrade auf die neueste Version anfordern. In diesem Fall wird empfohlen, den Bilderrahmen zu aktualisieren, bevor Sie fortfahren.

·Wählen Sie eine Sprache, die Sie als Standard bevorzugen

·Verbinden Sie den Bilderrahmen über WLAN mit dem Internet.

Stellen Sie Datum und Uhrzeit ein und stellen Sie bei Bedarf die Zeitzone ein.

•Benennen Sie den Fotorahmen (z. B. Jack's Frame);

Legen Sie den Standort des Bilderrahmens fest (z. B. Wohnzimmer, Küche, Büro).
 Schauen Sie sich die Kurzanleitung anUhalerahmen.

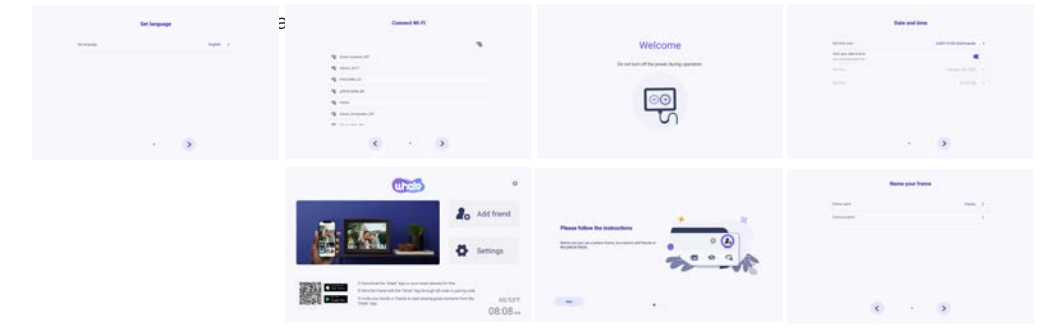

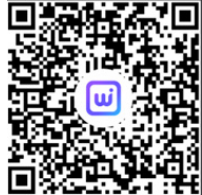

# **Teile Fotos**

Sie können Fotos/Videos auf vier Arten teilen. •Uhale App

Sie können "herunterladen"Uhale"-App von Google Play oder App Store. Bitte stellen Sie vor dem Teilen eine Verbindung herUhaleApp auf dem Mobiltelefon mit dem Bilderrahmen.

## Einen neuen Freund verbinden:

Stellen Sie sicher, dass Ihr Rahmen ordnungsgemäß mit dem Netzwerk verbunden ist und Ihr Mobiltelefon die Uhale-App heruntergeladen und installiert hat.

Klicken Sie auf Ihrem Rahmen auf das Symbol "Freund hinzufügen". 🎝 . Es erscheint ein Dialog, der sowohl den QR-Code als auch den Paring-Code anzeigt (gültig für 48 Stunden).

Teilen Sie diesen Einladungscode auf die Art und Weise, die Ihnen am besten gefällt, mit Ihren Freunden, zum Beispiel per SMS, E-Mail, Instant Messaging oder telefonisch.

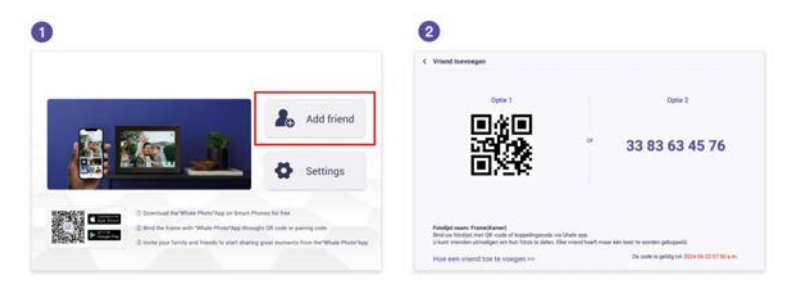

Öffnen Sie die Uhale-App, klicken Sie auf das Rahmen-Tag, scannen Sie entweder den QR-Code des Rahmens oder geben Sie den Kopplungscode ein, um den Rahmen hinzuzufügen.

Sobald der Rahmen mit Ihrer Uhale-App verbunden ist, können Sie diese unter "Konto verwalten" auf dem Rahmen finden.

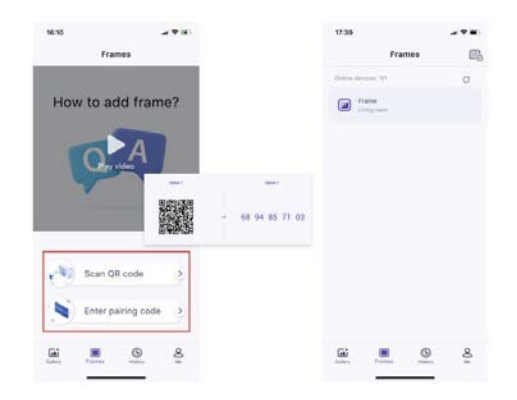

# UhaleNetz

Sie können die Uhale-Webseite zum Teilen unter folgendem Link besuchen: https://uhale.zeasn.tv

Hinweis: Wenn Sie in der Uhale-App registriert sind, melden Sie sich mit Anmeldeinformationen an oder scannen Sie den Web-QR-Code. Nicht registrierte Benutzer können sich als Gäste anmelden.

# **Externer Speicher (SD-Karte)**

Sie können Fotos und Videos auf eine SD-Karte kopieren, dann die SD-Karte in den Rahmen einlegen und Fotos über "Rahmen" – "Einstellungen" – "Fotos verwalten" – "Fotos importieren" in den Rahmen importieren.

## Direkte Wiedergabe von Fotos vom externen Speicher (SD-Karte)

Sie können Fotos abspielenund Videosdirekt von externen Geräten ohne Import.

## Navigieren in Ihrem Frame

Titel ausblenden: Gehen Sie zu Einstellungen - Bildschirmeinstellungen, finden Sie "Bildunterschrift anzeigen" und stellen Sie es auf Aus.

Wetter & Uhrzeit ausblenden: Gehen Sie zu Einstellungen - Bildschirmeinstellungen, finden Sie "Wetter & Uhrzeit anzeigen" und stellen Sie es auf Aus.

Favoriten-Button ausblenden: Gehen Sie zu Einstellungen - Bildschirmeinstellungen, finden Sie "Show Favorit" und stellen Sie es auf Aus.

## Wie verstecke ich die Informationsanzeige auf dem Startbildschirm?

Ocultar título:Vaya a Configuración - Configuración de pantalla, busque "Mostrar título" y desactívelo.

Ocultar clima y temporizador:Vaya a Configuración - Configuración de pantalla, busque "Mostrar clima y hora" y desactívelo.

Ocultar botón favorito:Vaya a Configuración - Configuración de pantalla, busque "Mostrar favorito" y desactívelo.

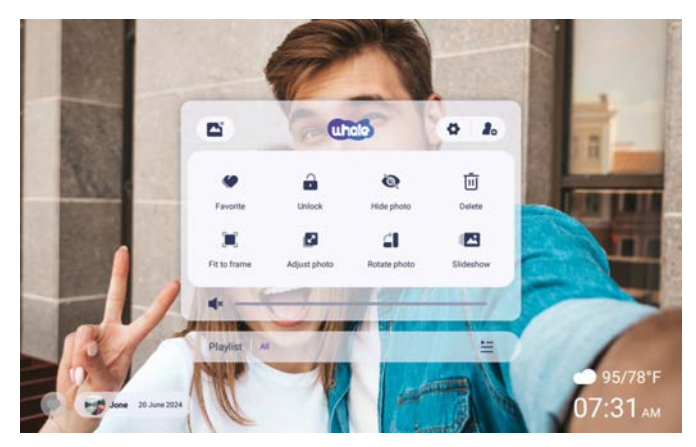

# Verbinde dich mit deinem Freund

Durch Tippen auf das Symbol [Freund hinzufügen] werden für die Geräteverbindung ein Pairing-Code und ein QR-Code generiert. Verwenden Sie eines der beiden, um den Rahmen mit Mobilgeräten zu verbinden und das Senden von Fotos zu ermöglichen.

# Galerie

Öffnen Sie die Galerie und durchsuchen Sie die Medienquellen in der Galerie.

·In der Galerie können Sie Fotos ansehen, die von verschiedenen Konten geteilt wurden;

·In der Galerie können Sie Kategorien ausblenden, um mehr Fotos anzuzeigen;

In der Galerie können Sie Fotos in chronologischer Reihenfolge/umgekehrter Reihenfolge ansehen:

·In der Galerie können Sie nur Videos oder Fotos ansehen:

In der Galerie können Sie eine bestimmte Kategorie einzeln abspielen:

•In der Galerie können Sie Fotos direkt auf der SD-Karte/USB ansehen.

·In der Galerie können Sie direkt Fotos ansehen, die vom Computer übertragen wurden.

In der Galerie können Sie Ihre Fotos und Videos über die Registerkarte "Foto" ganz einfach finden und überprüfen.

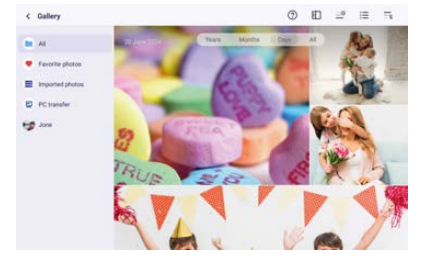

## Sperren/Entsperren

Um den Bildanzeigemodus einzustellen: Wählen Sie [Sperren], das aktuelle Foto oder Video wird in einer Schleife präsentiert; wählen Sie [Entsperren], um die Inhalte der Galerie in der Reihenfolge abzuspielen. Einstellungen

Weitere Optionen in den Einstellungen.

## Fotos ausblenden

Blendet das aktuelle Foto aus. Dies bedeutet, dass dieses Foto nicht mehr in der Diashow angezeigt, aber weiterhin in der Bibliothek gespeichert wird. Gehen Sie zu Einstellungen -> Fotos verwalten -> Fotos anzeigen/ausblenden.

## Rahmen füllen/An Rahmen anpassen

Mit dieser Funktion wird der Fotoanzeigemodus im Rahmen umgeschaltet. Rahmen füllen: Dies ist der Standardanzeigemodus. Das Foto wird proportional skaliert, sodass es in den gesamten Rahmen passt.

An Rahmen anpassen: Das gesamte Foto wird im Originalformat im Rahmen angezeigt.

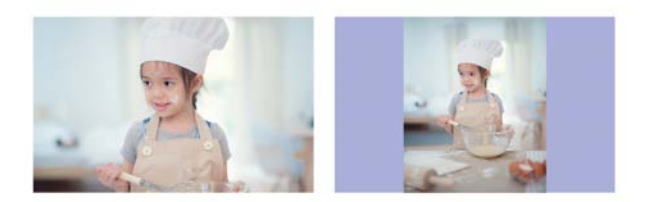

#### Fotos anpassen

Sie können das Foto nach oben, unten, links und rechts anpassen, um den besten Anzeigeinhalt auszuwählen. Klicken Sie nach der Anpassung auf OK, um zur Startseite zurückzukehren.

## Drehen FotoS

Sie können ihn um 90 Grad im Uhrzeigersinn verstellen. Klicken Sie nach der Anpassung auf OK. um zur Startseite zurückzukehren.

# Diashow

Stellen Sie den Wiedergabeeffekt über die [Diashow] des Menüs ein.BGilt jedoch nur für die Foto-Diashow.

# Horizontale/vertikale Drehung

Drehen Sie den Inhalt automatisch basierend auf der tatsächlichen Positionierung (horizontal/vertikal) des Rahmens.

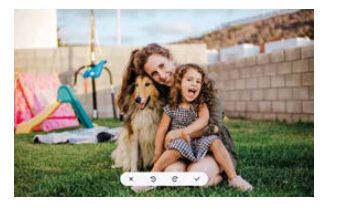

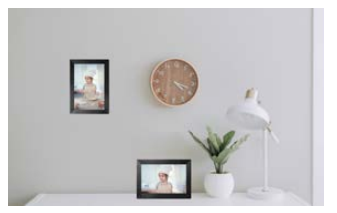

# Pause/Wiedergabe

Sie können die Wiedergabe eines Videos anhalten.

# Lautstärke-/Helligkeitseinstellungen

Lautstärkeeinstellung: Für Videos können Sie die Lautstärke über das Menü einstellen oder über die rechte Seite des Bildschirms wischen, um ein angenehmes Hörvergnügen zu erzielen.

Helligkeitseinstellung: Sie können sie anpassen, indem Sie auf der linken Seite des Bildschirms schieben, um ein angenehmes visuelles Vergnügen zu erzielen.

# Löschen

Halten Sie den Bildschirm gedrückt, um das aktuelle Foto oder Video zu löschen.

# Favorit

Drücke den 🖤 auf dem Bildschirm, um das aktuelle Foto oder Video als Favorit auszuwählen. Um die Favoriten-Schaltfläche auf der Startseite auszublenden, können Sie zu Einstellungen – Fotoeinstellungen gehen und die Option "Favorit anzeigen" deaktivieren. Um es anzuzeigen, aktivieren Sie die Option.

# Wetter und Zeit

Auf dem Startbildschirm werden das Wetter und die Uhrzeit in Ihrer Region angezeigt. Um das Wetter und die Uhrzeit auf der Startseite auszublenden, können Sie zu Einstellungen – Anzeigeeinstellungen gehen und die Option "Anzeigen" deaktivierenwEssen undTime"-Option. Um es anzuzeigen, aktivieren Sie die Option.

# Am besten wünscht sich

Zeigen Sie die Wünsche Ihrer Familie oder Freunde. Sie können die Segnungen unter "Einstellungen – Verwalten" verwalten FotoS-Beste Wünsche.

# Wie verschicke ich Wünsche?

1) Öffne dasUhaleAPP auf Ihrem Telefon.Tippen Sie auf das Symbol "Geschenk"..

- 2) Schreiben Sie Ihre Wünsche im Text auf.
- 3)Wählen Sie einen Stil aus.
- 4) Wählen Sie einen oder mehrere Rahmen aus, an die Sie Wünsche senden möchten.

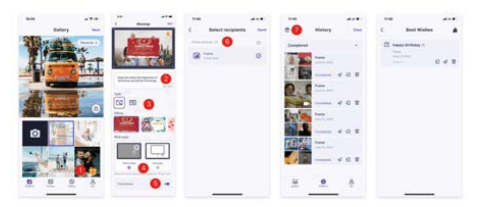

## Vergrößern/verkleinern Sie ein Foto

Um ein Foto zu vergrößern, müssen Sie zunächst mit zwei Fingern das Foto berühren, um die Gestenunterstützung zu aktivieren. Nachdem dies aktiviert ist, können Sie das Foto vergrößern und den Anzeigebereich mit den folgenden Methoden anpassen. Verwenden Sie zum Vergrößern und Verkleinern zwei Finger, um hinein- und herauszuzoomen, und unterstützen Sie eine maximale 3-fache Vergrößerung. Hinweis: Legen Sie zwei Finger auf das Foto und spreizen Sie sie langsam, um das Foto zu vergrößern. Sie können auch zwei Finger auf das vergrößerte Foto legen und diese langsam zusammenziehen, um das Foto zu verkleinern.

Sobald Ihre Finger den Bildschirm verlassen, wird der aktuell ausgewählte Bereich angezeigt.

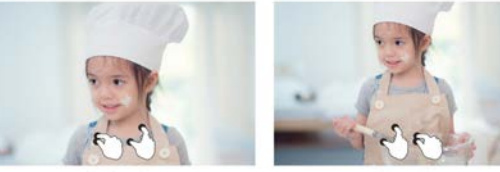

### Einstellungen

Mit dieser Einstellung können Sie Ihren Bilderrahmen ganz nach Ihren Bedürfnissen personalisieren.

## Mein Rahmen

| A. 444 (1997)      |                                                         |  |
|--------------------|---------------------------------------------------------|--|
| My frame           | Faite sere -                                            |  |
| Manage photos      | Plates location                                         |  |
| B Manage accounts  | fact time come                                          |  |
| Couplag settings   | Set language                                            |  |
| Photo cettoga      |                                                         |  |
| A testications     | Autor sproc date & terrer<br>Can optimate provider tree |  |
| Backup and restore | Service State                                           |  |
| ♥ #41              |                                                         |  |
| 10 mil             | Use 26-foiur format                                     |  |
| Abinut D           |                                                         |  |
|                    | 7940                                                    |  |
|                    |                                                         |  |

## Rahmenname

Legen Sie den Namen des Rahmens fest bzw. ändern Sie ihn. Der Rahmenname wird auch auf verbundenen Mobilgeräten unter der Liste der verbundenen Bilderrahmen in der App angezeigt.

## Standort des Rahmens

Legen Sie den Standort des Fotorahmens fest bzw. ändern Sie ihn. Dieser Standort wird in der Liste der verbundenen Bilderrahmen Ihrer Freunde und Familie angezeigt und hilft so, mehrere Bilderrahmen zu identifizieren.

## Zeitzone einstellen

Legen Sie die Zeitzone für einen Bilderrahmen fest.

#### Sprache einstellen

Legen Sie die für einen Fotorahmen verwendete Sprache fest.

### Automatisches Datum & Uhrzeit

Nutzen Sie die vom Netzwerk bereitgestellte Zeit.

#### Datum einstellen

Datum und Uhrzeit können manuell angepasst werden, nachdem die Datums- und Uhrzeitautomatik ausgeschaltet wurde.

### 24-Stunden-Format verwenden

Aktivieren und deaktivieren Sie die 24-Stunden-Uhr.

#### Stromversorgung

Klicken Sie auf das Energiesymbol. Sie können aus drei Optionen wählen: Ausschalten, Neustart und Ruhezustand.

#### **Fotos verwalten**

| < Settings          |                                                                   |   |
|---------------------|-------------------------------------------------------------------|---|
| My frame            | 21 photos stared                                                  |   |
| Marage photos       | · · · · · · · · · · · · · · · · · · ·                             |   |
| (B) Manage accounts | <ul> <li>Reserve 1.1.100000</li> <li>Reserve 1.1.10000</li> </ul> |   |
| Display settings    | Show-Pade photos                                                  | > |
| GB Photo settings   | Favorite photon                                                   | > |
| A Notifications     | Debela photos                                                     | > |
| Backup and restore  | Internet of adaptions                                             |   |
| ♥ w.6               | The second second second second second                            | > |
| (T) Help            | Export photos<br>Trapet photos to extend decape                   | > |
| D About             | PC transfer<br>Turning (Instead of February 1991) consuming       | > |
|                     | Play hore eccentral portage                                       |   |

### Speichernutzung

Im Abschnitt "Fotos verwalten" wird die Anzahl der im Rahmen gespeicherten Fotos sowie der belegte/verbleibende Speicherplatz angezeigt.

## Fotos einblenden/ausblenden

Wählen Sie das Foto aus, das Sie ausblenden möchten, indem Sie darauf tippen. Ausgeblendete Fotos werden nicht aus dem Rahmen gelöscht und können jederzeit wieder angezeigt werden. Verwenden 🛐 , um alle Fotos auszuwählen oder die Auswahl aufzuheben.

## Lieblingsfotos

Wählen Sie das gewünschte Foto ausentfernenvon demLieblingsfotosDurch klopfenDieFoto.

### Fotos löschen

Wählen Sie das Foto aus, das Sie dauerhaft aus dem Rahmen löschen möchten, indem Sie auf das Foto tippen. Verwenden 🚰 um alle auszuwählen oder die Auswahl aufzuheben und 💼 um die ausgewählten Fotos zu löschen. Sie können auch Fotos/Videos zurückziehen, die bereits an Frame gesendet wurdenUhalemobile App (Hinweis: Das Zurückziehen funktioniert nur, wenn der Verlauf erhalten bleibt und der Rahmen online bleibt).

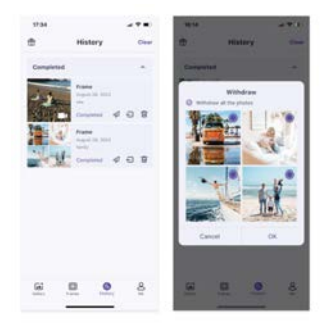

## Fotos importieren

Ermöglicht den Import von Fotos von einem externen Speichergerät (z. B. einer microSD-Karte).

So importieren Sie Fotos:

Legen Sie ein externes Speichergerät (z. B. eine microSD-Karte) mit den zu importierenden Fotos in das Gerät ein.

Wählen Sie die Fotos aus, die in den Bilderrahmen importiert werden sollen. Tippen Sie auf die Schaltfläche "Importieren". 🕁 anfangen.

# Fotos exportieren

Ermöglicht den Export von Fotos vom Bilderrahmen auf ein externes Speichergerät (z. B. eine microSD-Karte).

So exportieren Sie Fotos:Wählen Sie das zu exportierende Foto aus dem Bilderrahmen aus. Tippen Sie zum Starten auf die Schaltfläche "Exportieren". Übertragung vom Computer Ermöglicht es Ihnen, Fotos und Videos vom Computer über ein USB-Datenkabel auf den digitalen Bilderrahmen zu kopieren.

## Arbeitsschritte:

 Verbinden Sie den Computer und den digitalen Bilderrahmen mit einem USB-Datenkabel.
 Gehen Sie auf dem digitalen Bilderrahmen zu Einstellungen - Fotos verwalten und finden Sie die Option Übertragung vom Computer.

3.Öffnen Sie die Seite für die Computerübertragung; der digitale Bilderrahmen beginnt automatisch, sich mit dem Computer zu verbinden. Sobald die Verbindung erfolgreich hergestellt ist, wird der Verbindungsstatus angezeigt. Im verbundenen Zustand können Sie Fotos und Videos vom Computer auf den digitalen Bilderrahmen kopieren.

4.Öffnen Sie Ihren Computer und finden Sie den Ordner des digitalen Bilderrahmens mit dem Namen "DCIM" im Dateiexplorer.

5.Kopieren Sie die Fotos und Videos, die Sie übertragen möchten, in den Ordner "DCIM". 6.Warten Sie, bis der Datenkopiervorgang abgeschlossen ist. Nach Abschluss des Kopiervorgangs können Sie die kopierten Fotos und Videos in der Galerie des digitalen Bilderrahmens ansehen und abspielen. Die Kopiergeschwindigkeit hängt von der Anzahl der Fotos und Videos ab.

Spielen Sie aus dem externen Speicher

Wenn Ihr Rahmen ein externes Speichergerät erkennt, liest er automatisch Fotos und Videos vom Gerät und zeigt sie an. Wenn Sie diese Fotos und Videos vom externen Speichergerät nicht anzeigen möchten, können Sie diese Funktion deaktivieren.

### Konto verwalten

Dies enthält alle verbundenen Konten, die autorisiert sind, Fotos an Ihren Rahmen zu senden.

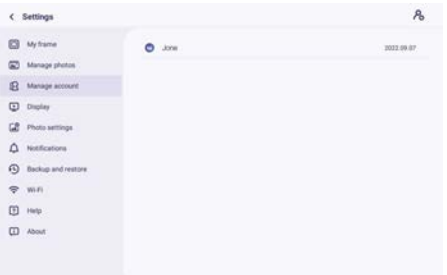

## Fügen Sie ein neues Konto hinzu

Um ein neues autorisiertes Konto hinzuzufügen, tippen Sie auf die Schaltfläche "Gerätefreigabe" und teilen Sie dann den angezeigten SN- oder QR-Code Ihrer Wahl mit Ihrem Freund

## Account Einstellungen

Sie können das Konto löschen (nur das Konto löschen, nicht die freigegebenen Fotos) oder das Konto und seine freigegebenen Fotos löschen.

## Bildschirmeinstellungen

| < Settings         |                                                                                   |               |
|--------------------|-----------------------------------------------------------------------------------|---------------|
| My frame           | Empty-sea local                                                                   |               |
| Manage photos      | Eleve mode                                                                        | •             |
| B Manage accounts  | Day real lasts in 2010 West of each of 2011 West of                               | ,             |
| Display settings   | Background effects<br>The selegeneed of the twen is little with a ferometric late | >             |
| C Photo settings   | Information<br>The formanies of information                                       |               |
| A Notifications    | Show favorite                                                                     |               |
| Backup and restore | These caption                                                                     |               |
| € w-n              | those weather & time                                                              |               |
| 1 Help             | Set waafset<br>Lot univer Dec 10 2009                                             | Guita Danat 🕨 |
| C About            | Temperature unit                                                                  |               |
|                    | Authors don't                                                                     |               |

## Helligkeitseinstellung

Passen Sie die Bildschirmhelligkeit an.

#### Ruhemodus

Wenn der Schlafmodus aktiviert ist, wird der Bildschirm für eine bestimmte Zeit ausgeschaltet, um den Energieverbrauch zu senken. Die Standardeinstellung besteht darin, den Bildschirm um 20:00 Uhr auszuschalten und um 08:00 Uhr wieder einzuschalten. Dies kann geändert werden, indem Sie Ihre bevorzugte Start-/Endzeit für den Schlafmodus festlegen. Auch wenn der Schlafmodus aktiviert ist, können Fotos empfangen werden.

#### Hintergrundeffekt

Bietet verschiedene Hintergrundoptionen für Fotos. Wenn das Foto den Rahmen nicht ausfüllt, wird der nicht abgedeckte Teil den eingestellten Hintergrundeffekt anzeigen.

#### Information

Im ausgeschalteten Zustand werden der Titel, die Favoritentaste, das Wetter und die Uhrzeit mit einem Klick ausgeblendet; im eingeschalteten Zustand wird alles angezeigt.

#### **Bildunterschrift anzeigen**

Legen Sie fest, ob die Bildunterschriften angezeigt werden sollen, die Ihre Freunde mit dem Foto gesendet haben.

#### **Show Favorit**

Legen Sie fest, ob die Favoritenschaltfläche auf der Startseite angezeigt werden soll oder nicht.

### Wetter & Uhrzeit anzeigen

Aktivieren und deaktivieren Sie das Wetter und die Uhrzeit. Wenn diese Option aktiviert ist, werden Wetter und Uhrzeit auf der Startseite angezeigt. Wenn sie deaktiviert ist, werden sie nicht angezeigt.

#### Wetter einstellen

Zeigen Sie wetterspezifische Informationen an und suchen Sie, um zu anderen Städten zu wechseln.

### Temperatureinheit

Unterstützt die Umschaltung zwischen Celsius und Fahrenheit.

#### Umgebungsuhr

Nach der Aktivierung wird eine Uhr angezeigt, wenn sich der Bilderrahmen im Ruhemodus befindet.

#### Schriftgröße

Es stehen 4 Schriftgrößen zur Auswahl.

#### Fotoeinstellungen

| Bideshow intervals<br>tions and pton for: 10 000     | ,                                                                                                    |
|------------------------------------------------------|----------------------------------------------------------------------------------------------------|
| -                                                    |                                                                                                    |
| Fill frame<br>Fr is the hane by infant               |                                                                                                    |
| Sideshow<br>Setual                                   | >                                                                                                    |
| Photo display order<br>Train second to other         | >                                                                                                    |
| Video autoplay                                       |                                                                                                    |
| Video mute<br>Vision an physic with sound by infault |                                                                                                    |
| Video volume                                         |                                                                                                    |
|                                                      |                                                                                                    |
| Playback mode                                        | >                                                                                                    |
|                                                      | Bidention FRENDIN<br>Tel Sense<br>FRE Sense<br>FRE |

### Slideshow-Intervalle

Stellen Sie das Zeitintervall für die Fotoanzeige ein.

#### Rahmen ausfüllen

Mit dieser Funktion können Sie die Skalierung aller aktuellen Fotos im Rahmen ändern oder nicht

### Diashow

Sie können Ihren bevorzugten Fotoanzeigemodus festlegen.

#### Reihenfolge der Fotoanzeige

Legen Sie die Reihenfolge der Fotodrehung fest.

### Videobezogene Einstellungen

Video-Autoplay: Wenn diese Funktion aktiviert ist, werden Videos automatisch abgespielt; wenn sie deaktiviert ist, werden Videos pausiert.

#### Wiedergabemodus

Bestimmen Sie, wie das Foto angezeigt wird Aktuelles Abspielen: Sperren Sie das aktuelle Foto oder Video oder zeigen Sie es in einer Schleife an. Wiederhole alles: Je nach Anzeigemodus abspielen.

## Benachrichtigungen

| My frame           | Notification volume    |   |
|--------------------|------------------------|---|
| Manage photos      | -                      |   |
| B Manage accounts  | Tradit for subfactions |   |
| Display settings   | Server connection      |   |
| 2 Photo settings   | Wi-Fi connection       |   |
| A Notifications    | New Triends            |   |
| Backup and restore | Transis and a          |   |
| ₽ wi-fi            | analy bee              | - |
| 🗍 Неф              | New photos             |   |
| T About            |                        |   |

#### Einstellung der Benachrichtigungslautstärke

Passen Sie die Benachrichtigungslautstärke des Bilderrahmens an.

#### Zeige Benachrichtigungen

Aktiviert/deaktiviert, ob Benachrichtigungen in der Diashow angezeigt werden (z. B. wenn ein neues Foto empfangen wird).

#### WiFi Verbindung

Aktiviert/deaktiviert Benachrichtigungen, die den Netzwerkverbindungsstatus anzeigen.

#### **Neue Freunde**

Aktiviert/deaktiviert Benachrichtigungen, die angezeigt werden, wenn neue Freunde hinzugefügt werden.

#### Lagerraum

Aktiviert/deaktiviert Benachrichtigungen, die angezeigt werden, wenn der Frame-Speicher knapp wird.

#### **Neue Fotos**

Aktiviert/deaktiviert Benachrichtigungen, die beim Empfang neuer Fotos angezeigt werden.
## Sichern und Wiederherstellen

| < Settings         |                                                              |  |
|--------------------|--------------------------------------------------------------|--|
| My frame           | Backup<br>Techniq Tearrists at antennal disrupt (e.g. 32 and |  |
| Manage photos      | Restore from backup                                          |  |
| Manage account     | Read frame                                                   |  |
| Display            |                                                              |  |
| Photo settings     |                                                              |  |
| A Notifications    |                                                              |  |
| Backup and restore |                                                              |  |
|                    |                                                              |  |
| 🜩 wifi             |                                                              |  |
| ∲ wi-A<br>I Help   |                                                              |  |

## Sicherung

Backup-Frame auf externen Speicher (z. B. microSD-Karte)

Tippen Sie hier, um eine Sicherungskopie Ihrer Fotos zu erstellen. Hier wird auch der Zeitpunkt des letzten erfolgreichen Backups angezeigt.

Ein eventuell vorhandenes Backup auf dem externen Speicher wird überschrieben!

## Von der Sicherung wiederherstellen

Bevor Sie versuchen, Ihren Rahmen wiederherzustellen, überprüfen Sie zunächst, ob Ihre Sicherung auf dem neuesten Stand ist. Dies erfolgt durch Bestätigung des Datums unter "Frame auf externem Speicher (z. B. microSD-Karte) sichern". Wenn z. B. das letzte Backup zu alt ist oder kein Backup erstellt wurde, dann klicken Sie auf die Schaltfläche "Frame auf externen Speicher (z. B. microSD-Karte) sichern", um ein neues Backup zu erstellen. Hinweis: Wenn Sie ein Backup eines bereits eingerichteten Rahmens wiederherstellen möchten, stellen Sie bitte sicher, dass beide Rahmen zuvor auf die neueste Version aktualisiert wurden.

Frame zurücksetzen: Dies geschieht durch Drücken der Schaltfläche "Frame zurücksetzen". Durch diesen Vorgang werden alle Daten auf dem Rahmen gelöscht und der Rahmen auf seine werkseitig voreingestellten Werte zurückgesetzt. Nach erfolgreichem Zurücksetzen wählen Sie die Schaltfläche "Aus Backup wiederherstellen", um die Daten wiederherzustellen.

Fotos löschen: Bitte löschen Sie alle Fotos unter "Fotos verwalten – Fotos löschen". Wählen Sie nach dem Löschen die Schaltfläche "Aus Backup wiederherstellen" in "Sichern und Wiederherstellen", um die Daten wiederherzustellen.

## Rahmen zurücksetzen

Löschen Sie alle Daten des Bilderrahmens. Dadurch werden alle Fotos, Freunde/Verbindungen und Einstellungen dauerhaft gelöscht.

## WLAN

Stellen Sie die WLAN-Verbindung ein.

| < Settings         |                          | C :             |
|--------------------|--------------------------|-----------------|
| My frame           | Stan, WFL20F             | 3 Other Retwork |
| Manage photos      | S Zeesn,Composite,20F    | S Reset Will    |
| Manage accounts    | Staan, Japana, 201       |                 |
| Display settings   | Saoni 6647               |                 |
| Photo settings     | S .00w6.2870             |                 |
| A Notifications    | S Zease,WFL,21F          |                 |
| Backup and restore | R POCN                   |                 |
| 🗢 W-R              | 😼 Zeaan Express THREE    |                 |
| 1 Help             | 🤹 Zeasn-Express-Four     |                 |
| About              | Si Zeasn, Meeting, 218   |                 |
|                    | Si EBO-BAA1              |                 |
|                    | THE DESKTOP MURSJIG 4175 |                 |

# WLAN-Details

Zeigen Sie WLAN-Details an, z. B. WLAN-Name, WLAN-Stärke, WLAN-Status usw.

## Fügen Sie ein verstecktes WLAN hinzu

Fügen Sie manuell ein verstecktes WLAN hinzu.

## Aktualisierung

Aktualisieren Sie die aktuelle WLAN-Liste.

## WLAN zurücksetzen

Nach dem Zurücksetzen wird das WLAN auf die Werkseinstellungen zurückgesetzt und die Daten können nicht wiederhergestellt werden. Der Rahmen wird automatisch neu gestartet, nachdem der Reset abgeschlossen ist.

#### Hilfe

| ¢  | Settings           |                                              |   |
|----|--------------------|----------------------------------------------|---|
|    | My frame           | Give feedback                                | , |
| 60 | Manage photos      | FAQ                                          | > |
| 8  | Manage accounts    |                                              |   |
| •  | Display settings   |                                              | , |
| 68 | Photo settings     | Proacy paley                                 | > |
| ۵  | Notifications      | APP download<br>fair fair at one (think lip) | > |
| •  | Backup and restore | Bagent<br>Ingentionen ent                    |   |
| Ŧ  | W0-F1              | Alwa Dacrowin                                | > |
| 0  | Help               |                                              |   |
|    | About              |                                              |   |
|    |                    |                                              |   |

## Feedback geben

Senden Sie Ihre Fragen schnell über die Feedback-Funktion an das Uhale-Supportteam.

## FAQ

Geben Sie Antworten auf häufig gestellte Fragen, um Benutzern die schnelle Lösung von Problemen zu erleichtern.

# Leitfaden

Stellen Sie einfach vor, wie Sie den Bilderrahmen verwenden.

## Unterstützung

Für technischen Support und Feedback.

## Datenschutzvereinbarung

Zeigen Sie den Inhalt der Datenschutzvereinbarung an.

# Über

| My frame                             | Subware version<br>remound                                                      | > |
|--------------------------------------|---------------------------------------------------------------------------------|---|
| Manage photos                        | Automatic download                                                              |   |
| Manage accounts                      | Automatic Installation                                                          | - |
| <ul> <li>Display settings</li> </ul> | Decendent advanceptance of the automatical possibilities provides               | - |
| Photo settings                       | Build Number<br>Aven, Januar, Januarhaite (*1811) & 1922/01/201701 - enveninger | , |
| A Notifications                      | Epident ortaina                                                                 | ) |
| Backup and restore                   | MAC .                                                                           |   |
| 🗢 wen                                | Terminal (D                                                                     |   |
| 1 Help                               |                                                                                 |   |
| About C                              |                                                                                 |   |
|                                      | Present by (1205)                                                               |   |

# Aktualisierung der Softwareversion

Überprüfen Sie die Aktualisierung der Fotorahmen-Softwareversion.

Automatischer Download: Wenn diese Option aktiviert ist, lädt das Gerät automatisch höhere Versionen herunter, wenn es erkannt wird. Wenn deaktiviert, ist eine manuelle Überprüfung erforderlich.

Automatische Installation: Wenn diese Option aktiviert ist, installiert das Gerät automatisch die heruntergeladenen höheren Versionen. Wenn deaktiviert, ist eine manuelle Installation erforderlich.

# **Firmware Version**

Überprüfen Sie die Firmware-Versionsaktualisierung des Fotorahmens.

# Systemversion

Informationen zur Android-Systemversion anzeigen.

# MAC

Zeigen Sie die Mac-Adresse des Bilderrahmens an.

# Uhale Web

# Anmeldung

Bei erfolgreicher Anmeldung synchronisiert das Web automatisch die Informationen aus der APP (z. B. Profilbild, Spitzname, verbundenes Gerät).

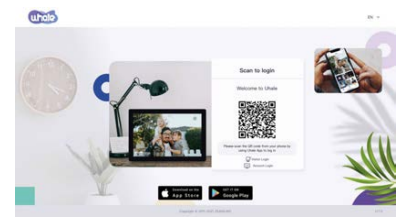

# Login-Code scannen

Besuchen Sie die Website, um Zugang zu erhaltenUhaleNetz:https://äh.zeasn.tv Notiz::Laden Sie die Datei herunter, installieren Sie sie und öffnen Sie sie.Uhale" APP auf Ihren Mobilgeräten und suchen Sie unter [Scannen] den QR-Code, um sich anzumelden.

# Account Login

Unterstützt die Anmeldung am Webterminal mit dem Kontopasswort.

Hinweis: Die Registrierung eines E-Mail-Kontos wird in der Webversion nicht unterstützt. Sie müssen das "herunterladen, installieren und öffnen.Uhale"-App auf Ihrem Mobilgerät, um sich für ein Konto zu registrieren.

# Foto teilen

1.Fotos auswählen (bis zu 500 Bilder, unterstützte Formate: jpeg/jpg/png/bmp/Webp) 2.Fotobearbeitung

1) Hinzufügen weiterer Fotos zur vorhandenen Liste.

2) Alle auswählen: Klicken Sie auf [Alle auswählen], um alle Fotos auszuwählen. Die Anzahl der ausgewählten Fotos wird in der oberen linken Ecke angezeigt. Klicken Sie erneut auf [Alle auswählen], um den Vorgang rückgängig zu machen.

3) Entfernen: Ausgewählte Fotos können aus der aktuellen Übertragungsliste entfernt werden, indem Sie auf [Entfernen] klicken.

4) Mehrere Fotos umbenennen: Ausgewählte Fotos können auf der Seite stapelweise umbenannt werden.

NOTIZ: Verlassen Sie den Bearbeitungsmodus und wählen Sie einen Fotorahmen aus, um die Fotofreigabe abzuschließen. Fotos können im Bearbeitungsmodus nicht geteilt werden. 3. Wählen Sie den Fotorahmen aus (unterstützt das Senden von einem oder mehreren

Fotorahmen).

4. Nachdem Sie auf "Senden" geklickt haben, können Sie den Sendestatus in der Taskleiste oder im Verlauf überprüfen

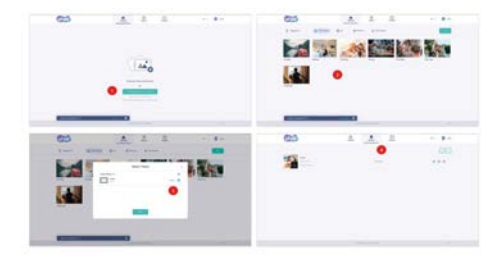

# Uhale App Schnelle Einrichtung

Die App fungiert als ein Übertragungswerkzeug, bei dem Sie sich entweder mit einem Besucherkonto oder mit einem E-Mail-Konto anmelden können.

Besucherkonten: Die Daten werden nicht in der Cloud gespeichert, die erstellten Konten sind temporär. Sobald Sie die App deinstallieren oder zurücksetzen, werden das temporäre Konto und die vom Konto generierten Informationen alle gelöscht.

E-Mail-Konto: Die Cloud wird Ihre Nutzungsdaten (wie Avatar, Spitzname,

Foto-Rahmen-Bindungsbeziehung) speichern, und die Daten werden vorhanden sein, wenn Sie die App deinstallieren/zurücksetzen oder Ihr Telefon wechseln, um sich anzumelden.

# Fotofreigabe

Das Teilen von Fotos ist in Bildfreigabe und Videofreigabe unterteilt.

Fotofreigabe: Bilder auswählen (bis zu50 Bilder) – Bilderrahmen auswählen – Bilder bearbeiten (Fokusbereiche anpassen und Fotos benennen) – senden.

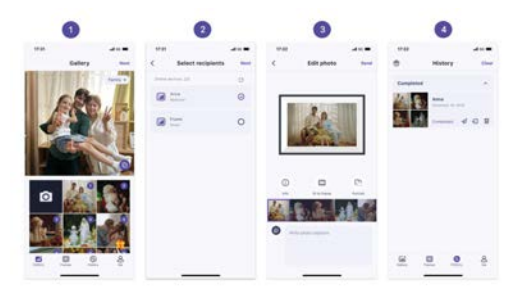

Video teilen: Video auswählen (nur ein Video kann ausgewählt werden, Video mit 30 Sekunden Länge) – Fotorahmen auswählen – Video bearbeiten (Videolänge und Videobenennung) – senden.

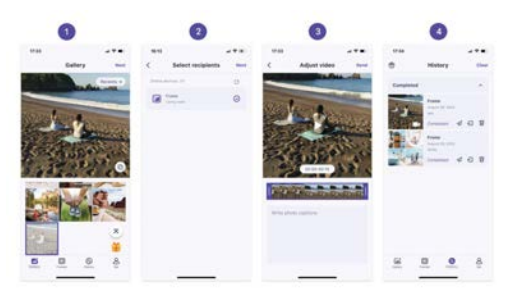

# Geschichte

Sie können den Status von Fotoversandaufgaben überprüfen und auf der Seite des Sendeverlaufs einige schnelle Aktionen ausführen.

•Löschen 📺 : Löscht lokale Verlaufsdaten (löscht keine gerahmten Fotos).

•Erneut senden 🚀 : Sie können dieses Foto erneut an andere Rahmen senden.

•Zurückziehen 🕣 : Löscht lokale Verlaufsdaten und Rahmenfotos. Solange die

Verlaufsaufzeichnung in der App vorhanden ist und der Rahmen online ist, können Sie die Fotos zurückziehen.

·Löschen: Löscht die Verlaufsdaten (löscht die Aufgabe im gesendeten Zustand nicht).

# Garantiepolitik

Dieses Produkt entspricht dem im Land des Kaufs geltenden Gewährleistungsrecht. Wenn Sie ein Problem haben, das nicht gelöst werden kann, müssen Sie auf das Internet www.prixton.com zugreifen und auf die Kontaktoption klicken, um uns Ihr Unterstützungsformular zu senden. Die elektrischen und technischen Eigenschaften, die hier genannt wurden, entsprechen typischen Geräten und können ohne Vorankündigung geändert werden, um ein besseres Gerät anzubieten.

# Vereinfachte EU-einverständniserklärung

La Trastienda Digital SL als Inhaber der Handelsmarke Prixton, mit dem Standort Avenida Cervantes 49, módulo 25, Basauri 48970, Bizkaia, erklärt hiermit, dass das im Folgenden detaillierte radioelektrische Gerät:

| MARKE   | MODEL    | BESCHREIBUNG       | KATEGORIE |
|---------|----------|--------------------|-----------|
| Prixton | PRADO XL | DIGITAL WIFI FRAME | Image     |

der EU-Richtlinie 2014/53/UE des Europaparlaments und –rats vom 16. April 2014 entspricht.

Der komplette Text der EU-Einverständniserklärung kann unter dem folgenden Link abgerufen werden:

www.prixton.com LA TRASTIENDA DIGITAL

# Começando

Se você é novo no uso do Uhale:

1. Ligue; 2. Comece seguindo a configuração rápida do Uhale na página ou siga o guia na tela. Uma vez que você tenha configurado seu Uhale, comece a se conectar com seus amigos e familiares.

# Apresentar o Uhale Frame

O Uhale Frame exibe momentos maravilhosos compartilhados por dispositivos móveis. A operação por toque é fácil de usar, tornando o compartilhamento de fotos e vídeos mais suave e conveniente.

# **Uhale Web**

O Uhale Web é uma ferramenta de compartilhamento de fotos conveniente e rápida baseada na web que permite aos usuários fazer login e usar sem registrar uma conta. Ele suporta o envio de até 500 fotos de uma vez, facilitando o compartilhamento de suas memórias preciosas.

# **Uhale App**

O Uhale App suporta recursos ricos para sistemas Android e iOS, permitindo o compartilhamento fácil com quadros de fotos conectados a qualquer hora e em qualquer lugar. Não importa onde você esteja no mundo, você pode enviar fotos a qualquer momento.

# **Baixe o Uhale App**

Baixe o App escaneando o código QR. Encontre o Uhale App em: Android: Procure por "Uhale" no Google Play iOS: Procure por "Uhale" no App Store

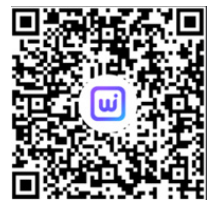

# Como usar o Uhale Frame

Ao iniciar seu quadro pela primeira vez, você precisará configurar o quadro. •O Uhale Frame pode solicitar a atualização para a versão mais recente. Se assim for, é recomendável atualizar o quadro de fotos antes de prosseguir.

·Escolha um idioma que você prefere como padrão.

•Conecte o quadro de fotos à Internet via Wi-Fi.

·Defina a data, hora e ajuste o fuso horário, se necessário.

·Nomeie o quadro de fotos (Ex: Quadro do Jack);

·Defina a localização do quadro de fotos (Ex: Sala de Estar, Cozinha, Escritório).

·Verifique o guia rápido no Uhale frame.

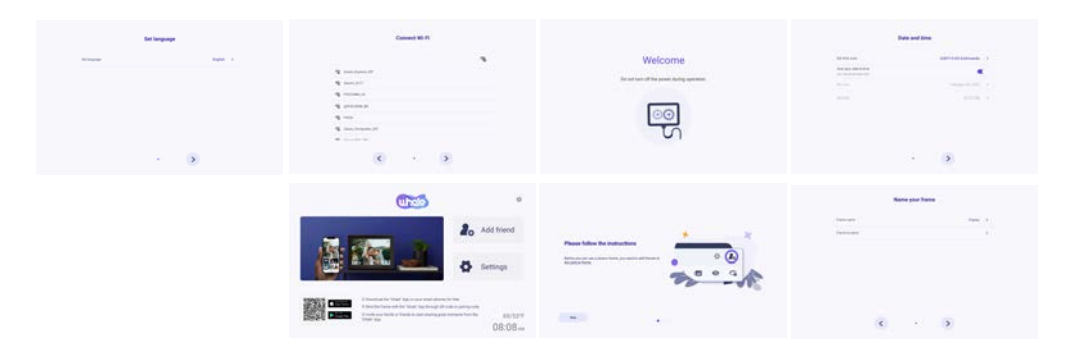

# **Compartilhar fotos**

Você pode compartilhar fotos/vídeos de quatro maneiras.

•Uhale App

Você pode baixar o "Uhale" app na Google Play ou App Store. Antes de compartilhar, conecte o aplicativo Uhale no telefone móvel com o quadro de fotos.

# Conectando um novo amigo:

Certifique-se de que seu quadro está devidamente conectado à rede e que seu telefone móvel tenha baixado e instalado o Uhale App.

Clique no ícone "Adicionar amigo" no seu quadro. Uma caixa de diálogo aparecerá e mostrará tanto o código QR quanto o código de emparelhamento (válido por 48 horas). Agora compartilhe o código QR ou o código de emparelhamento da maneira que preferir, por exemplo, SMS, E-mail, IM, ligação telefônica, com seu amigo.

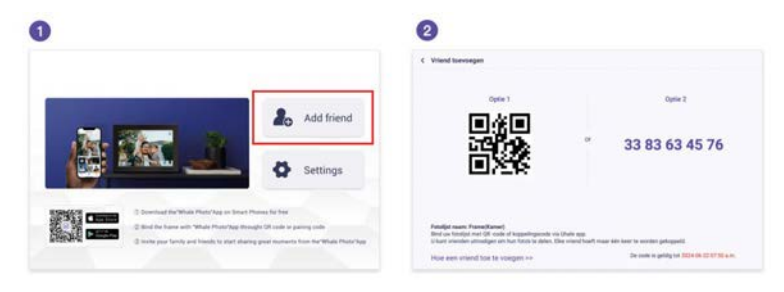

Abra o Uhale App, clique na tag do quadro, escaneie o código QR do quadro ou insira o código de emparelhamento para adicionar o quadro.

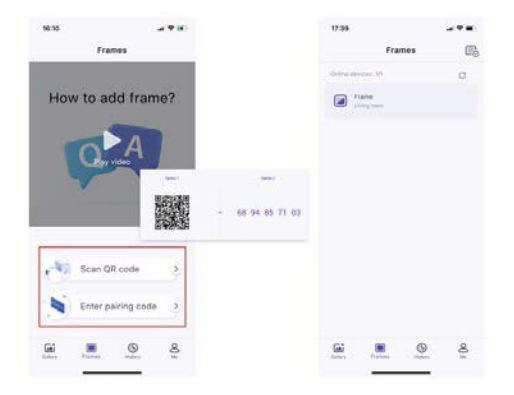

Uma vez que o quadro esteja conectado ao seu Uhale App, você poderá encontrá-los em 'gerenciar conta' no quadro.

## Uhale web

Você pode visitar o Uhale Web para compartilhar em: https://uhale.zeasn.tv Nota: Se registrado no Uhale App, faça login com suas credenciais ou escaneie o código QR da web. Usuários não registrados podem fazer login como convidados.

## Armazenamento externo (SD card)

Você pode copiar fotos e vídeos para o SD card, em seguida, insira o SD card no quadro e importe fotos para o quadro através de 'Quadro' – 'Configurações' – 'Gerenciar Fotos' – 'Importar Fotos'.

## Reprodução direta de fotos do armazenamento externo (SD card)

Você pode reproduzir fotos e vídeos diretamente de dispositivos externos sem importar.

## Navegando no seu frame

Você interage com seu frame através da tela sensível ao toque.

Deslize para a esquerda ou para a direita para percorrer suas fotos. Para acessar a barra de menu, basta tocar uma vez na tela, isso mostrará o menu.

No menu, você encontrará acesso rápido para adicionar amigos e as configurações. No menu, também é possível fazer configurações relevantes para as fotos atualmente exibidas, como ocultar e ajustar.

## Como ocultar a exibição de informações na tela inicial?

Ocultar Título: Vá para Configurações - Configurações de Exibição, encontre "Mostrar Legenda" e defina como desligado.

Ocultar Clima & Timer: Vá para Configurações - Configurações de Exibição, encontre "Mostrar Clima & Hora" e defina como desligado.

Ocultar Botão Favorito: Vá para Configurações - Configurações de Exibição, encontre "Mostrar Favorito" e defina como desligado.

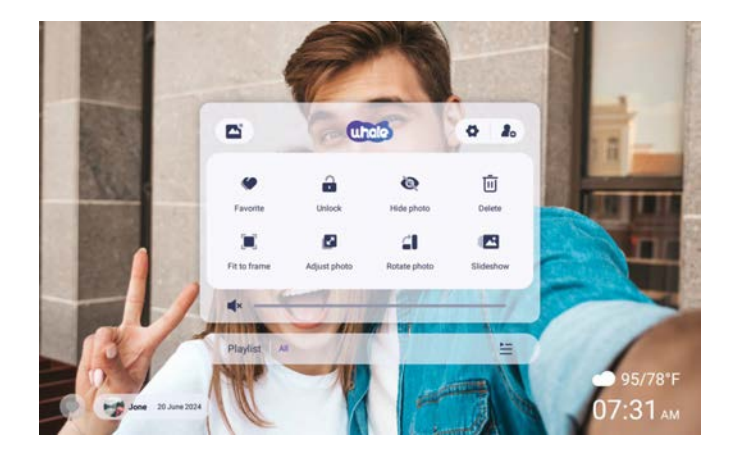

# Conectando-se com seu amigo

O código de emparelhamento e o código QR são gerados para a conexão do dispositivo ao tocar no ícone [Adicionar Amigo]. Use qualquer um dos dois para conectar a moldura com dispositivos móveis para habilitar o envio de fotos.

# Galeria

Abra a galeria e navegue pelas fontes de mídia na galeria.

•Na galeria, você pode visualizar fotos compartilhadas por diferentes contas;

- •Na galeria, você pode ocultar categorias para visualizar mais fotos;
- •Na galeria, você pode ver fotos em ordem cronológica/origem reversa;
- ·Na galeria, você pode apenas ver vídeos ou fotos;
- ·Na galeria, você pode reproduzir uma categoria específica individualmente;
- •Na galeria, você pode ver fotos diretamente no cartão SD/USB.
- •Na galeria, você pode ver diretamente fotos transferidas do computador.
- •Na galeria, você pode facilmente encontrar e revisar suas fotos e vídeos usando a aba Fotos.

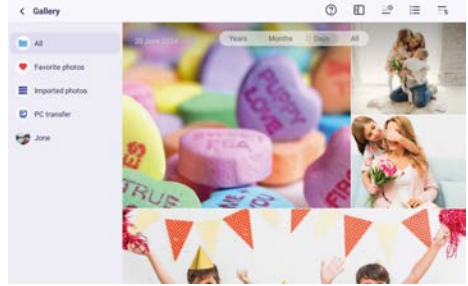

# Bloquear/ Desbloquear

Para definir o modo de exibição da imagem: selecione [Bloquear], a foto ou vídeo atual será apresentado em loop; selecione [Desbloquear] para reproduzir o conteúdo da galeria em sequência.

# Configurações

Para mais opções nas configurações.

# **Ocultar fotos**

Ocultar a foto atual. Isso significa que esta foto não será mais exibida na apresentação de slides, mas ainda estará armazenada na biblioteca. Vá para configurações-> Gerenciar fotos-> Mostrar/ocultar fotos.

# Preencher quadro/Ajustar ao quadro

Esta função serve para alternar o modo de exibição da foto no quadro.

Preencher quadro: É o modo de exibição padrão. A foto é escalada proporcionalmente para caber em todo o quadro.

Ajustar ao quadro: a foto inteira é exibida no quadro na sua proporção original.

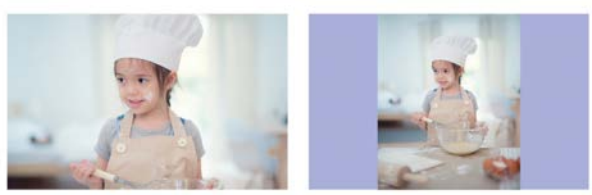

# Ajustar fotos

Você pode ajustar a foto para cima, para baixo, para a esquerda e para a direita para escolher o melhor conteúdo de exibição. Após ajustar, clique em OK para retornar à página inicial.

# **Rotacionar fotos**

Você pode ajustá-la 90 graus no sentido horário. Após ajustar, clique em OK para retornar à página inicial.

# Apresentação de slides

Defina o efeito de reprodução através do menu [Apresentação de slides]. Mas válido apenas para a apresentação de slides de fotos.

# Rotação Horizontal/Vertical

Rotacionar automaticamente o conteúdo com base na posição real (horizontal/vertical) do quadro.

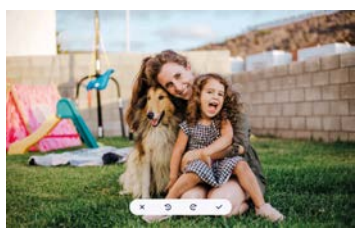

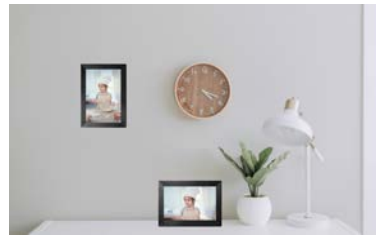

Pausar/Reproduzir Você pode pausar um vídeo em reprodução.

. . . .

# Configurações de Volume/Brilho

Configuração de volume: Para vídeo, você pode ajustar o volume através do menu ou deslizar no lado direito da tela para alcançar seu conforto auditivo. Configuração de brilho: Você pode ajustá-lo deslizando no lado esquerdo da tela para alcançar seu conforto visual.

# Excluir

Pressione e segure a tela para excluir a foto ou vídeo atual.

# Favorito

Clique 🧶 na tela para favoritar a foto ou vídeo atual. Para ocultar o botão de favorito na página inicial, você pode ir em Configurações - Configurações de Foto e desativar a opção "Mostrar favorito". Para mostrá-lo, ative a opção.

# Clima&Hora

A tela inicial exibirá o clima e a hora na sua área. Para ocultar o clima e a hora na página inicial, você pode ir em Configurações - Configurações de Exibição e desativar a opção "Mostrar clima e hora". Para mostrá-lo, ative a opção.

# Melhores desejos

Mostrar os desejos enviados por sua família ou amigos. Você pode gerenciar as bênçãos em Configurações - Gerenciar fotos - Melhores desejos.

# Como enviar desejos?

1) Abra o Uhale APP no seu telefone. Toque no ícone [Presente].

Nota: Por favor, atualize o APP para a versão 3.14 ou superior.

- 2) Escreva seus desejos em texto.
- 3) Selecione um estilo.

4) Escolha um ou mais quadro(s) para os quais você gostaria de enviar desejos.

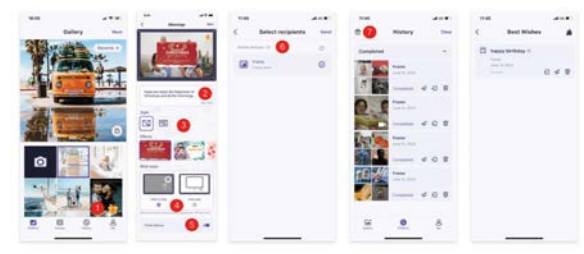

# Aproximar/afastar uma foto

Para aumentar uma foto, primeiro deve usar dois dedos para tocar na foto e ativar o suporte a gestos. Depois de ativado, pode aumentar a foto e ajustar a área de exibição através dos seguintes métodos.

Use dois dedos para pinçar para dentro e para fora para aumentar e diminuir, suportando uma ampliação máxima de 3x.

Nota: Coloque dois dedos na foto e afaste-os lentamente para aumentar a foto. Você também pode colocar dois dedos na foto ampliada e juntá-los lentamente para diminuir a foto.

Uma vez que seus dedos saem da tela, a área atualmente selecionada será exibida.

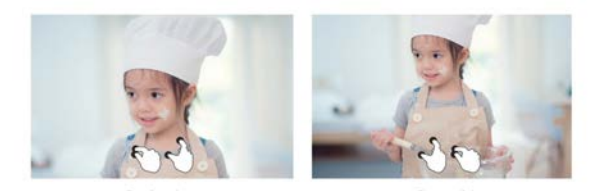

## Configurações

Com esta configuração, pode personalizar o seu quadro de fotos de acordo com as suas necessidades.

## Meu quadro

| My frame           | Plate same                                        |  |
|--------------------|---------------------------------------------------|--|
| Manage photos      | Prarrie location.                                 |  |
| B Manage accounts  | fact time come                                    |  |
| Cisplay settings   | Set language                                      |  |
| 2 Photo orthoga    | tran.                                             |  |
| A testhcattore     | Auto spini date à tener<br>Cal-annait provint des |  |
| Backup and restore | Service (Access)                                  |  |
| ₽ ##               |                                                   |  |
| 10 temp            | Use 24 four former                                |  |
| About D            |                                                   |  |

# Nome quadro

Defina/mude o nome do quadro. O nome do quadro também é exibido em dispositivos móveis conectados, na lista de quadros de fotos conectados na App.

# Local do quadro

Defina/mude a localização do quadro de fotos. Esta localização é exibida na lista de quadros de fotos conectados dos seus amigos e familiares, ajudando a identificar múltiplos quadros.

# Definir fuso horário

Defina o fuso horário para um quadro de fotos.

## Definir idioma

Defina o idioma utilizado para um quadro de fotos.

## Data e hora automáticas

Utilizar hora fornecida pela rede.

## Definir data/hora

A data e a hora podem ser ajustadas manualmente após a desativação da data e hora automáticas.

## Ativar/Desativar relógio de 24 horas

Ativar e desativar o relógio de 24 horas.

## Fonte de energia

Clique no ícone de energia, você pode escolher entre três opções: desligar, reiniciar e dormir.

# **Gerenciar fotos**

| < Settings         |                                                              |   |
|--------------------|--------------------------------------------------------------|---|
| My frame           | 25 photos stared                                             |   |
| Manage photos      | • max 1 mm                                                   |   |
| Manage accounts    | B New 11354                                                  |   |
| Display settings   | Show-Pide photos                                             | > |
| 🕼 Photo settings   | Favorite photon                                              | > |
| A Notifications    | Debite photos                                                | , |
| Backup and restore | Import photos                                                |   |
| 🗢 wifi             | And a second second second second                            |   |
| 1 Help             | Trapert photose<br>Trapert photose is an estimated any sign  | > |
| About              | PC transfer<br>Transfer photos and others completel consumer | > |
|                    | They from excernal average                                   |   |

# Uso de memória

A seção Gerenciar Fotos mostra o número de fotos armazenadas no quadro e o espaço de armazenamento ocupado/restante.

# Mostrar/Ocultar fotos

Selecione a foto que deseja ocultar tocando na foto. As fotos ocultas não serão deletadas do quadro e podem ser reexibidas a qualquer momento. Usar 🖄 para selecionar ou desmarcar todas as fotos.

# Fotos favoritas

Selecione a foto que deseja remover das fotos favoritas tocando afoto.

# **Excluir fotos**

Selecione a foto que deseja excluir permanentemente do quadro tocando na foto. Use 🚰 para selecionar ou desmarcar todas e 💼 para excluir as fotos selecionadas. Você também pode retirar fotos/vídeos que já foram enviados para o quadro pelo aplicativo móvel Uhale (nota: a retirada só funciona quando o histórico é mantido e o quadro permanece online).

Para retirar: No Uhale "histórico" - selecione o ícone dos que você gostaria de retirar.

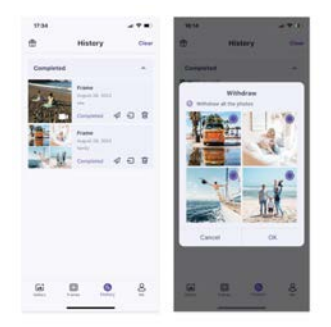

## Importar fotos

Permite que você importe fotos de um dispositivo de armazenamento externo (por exemplo, um cartão microSD).

Para importar fotos:

Insira um dispositivo de armazenamento externo (por exemplo, um cartão microSD) no dispositivo com as fotos a serem importadas.

Selecione as fotos a serem importadas para o quadro de fotos.

Toque no botão de importação 🛃 para começar.

# Exportar fotos

Permite que você exporte fotos do quadro de fotos para um dispositivo de armazenamento externo (por exemplo, um cartão microSD).

Para exportar fotos:

Selecione a foto a ser exportada do quadro de fotos.

Toque no botão de exportação para começar.

# Transferir do computador

Permite transferir fotos de um computador usando um cabo USB.

# Aqui estão os passos para fazê-lo:

1. Use um cabo USB para conectar o computador e o quadro de fotos.

2. No quadro de fotos, vá para Configurações > Gerenciar Fotos e encontre a opção para transferir do computador.

3. Abra a página de transferência do computador, e o quadro de fotos começará a se conectar automaticamente ao computador. Uma vez que a conexão seja bem-sucedida, será exibido um status de conectado. Com o quadro conectado, você pode agora copiar fotos e vídeos do seu computador para o quadro de fotos.

4. Abra seu computador e você deverá conseguir encontrar a pasta do quadro de fotos chamada "DCIM" no Explorador de Arquivos.

5. Copie as fotos e vídeos que deseja transferir para a pasta "DCIM".

6. Aguarde a conclusão da transferência de dados. Após a transferência ser concluída, você pode visualizar e reproduzir as fotos e vídeos copiados na galeria do quadro de fotos. A velocidade de cópia dependerá do número e do tamanho das suas fotos e vídeos.

## Reproduzir a partir de armazenamento externo

Quando o seu quadro detectar um dispositivo de armazenamento externo, ele irá automaticamente ler e exibir fotos e vídeos do dispositivo. Se você não deseja exibir essas fotos e vídeos do dispositivo de armazenamento externo, pode optar por desativar este recurso.

## Gerenciar contas

Isto contém todas as contas conectadas que estão autorizadas a enviar fotos para o seu quadro.

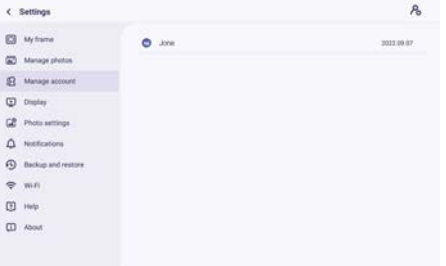

## Adicionar uma nova conta

Para adicionar uma nova conta autorizada, toque no botão de compartilhamento do dispositivo e, em seguida, compartilhe o SN ou código QR exibido que você preferir com seu amigo.

# Configurações da Conta

Você pode excluir a conta (apenas excluir a conta, não as fotos compartilhadas) ou excluir a conta e suas fotos compartilhadas.

# Configurações do visor

| < Settings         |                                                                              |                |
|--------------------|------------------------------------------------------------------------------|----------------|
| My frame           | Brightness level                                                             |                |
| Manage photos      | Direg mode                                                                   |                |
| B Manage accounts  | Many result starts in the Dr Tak and water of the Dr Bart and Song           | ,              |
| Display settings   | Background effects<br>for beingened at the term is that with a facement size | >              |
| C Photo settings   | Information<br>Networkpage diployer all other variance                       |                |
| A Notifications    | Show favorite                                                                | •              |
| Backup and restore | these caption                                                                | •              |
| ⇔ w.n              | Show weather & line                                                          |                |
| 1 Help             | Set weather<br>Lost united for 19,003,010                                    | Guiss Durint 💙 |
| About              | Temperature unit<br>Faivaniat (7)                                            | •              |
|                    | Ambient clock                                                                |                |

# Nível de brilho

Ajuste o nível de brilho da tela.

# Modo hibernar

Quando o modo de espera está ativado, a tela é desligada durante um período específico para reduzir o consumo de energia. A configuração padrão é desligar a tela às 20:00 e ligá-la novamente às 08:00. Isto pode ser alterado definindo a hora de início/fim do modo de espera que preferir.

As fotos ainda podem ser recebidas quando o modo de espera está ativado.

# Efeito de Fundo

Escolha entre várias opções diferentes de fundo para fotos que serão mostradas como barras se a foto não preencher a tela.

## Informação

Quando desligado, o título, o botão de favorito, o clima e a hora serão ocultados com um clique; quando ligado, todos serão exibidos.

## Mostrar legenda

Defina se deseja ou não exibir as legendas que seus amigos enviaram com a foto.

## Mostrar favorito

Defina se deseja ou não exibir o botão de favorito na página inicial.

# Mostrar clima e hora

Ativar e desativar o clima e a hora. Quando ativado, o clima e a hora são exibidos na página inicial, e quando desativado, não são exibidos.

## Definir clima

Ver informações específicas sobre o clima e pesquisar para mudar para outras cidades.

## Set weather

View weather specific information and search to switch to other cities.

## Unidade de temperatura

Suporta a troca entre Celsius e Fahrenheit.

## **Relógio ambiente**

Uma vez ativado, um relógio será exibido quando o quadro de fotos estiver em modo de suspensão.

## Tamanho da fonte

Existem 4 tamanhos de fonte para seleção.

## Configurações de fotos

| C Settings           |                                                      |   |
|----------------------|------------------------------------------------------|---|
| My frame             | Eldeshow intervals<br>these anti-priorities: 10.0005 | , |
| Manage photos        | -                                                    |   |
| B Manage accounts    | Fill frame<br>Price the handlay addeut               |   |
| Display settings     | Skdeshow<br>Sideut                                   | > |
| Photo settings       | Photo display order<br>Plate second to stilled       | > |
| Q Notifications      | Video autoplay                                       |   |
| D Backup and restore | Video mute<br>Vitino an played with some by infault  |   |
| 🗢 Wi-Fi              | Video volume                                         |   |
| T Help               | •                                                    |   |
| TI About             | Playback mode                                        | > |

## Intervalos de slides

Defina o intervalo de tempo de exibição das fotos.

#### **Preencher quadro**

Esta função serve para alterar a escala de todas as fotos atuais na moldura ou não.

#### Slideshow

Você pode definir seu modo de exibição de fotos preferido.

#### Ordem de exibição de fotos

Defina a ordem de rotação das fotos.

#### Configurações relacionadas a vídeo

Reprodução automática de vídeo: Quando ativado, o vídeo será reproduzido automaticamente; quando desativado, o vídeo será pausado.

#### Configurações do modo de reprodução

Determine como a foto será exibida. Bloquear: bloqueia a foto ou vídeo atual ou exibe em loop. Desbloquear: reproduz de acordo com o modo de exibição.

#### Notificações

| My frame           | Notification volume                                         |  |
|--------------------|-------------------------------------------------------------|--|
| Manage photos      |                                                             |  |
| B Manage accounts  | Shaw rooffications<br>Traini for rankations, charactery man |  |
| Display settings   | Server connection                                           |  |
| 8 Photo settings   | WHT connection                                              |  |
| Notifications      | New Trends                                                  |  |
| Backup and restore |                                                             |  |
| P Wi-Fi            | savage space                                                |  |
| ] нир              | New photos                                                  |  |
| D About            |                                                             |  |

#### Volume das notificações

Ajuste o volume de notificação do quadro de fotos.

#### Mostrar notificações

Ativa/desativa se as notificações são mostradas na apresentação de slides (por exemplo, quando uma nova foto é recebida).

#### Conexão Wi-Fi

Ativa/desativa notificações mostrando o status da conexão de rede.

#### Novos amigos

Ativa/desativa notificações mostradas quando novos amigos são adicionados.

#### Espaço de armazenamento

Ativa/desativa notificações mostradas quando o armazenamento do quadro está baixo.

## Novas fotos

Ativa/desativa notificações mostradas ao receber novas fotos.

## Backup e restauração

| < Settings         |                                                              |  |
|--------------------|--------------------------------------------------------------|--|
| My frame           | Backup<br>Taulus harves ar external strengt (i.e., III seet) |  |
| Manage photos      | Restore from backup                                          |  |
| B Manage account   |                                                              |  |
| Chapley            |                                                              |  |
| Photo settings     |                                                              |  |
| A Notifications    |                                                              |  |
| Backup and restore |                                                              |  |
|                    |                                                              |  |
| 🗢 Mifi             |                                                              |  |
| ବ WiFl<br>ମି Help  |                                                              |  |

# Cópia de segurança

Fazer backup do quadro para armazenamento externo (por exemplo, cartão microSD) Toque para fazer um backup das suas fotos. A hora do último backup bem-sucedido também é exibida aqui.

Qualquer backup existente no armazenamento externo será sobrescrito!

## Restaurar do backup

Antes de tentar restaurar seu quadro, comece confirmando se seu backup está atualizado. Isso é feito confirmando a data em "Fazer backup do quadro para armazenamento externo (por exemplo, cartão microSD)". Se, por exemplo, o último backup estiver muito antigo ou se nenhum backup foi feito, pressione o botão "Fazer backup do quadro para armazenamento externo (por exemplo, cartão microSD)" para fazer um novo backup.

NB: Se você deseja restaurar um backup em um quadro que já foi configurado, certifique-se de que ambos os quadros estejam atualizados para a versão mais recente antes.

Redefinir Quadro: Isso é feito pressionando o botão "Redefinir Quadro". Esta operação irá excluir todos os dados do quadro e redefinir o quadro para seus valores de fábrica. Após a redefinição bem-sucedida, selecione o botão "Restaurar a partir do backup" para restaurar os dados.

Excluir fotos: Por favor, exclua todas as fotos em "Gerenciar fotos - Excluir fotos". Após a exclusão, selecione o botão "Restaurar a partir do backup" em Backup e Restauração para recuperar dados.

## **Redefinir quadro**

Excluir todos os dados do quadro de fotos. Isto irá excluir permanentemente todas as fotos, amigos/conexões e configurações.

# Wi-Fi

Definir a conexão Wi-Fi.

| < Settings         |                         | c :           |
|--------------------|-------------------------|---------------|
| My frame           | S 2000,90FL20F          | Coher Renwork |
| Manage photos      | Same Composite 20F      | S Reset Well  |
| Manage accounts    | S Zean, Depres, 204     |               |
| Display settings   | S Xaoni,1647            |               |
| Photo settings     | S .00x46.2870           |               |
| A Notifications    | S Zessn, WFL 215        |               |
| Backup and restore | R POCN                  |               |
| 😤 Wi-Fi            | 😼 Zeasn-Express THREE   |               |
| 1 Help             | 😨 Zeein Express Four    |               |
| About              | 😼 Zosan, Meeting, 21#   |               |
|                    | Sa EBO-BBAA1            |               |
|                    | No DESKTOP-MURSUIG 4175 |               |

# Detalhes do Wi-Fi

Exibir detalhes do Wi-Fi, como nome do Wi-Fi, intensidade do Wi-Fi, status do Wi-Fi, etc.

## Adicionar um Wi-Fi oculto

Adicionar um Wi-Fi oculto manualmente.

# Atualizar

Atualizar a lista atual de Wi-Fi.

## **Reiniciar Wi-Fi**

Após a reinicialização, o Wi-Fi retornará às configurações de fábrica e os dados não poderão ser recuperados. O quadro reiniciará automaticamente após a conclusão da reinicialização.

## Ajuda

| My frame                             | Give feedback                                                         | , |
|--------------------------------------|-----------------------------------------------------------------------|---|
| Manage photos                        | TAQ<br>Social assessment to prior the participant of and participant. | 3 |
| B Manage accounts                    | Gale                                                                  | 1 |
| <ul> <li>Display settings</li> </ul> |                                                                       |   |
| Photo settings                       | Privacy policy                                                        | 3 |
| A Notifications                      | APP download<br>fair for all rose (these laps                         | , |
| Blackup and restore                  | Bioport                                                               |   |
| P was                                | Alexa Diagnosis                                                       | , |
| ]] Help                              |                                                                       |   |
| D About                              |                                                                       |   |

#### Dê retorno

Envie suas perguntas rapidamente para a equipe de suporte da Uhale através do recurso de feedback.

#### **Perguntas Frequentes**

Fornecer respostas a perguntas comuns para facilitar que os usuários resolvam problemas rapidamente.

#### Guia

Simplesmente introduza como usar o Quadro de Fotos.

#### Suporte

Para suporte técnico e feedback.

#### Política de privacidade

Exibir o conteúdo do acordo de privacidade.

# Sobre

| My frame                             | Subvare version<br>remousile                                                     |  |
|--------------------------------------|----------------------------------------------------------------------------------|--|
| Manage photos                        | Automatic download                                                               |  |
| Manage accounts                      | Automatic Installation                                                           |  |
| <ul> <li>Display settings</li> </ul> | Dependent advance-plane of the automatical control large on-sing-                |  |
| Photo settings                       | Build Number<br>Aven, Januar, Januarhain (*1001) & 100201201201101 - environment |  |
| A Notifications                      | Epitherin certaion                                                               |  |
| Backup and restore                   | MAC                                                                              |  |
| 🗢 witi                               | Terminal ID                                                                      |  |
| 19 Help                              | 017362040000000                                                                  |  |
| About                                |                                                                                  |  |

# Versão do software

Verifique a atualização da versão do software do quadro de fotos. Download Automático: Quando ativado, o dispositivo fará o download automático de versões superiores quando detectadas. Se desativado, a verificação manual é necessária. Instalação Automática: Quando ativado, o dispositivo instalará automaticamente as versões superiores baixadas. Se desativado, a instalação manual é necessária.

# Versão do firmware

Verifique a atualização da versão do firmware do quadro de fotos.

# Versão do sistema

Exibir informações da versão do sistema Android.

# Mac

Exibir o endereço Mac do quadro de fotos.

# Uhale Web

# Iniciar sessão

Quando a sessão for iniciada com sucesso, a web sincronizará automaticamente as informações do APP (por exemplo, foto de perfil, apelido, dispositivo conectado).

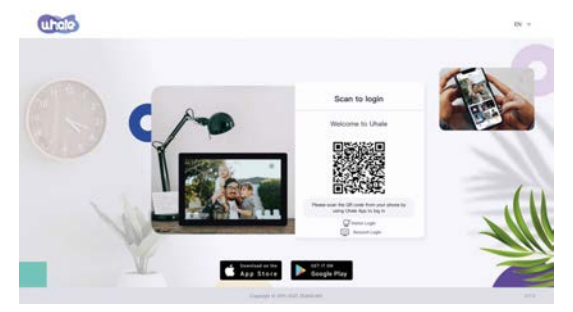

# Login com código

Visite o site para acessar o Uhale Web: https://uhale.zeasn.tv

Nota: Baixe, instale e abra o APP "Uhale" em seus dispositivos móveis, e encontre o código QR em [Scan] para fazer login.

# Login de Conta

Suporte ao login no terminal web por senha de conta.

Nota: O registro de conta por e-mail não é suportado na versão web. Você precisa baixar, instalar e abrir o app "Uhale" em seu dispositivo móvel para registrar uma conta.

# **Compartilhar fotos**

1. Selecione fotos (até 500 imagens, formatos suportados: jpeg/jpg/png/bmp/Webp)

- 2. Edição de fotos
- 1) Adicionar mais fotos à lista existente.

2) Selecionar Tudo: Clique em [Selecionar Tudo] para selecionar todas as fotos, e o número de fotos selecionadas será exibido no canto superior esquerdo. Clique [Selecionar Tudo] novamente para desfazer.

3) Remover: As fotos selecionadas podem ser removidas da lista de transferência atual clicando em [Remover].

4) Renomear várias fotos: As fotos selecionadas podem ser renomeadas em lote na página. NOTA:

Saia do modo de edição, selecione um quadro de fotos para concluir o compartilhamento de fotos. As fotos não podem ser compartilhadas no modo de edição.

3. Selecione o quadro de fotos (suporta o envio de 1 ou mais quadros de fotos)

4. Após clicar em enviar, você pode verificar o status de envio na barra de tarefas ou no histórico.

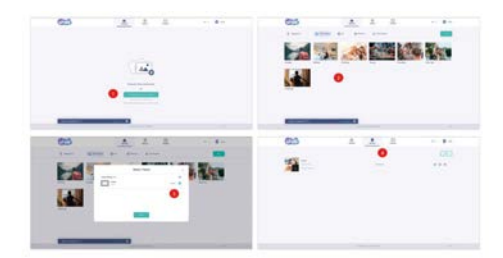

# Uhale APP Configuração Rápida

O APP é equivalente a uma ferramenta de transferência, você pode fazer login com uma conta de visitante ou com uma conta de e-mail.

Contas de visitante: Os dados não serão salvos na nuvem, as contas criadas são temporárias. Assim que você desinstalar ou redefinir o APP, a conta temporária e as informações geradas pela conta serão todas excluídas.

Conta de e-mail: A nuvem manterá seus dados de uso (como avatar, apelido, relação de vinculação do quadro de fotos), e os dados existirão quando você desinstalar/redefinir o aplicativo ou mudar de telefone para fazer login.

# **Compartilhar Fotos**

O compartilhamento de fotos é dividido em compartilhamento de imagens e compartilhamento de vídeos.

Compartilhamento de fotos: selecione imagens (até 50 imagens) - selecione quadros de fotos - edite imagens (ajuste áreas de foco e nomeie as fotos) - envie.

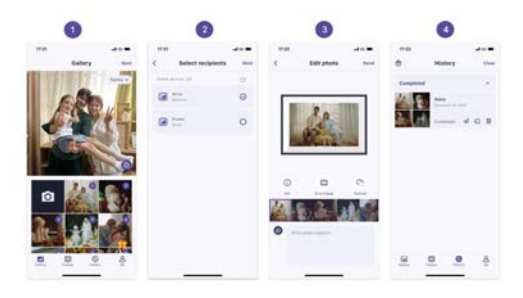

Compartilhamento de vídeos: selecione um vídeo (apenas um vídeo pode ser selecionado, vídeo de 30 segundos de duração) - selecione quadro de fotos - edite vídeo (duração do vídeo e nomeação do vídeo) - envie.

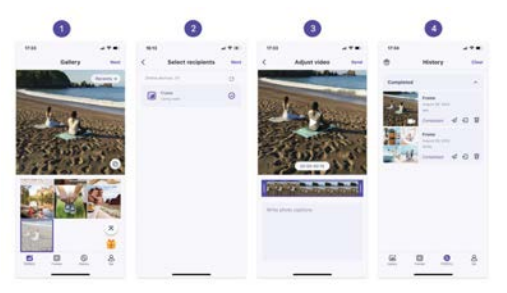

# Histórico

Você pode verificar o status das tarefas de envio de fotos e realizar algumas ações rápidas no lado do histórico de envios.

•Excluir 💼 : Exclui dados de histórico local (não exclui fotos emolduradas).

•Reenviar 🞣 : você pode reenviar esta foto para outros quadros.

Retirar 🖃 : Exclui dados de histórico local e fotos emolduradas, desde que o registro de histórico no aplicativo exista e o quadro esteja online, você pode retirar as fotos.

·Limpar: limpa os dados do histórico (não exclui a tarefa no estado enviado).

# Política de garantia

Em cumprimento do estabelecido no Decreto-Lei n.º 84/2021 https://dre.pt/dre/detalhe/decreto-lei/84-2021-172938301, colocamos à disposição dos interessados toda a informação necessária para poder exercer todos os direitos de desistir de acordo com as normas contidas nesta lei, dando por cumpridos os requisitos que a lei exige ao vendedor no contrato de venda. As características técnicas e eléctricas que aqui se indicam podem ser válidas para outras unidades semelhantes às nossas e poderão ser trocadas sem aviso prévio com o objetivo de oferecer um equipamento melhor.

# Declaração De Conformidade Simplificada

Pela presente, a La Trastienda Digital SL, na qualidade de proprietária da marca comercial Prixton, com sede no Avenida Cervantes 49, módulo 25, Basauri 48970, Bizkaia, declara que o tipo de equipamento radioelétrico que de seguida se expõe:

| MARCA   | MODELO   | DESCRIÇÃO          | CATEGORIA |
|---------|----------|--------------------|-----------|
| Prixton | PRADO XL | DIGITAL WIFI FRAME | Image     |

Está em conformidade com a Diretiva 2014/53/UE do Parlamento Europeu e do Conselho de 16 de abril de 2014.

O texto completo da declaração UE de conformidade pode ser consultado no seguinte endereço Web:

www.prixton.com LA TRASTIENDA DIGITAL

# Aan de slag gaan

Als je nieuw bent bij Uhale: 1.Zet het apparaat aan. 2.Begin door de Uhale snelstartgids op de pagina te volgen of volg de instructies op het scherm. Zodra je Uhale hebt ingesteld, kun je beginnen met het verbinden met je vrienden en familie.

# Maak kennis met de Uhale Frame

De Uhale Frame toont prachtige momenten gedeeld door mobiele apparaten. De touchscreen bediening is gemakkelijk te gebruiken, waardoor het delen van foto's en video's soepeler en handiger verloopt.

# **Uhale Web**

Uhale Web is een handige en snelle webgebaseerde fotodeeltool waarmee gebruikers kunnen inloggen en gebruiken zonder een account te registreren. Het ondersteunt het verzenden van maximaal 500 foto's tegelijk, waardoor het gemakkelijk is om uw kostbare herinneringen te delen.

# **Uhale App**

De Uhale-app ondersteunt rijke functies voor zowel Android- als iOS-systemen, waardoor gemakkelijk delen met verbonden fotolijsten altijd en overal mogelijk is. Het maakt niet uit waar ter wereld u zich bevindt, u kunt op elk moment foto's verzenden.

## Download de Uhale app

Download de app door de QR-code te scannen. Vind de Uhale App op: Android: Zoek naar "Uhale" op Google Play iOS: zoek naar "Uhale" in de App Store

# Hoe gebruik je Uhale Frame

Bij het opstarten van het frame voor de eerste keer, moet je het frame instellen. Uhale Frame kan vragen om te upgraden naar de nieuwste versie. Als dat het geval is, wordt aanbevolen om het fotolijstje te upgraden voordat je doorgaat. Kies een taal die ie als standaard wilt instellen.

Verbind het fotolijstje met internet via Wi-Fi.

Stel de datum en tijd in en stel de tijdzone in indien nodig.

Geef het fotolijstje een naam (bijv. Jack's Frame).

| Bet language | Canada Mi M                                                                                                    |                                                       | Date and Disk                                                                                                    |
|--------------|----------------------------------------------------------------------------------------------------|-------------------------------------------------------|----------------------------------------------------------------------------------------------------|
| · »          | 4<br>4 mont<br>4 mont<br>4 m | Welcome<br>To a train the prior Arrow que water<br>CO |                                                                                                    |
|              | 6<br>Add ford<br>Control of the second second se                                                                                                    |                                                       | See particular<br>and the second second se |

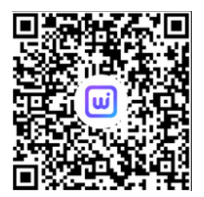

# Deel foto's

Je kunt foto's/video's op vier manieren delen.

1.Uhale App

Je kunt de "Uhale" app downloaden vanuit de Google Play Store of de App Store. Voordat je gaat delen, verbind dan de Uhale app op je mobiele telefoon met het fotolijstje.

# Een nieuwe vriend toevoegen:

Zorg ervoor dat je vriend de Uhale App heeft gedownload en geïnstalleerd. Klik op het pictogram "Vriend toevoegen" op je fotolijstje 👔 Er verschijnt een dialoogvenster en toont zowel de QR-code als de koppelingscode (geldig gedurende 48 uur).

Deel nu de QR-code of de koppelingscode via je voorkeursmethode, bijvoorbeeld SMS, e-mail, IM, telefoongesprek, met je vriend.

Zodra het fotolijstje is verbonden met de Uhale App van je vriend, kun je ze vinden in "account heberen" en het fotolijstje

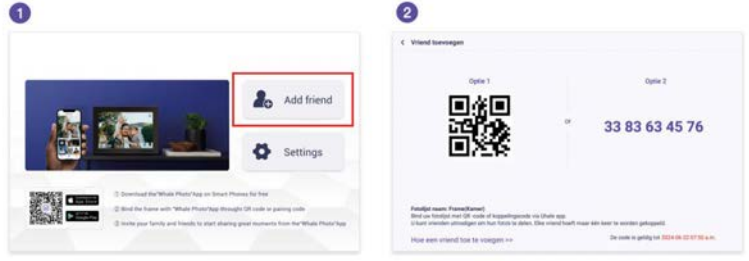

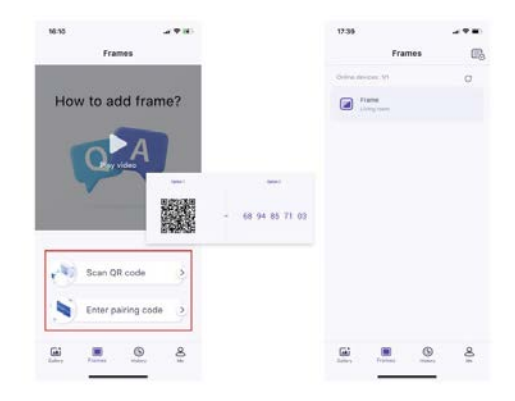

# Uhale web

Je kunt Uhale Web bezoeken om te delen op: https://uhale.zeasn.tv Opmerking: Verbind eerst met het fotolijstje in de "Uhale" app voordat je deelt vanaf Uhale Web.

# Externe opslag (SD-kaart)

Je kunt foto's en video's kopiëren naar een SD-kaart, vervolgens de SD-kaart in het fotolijstje steken en foto's importeren naar het fotolijstje via "Frame" - "Instellingen" - "Foto's beheren" - "Foto's importeren".

# Directe weergave van foto's van externe opslag (SD-kaart)

Je kunt foto's en video's direct afspelen vanaf externe apparaten zonder deze te importeren.

# Navigeren door je frame

Je kunt het fotolijstje bedienen via het touchscreen.

Veeg naar links of rechts om door je foto's te bladeren. Om de menubalk te openen, tik je één keer op het scherm, dit toont het menu.

In het menu vind je snelkoppelingen naar het toevoegen van vrienden en de instellingen. Vanuit het menu is het ook mogelijk om relevante instellingen te maken voor de momenteel weergegeven foto's, zoals verbergen, aanpassen.

# Verbinding maken met vrienden

SN- en QR-code worden gegenereerd voor apparaatverbinding door op het pictogram [Vriend toevoegen] te tikken. Gebruik een van beide om het frame te verbinden met mobiele apparaten om het verzenden van foto's mogelijk te maken.

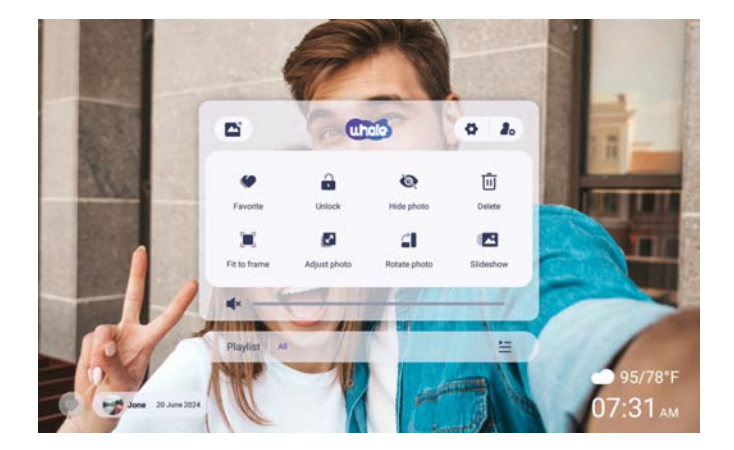

# Galerij

Open de galerij en blader door mediabronnen in de galerij.

Galerij In de galerij kunt u foto's bekijken die zijn gedeeld door verschillende accounts; In de galerij kunt u categorieën verbergen om meer foto's te bekijken;

In de galerij kunt u foto's in chronologische volgorde/omgekeerde volgorde bekijken;

In de galerij kunt u alleen video's of foto's bekijken;

In de galerij kunt u een bepaalde categorie individueel afspelen;

In de galerij kunt u foto's rechtstreeks op de SD-kaart/USB bekijken.

In de galerij kun je direct foto's bekijken die vanaf de computer zijn overgezet.

In de galerij kunt u uw foto's en video's gemakkelijk vinden en bekijken door de tab Foto te gebruiken.

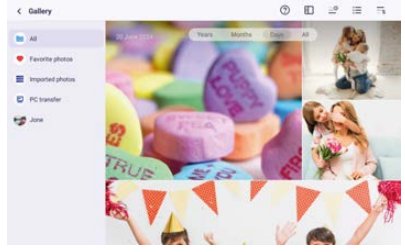

# Vergrendelen/Ontgrendelen

Om de afbeeldingsweergavemodus in te stellen: selecteer [Vergrendelen], de huidige foto of video wordt in een lus weergegeven; selecteer [Ontgrendelen] om de inhoud van de galerij achtereenvolgens af te spelen.

# Instellingen

Voor meer opties in instellingen.

# Verberg foto's

Verberg de huidige foto. Dit betekent dat deze foto niet langer wordt weergegeven in de diavoorstelling, maar nog steeds in de bibliotheek is opgeslagen. Ga naar Instellingen -> Foto's beheren -> Foto's tonen/verbergen.

# Vul frame / Pas aan aan frame

Deze functie is om de fotoweergavemodus in het frame te schakelen.

Vul frame: Dit is de standaard weergavemodus. De foto wordt proportioneel geschaald om in het hele frame te passen.

Pas aan aan frame: de hele foto wordt weergegeven in het frame in zijn oorspronkelijke verhouding.

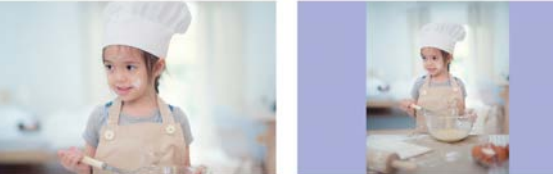

# Foto's aanpassen

U kunt de foto omhoog, omlaag, naar links en naar rechts aanpassen om de beste weergave-inhoud te kiezen. Na het aanpassen klikt u op OK om terug te keren naar de startpagina.

# Foto's roteren

U kunt het 90 graden met de klok mee aanpassen. Na het aanpassen klikt u op OK om terug te keren naar de startpagina.

# Diavoorstelling

Stel het afspeeleffect in via het menu [Diavoorstelling]. Maar alleen geldig voor de fotodiavoorstelling.

# Horizontale/Verticale rotatie

Roteer de inhoud automatisch op basis van de werkelijke positionering (horizontaal/verticaal) van het frame.

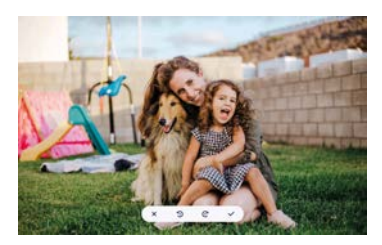

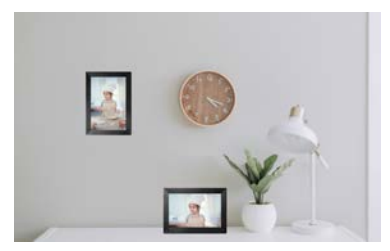

## Pauzeren/Afspelen

U kunt een afspelende video pauzeren.

# Volume/Helderheid instellingen

Volume-instelling: voor video kunt u het volume instellen via het menu of vegen aan de rechterkant van het scherm om te genieten van uw comfortabele luisterervaring. Helderheidsinstelling: u kunt deze aanpassen door te schuiven aan de linkerkant van het scherm om te genieten van uw comfortabele visuele ervaring.

# Verwijderen

Houd het scherm ingedrukt om de huidige foto of video te verwijderen.

# Favoriet

Klik op de 💌 op het scherm om de huidige foto of video als favoriet te markeren. Om de favoriete knop op de startpagina te verbergen, kunt u naar Instellingen - Foto-instellingen gaan en de optie "Favoriet weergeven" uitschakelen. Om deze weer te geven, schakelt u de optie in.

# Weer&Tijd

Het startscherm toont het weer en de tijd in uw regio. Om het weer en de tijd op de startpagina te verbergen, kunt u naar Instellingen - Weergave-instellingen gaan en de optie "Weer en tijd weergeven" uitschakelen. Om deze weer te geven, schakelt u de optie in.

## Beste wensen

Toon de wensen die zijn gestuurd door uw familie of vrienden. U kunt de zegeningen beheren in Instellingen - Foto's beheren - Beste wensen.

# Hoe u wensen kunt versturen?

1.Open de Uhale-app op uw telefoon. Tik op het pictogram [Cadeau].

2.Schrijf uw wensen op in tekst.

3.Selecteer een stijl.

4.Kies een frame(s) waarnaar u wensen wilt sturen.

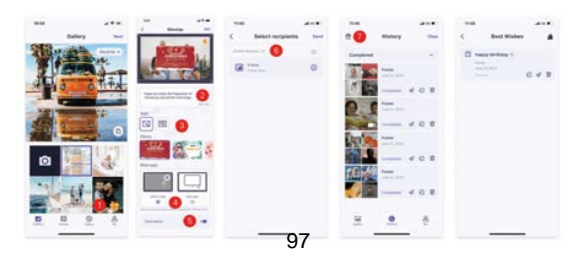

# Inzoomen/uitzoomen op een foto

Om een foto te vergroten, moet u eerst met twee vingers de foto aanraken om gebarenondersteuning in te schakelen. Nadat dit is ingeschakeld, kunt u de foto vergroten en het weergavegebied aanpassen met de volgende methoden. Gebruik twee vingers om te knijpen en uit te spreiden voor in- en uitzoomen, met

ondersteuning voor een maximale vergroting van 3x.

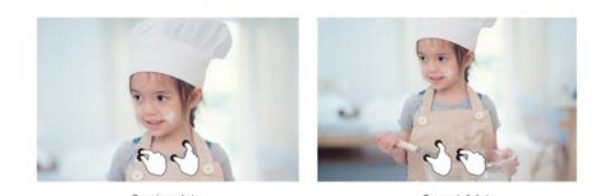

## Instellingen

Met deze instelling kunt u uw fotolijst personaliseren volgens uw behoeften.

## Mijn fotolijst

| The second second                                                                                                    | Franke mente               |   |
|----------------------------------------------------------------------------------------------------|----------------------------|---|
| Contraction of the second second seco | Tank .                     |   |
| Manage photos                                                                                                    | Plane braties              |   |
| 0                                                                                                    | Long term                  |   |
| D market and a                                                                                                    | Set time pare              |   |
| Display settings                                                                                                    |                            |   |
| CR Destruction                                                                                                    | brain.                     | 3 |
| and the second second s | Auto taris: Outo & tener   | - |
| A Notifications                                                                                                    | that referred provided low |   |
| D Barrison and another                                                                                                    | See prov                   |   |
| 9                                                                                                    |                            |   |
| P 164                                                                                                    |                            |   |
|                                                                                                    |                            |   |
| C resp                                                                                                    | Silyes 24 Robur Rolmait    |   |
| D About                                                                                                    |                            |   |
|                                                                                                    | Fran                       |   |

## Fotolijst naam

Stel/wijzig de naam van het fotolijstje in. De fotolijstnaam wordt ook weergegeven op verbonden mobiele apparaten, onder de lijst van verbonden fotolijstjes in de App.

## **Fotolijst locatie**

Stel/wijzig de locatie van het fotolijstje in. Deze locatie wordt weergegeven in de lijst van verbonden fotolijstjes van je vrienden en familie, om meerdere fotolijstjes te kunnen identificeren.

## Stel tijdzone in

Stel de tijdzone in voor een fotolijstje.

# Taal kiezen

Stel de taal in die wordt gebruikt voor een fotolijstje.

## Auto-synchronisatiedatum en tijd

Gebruik de tijd die door het netwerk wordt geleverd.

## Instellen datum/tijd

De datum en tijd kunnen handmatig worden aangepast nadat de automatische datum en tijd is uitgeschakeld.

# Gebruik 24-uurs formaat

Schakel de 24-uursklok in en uit.

#### Stroom

Klik op het aan/uit-pictogram en je kunt kiezen uit drie opties: uitschakelen, herstarten en slaapstand.

## Foto's beheren

| n | < Settings          |                                                          |   |
|---|---------------------|----------------------------------------------------------|---|
|   | My frame            | 21 photos starval<br>1 direkt some of 1920               |   |
|   | GD Manager photos   | · · ····                                                 |   |
|   | (B) Manage accounts | B Nove 11 March                                          |   |
|   | Display settings    | Show-Pide photos                                         | > |
|   | GB Photo settings   | Favorite photos                                          | > |
|   | A Notifications     | Debite photos                                            | > |
|   | Backup and restore  | Import photos                                            |   |
|   | 🗢 wiii              | Manual Annual Annual Annual Annual Annual                |   |
|   | T Help              | Expert protects<br>Trapert photos to pretented anyonge   | > |
|   | D About             | PC stander<br>Sande (instanted observatig) (10 excention | > |
|   |                     | That from excernal strengt                               |   |

## Geheugengebruik In de sectie

Foto's beheren wordt het aantal opgeslagen foto's in de fotolijst weergegeven en de opslagruimte die bezet / overblijft.

## Foto's importeren

Hiermee kunt u foto's importeren vanaf een extern opslagapparaat (bijv. een microSD-kaart). Foto's importeren: Plaats een extern opslagapparaat (bijv. een microSD-kaart) in het apparaat met de foto's die moeten worden geïmporteerd. Selecteer de foto's die in de fotolijst moeten worden geïmporteerd. Tik op de importknop 🗹 om te starten.

## Favoriete foto's

Selecteer de foto die u uit de favoriete foto's wilt verwijderen door op de foto te tikken.

## Verwijder foto's

Selecteer de foto die je permanent wilt verwijderen van het fotolijstje door op de foto te tikken. Gebruik 💆 om alle foto's te selecteren of deselecteren en 💼 om de geselecteerde foto's te verwijderen. Je kunt ook foto's/video's uit de Uhale mobiele app verwijderen die al naar het frame zijn verzonden (let op: verwijderen werkt alleen wanneer de geschiedenis behouden blijft en het frame online blijft). Om te verwijderen: In Uhale "geschiedenis" - selecteer het pictogram van degene die je wilt verwijderen.

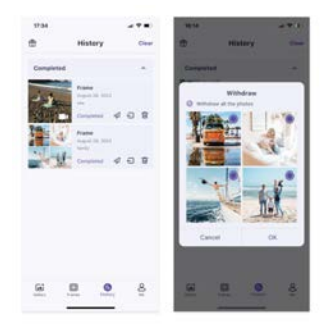

## Foto's importeren

Hiermee kunt u foto's importeren vanaf een extern opslagapparaat (bijv. een microSD-kaart). Foto's importeren:

Plaats een extern opslagapparaat (bijv. een microSD-kaart) in het apparaat met de foto's die moeten worden geïmporteerd.

Selecteer de foto's die in de fotolijst moeten worden geïmporteerd.

Tik op de importknop 🛃 om te starten.

## Foto's exporteren

Hiermee kunt u foto's exporteren vanuit de fotolijst naar een extern opslagapparaat (bijv. Een microSD-kaart).

Om foto's te exporteren:

1.Selecteer de foto die moet worden geëxporteerd uit de fotolijst.

2.Tik op de exportknop om te starten.

# PC-overdracht

Hiermee kunt u foto's en video's van de computer naar de fotolijst kopiëren via een USB-datakabel.

# Stappen:

1.Verbind de computer en de fotolijst met een USB-datakabel.

2.Ga op de fotolijst naar Instellingen - Foto's beheren en zoek de optie Overdracht vanaf de computer.

3.Open de computeroverdrachtpagina; de fotolijst begint automatisch verbinding te maken met de computer. Zodra de verbinding is gelukt, wordt de verbindingsstatus weergegeven. In de verbindingsstatus kunt u foto's en video's van de computer naar de fotolijst kopiëren. 4.Open uw computer en u kunt de map van de fotolijst met de naam "DCIM" vinden in de bestandsverkenner.

5.Kopieer de foto's en video's die u wilt overzetten naar de map "DCIM".

6.Wacht tot de gegevensoverdracht is voltooid. Zodra de overdracht is voltooid, kunt u de gekopieerde foto's en video's bekijken en afspelen in de galerij van de fotolijst. De overdrachtssnelheid is afhankelijk van het aantal foto's en video's.

## Beste keuze

Toon de wensen die door uw familie of vrienden zijn gestuurd.

## Beheer accounts

Dit bevat alle verbonden accounts die gemachtigd zijn om foto's naar uw fotolijst te sturen. Een nieuw account toevoegen

Om een nieuw gemachtigd account toe te voegen, tikt u op de knop vriend toevoegen en deelt u vervolgens de weergegeven SN- of QR-code met uw vriend.

Accountinstellingen

U kunt het account verwijderen (alleen het account verwijderen, niet de gedeelde foto's) of het account en de gedeelde foto's verwijderen.

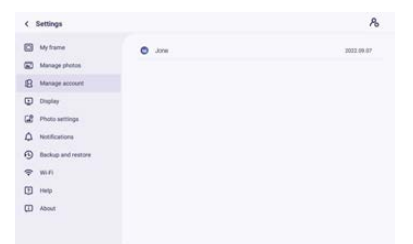

# Scherminstellingen

| < Settings         |                                                                        |               |
|--------------------|------------------------------------------------------------------------|---------------|
| D My frame         | Brightness level                                                       |               |
| Manage photos      | lang mode                                                              |               |
| B Manage accounts  | Stag work starts at 2010 Thi and some of 2010 All and and they         | ,             |
| Chaptay settings   | Receiptorie ethechi<br>Persenageuni al receine influence e locamentate | >             |
| CB Photo settings  | Information<br>The language digitizes of enternation                   |               |
| A Notifications    | Show tavorte                                                           |               |
| Backup and restore | Bhow caption                                                           |               |
|                    | Show weather & time                                                    |               |
| 1 Help             | Set waafter<br>Led general Sec 18, 3034 (2019                          | Galactioner > |
| C About            | Temperature unit.<br>Feloretati (11)                                   | •             |
|                    | Arritigent clock                                                       |               |

# Helderheidsniveau

Pas het schermhelderheidsniveau aan.

# Slaapmodus

Wanneer de slaapmodus is ingeschakeld, wordt het scherm gedurende een bepaalde tijd uitgeschakeld om het energieverbruik te verminderen. De standaardinstelling is om het scherm om 20:00 uur uit te schakelen en om 08:00 uur weer in te schakelen. Dit kan worden gewijzigd door uw gewenste slaapmodus start/eindtijd in te stellen. Foto's kunnen nog steeds worden ontvangen wanneer de slaapmodus is ingeschakeld.

## Achtergrondeffect

Biedt verschillende achtergrondopties voor foto's. Wanneer de foto het frame niet vult, zal het onbedekte deel het ingestelde achtergrondeffect weergeven.

## Informatie

In de uitgeschakelde modus worden de titel, de favorietenknop, het weer en de tijd met één klik verborgen; in de ingeschakelde modus wordt alles weergegeven.

## Laat het bijschrift zien

Stel in of de bijschriften die uw vrienden met de foto hebben gestuurd, worden weergegeven.

# **Toon Favoriet**

Stel in of de favoriete knop wel of niet op de startpagina moet worden weergegeven.

## Toon weer en tijd

Schakel het weer en de tijd in of uit. Wanneer ingeschakeld, worden het weer en de tijd weergegeven op de startpagina en wanneer uitgeschakeld, worden ze niet weergegeven.

## Schakel weer in

Bekijk specifieke weersinformatie en zoek om over te schakelen naar andere steden.

## Temperatuureenheid

Ondersteunt het schakelen tussen Celsius en Fahrenheit.

## Toon klok in slaapstand

Als deze is ingeschakeld, wordt er een klok weergegeven wanneer de fotolijst in slaapstand staat.

## Lettergrootte

Er zijn 4 lettergroottes om uit te kiezen.

# Foto instellingen

| < Settings         |                                                     |   |
|--------------------|-----------------------------------------------------|---|
| My frame           | Elideshow intervals<br>thus subspino for: IEEE01    | , |
| Manage photos      | -                                                   |   |
| Manage accounts    | Fill frame<br>I'r se the hannelig anlaut.           |   |
| Display settings   | Sideshow<br>Select                                  | > |
| Photo settings     | Photo display order<br>Proto-second is initial      |   |
| A Notifications    | Video autoplay                                      |   |
| Backup and restore | Video multe<br>Video angliquel with sound by infant |   |
| 🗢 Wi-Fi            | Video volume                                        |   |
| 19 Help            |                                                     |   |
| TD About           | Lot                                                 | > |

# Diavoorstellingsintervallen

Stel het interval voor het weergeven van foto's in.

## Schermvullend

Deze functie is om de schaling van alle huidige foto's op het frame te wijzigen of niet.

## Diavoorstelling

U kunt uw voorkeursweergavemodus voor foto's instellen.

#### Volgorde foto weergave

Stel de volgorde van fotorotatie in.

## Video-gerelateerde instellingen

Autoplay video: wanneer ingeschakeld, wordt de video automatisch afgespeeld; wanneer uitgeschakeld, wordt de video gepauzeerd.

## Afspeelmodus

Bepaal hoe de foto wordt weergegeven Herhaal enkele: vergrendel de huidige foto of video of toon deze in een lus. Herhaal alles: afspelen volgens de weergavemodus.

#### Meldingen

| My frame           | Notification volume                                                                                                    |  |
|--------------------|----------------------------------------------------------------------------------------------------|--|
| Manage photos      | the sector in the sector is a sector in the sector is a sector in the sector is a sector in the sector is a sector is a sector in the sector is a sector is a sector in the sector is a sector is a sector in the sector is a sector is a |  |
| B Manage accounts  | Frank for sufficiency distribution in the                                                                                                    |  |
| Display settings   | Server connection                                                                                                    |  |
| 🕼 Photo settings   | Wi-Fi connection                                                                                                    |  |
| A Notifications    | New trimds                                                                                                    |  |
| Backup and restore | Storage space                                                                                                    |  |
| ₹ win              |                                                                                                    |  |
| 1) Help            | New photos                                                                                                    |  |
| About C            |                                                                                                    |  |

## Meldingsvolume-instelling

Pas het meldingsvolume van de fotolijst aan.

## **Toon meldingen**

Schakelt in / uit of meldingen worden weergegeven in de diavoorstelling (bijv. wanneer een nieuwe foto is ontvangen).

## Serververbinding

Schakelt meldingen in / uit die de status van de serververbinding weergeven.

## Wi-Fi verbinding

Schakelt meldingen in / uit die de status van de netwerkverbinding weergeven.

# Nieuwe vrienden

Schakelt meldingen in / uit die worden weergegeven wanneer nieuwe vrienden zijn toegevoegd.

## Opslagruimte

Schakelt meldingen in / uit die worden weergegeven wanneer de opslagruimte van de fotolijst laag is.

## Nieuwe foto's

Schakelt meldingen in / uit die worden weergegeven bij het ontvangen van nieuwe foto's.

## Backup en herstellen

| < Settings         |                                                                 |  |
|--------------------|-----------------------------------------------------------------|--|
| My frame           | Backup<br>Backup (Same La an antianta' al maps) (La j. 10 anni) |  |
| Manage photos      | Restore from backup                                             |  |
| Manage account     | Read hane                                                       |  |
| Display            |                                                                 |  |
| Photo settings     |                                                                 |  |
| A Notifications    |                                                                 |  |
| Backup and restore |                                                                 |  |
|                    |                                                                 |  |
| 🕈 wifi             |                                                                 |  |
| ବ win<br>Thelp     |                                                                 |  |

## Back-up

Maak een back-up van het frame naar externe opslag (bijv. microSD-kaart) Tik hier om een back-up van uw foto's te maken. De tijd van de laatste succesvolle back-up wordt hier ook weergegeven.

Elke bestaande back-up op de externe opslag zal worden overschreven!

## Herstellen van backup

Voordat u probeert uw frame te herstellen, begint u met het bevestigen dat uw back-up up-to-date is. Dit wordt gedaan door de datum te bevestigen onder "Backup frame to external storage (bijv. microSD-kaart)". Als bijvoorbeeld de laatste back-up te oud is of als er geen back-up is gemaakt, drukt u op de knop "Backup frame to external storage (bijv. microSD-kaart)" om een nieuwe back-up te maken.

NB: Als u een back-up wilt herstellen op een frame dat al is ingesteld, zorg er dan voor dat beide frames voorafgaand aan de update zijn bijgewerkt naar de nieuwste versie. Reset Frame: Dit wordt gedaan door op de knop "Reset Frame" te drukken. Deze operatie zal alle gegevens op het frame verwijderen en het frame resetten naar de fabrieksinstellingen. Na een succesvolle reset, selecteert u de knop "Restore from backup" om de gegevens te herstellen.

Foto's verwijderen: Verwijder alle foto's in "Beheer foto's - Foto's verwijderen". Na verwijdering selecteert u de knop "Restore from backup" in Back-up en herstel om gegevens te herstellen.

## Fotolijst reset

Verwijder alle gegevens van de fotolijst. Dit zal alle foto's, vrienden/verbindingen en instellingen permanent verwijderen.

## Wi-Fi

Wi-Fi-verbinding instellen.

| < Settings         |                         | C :             |
|--------------------|-------------------------|-----------------|
| My frame           | State July 1970         | 3 Other Network |
| Manage photos      | S Zeasn, Composite, 20# | S Repet W-Fi    |
| Manage accounts    | S Zeasn, Depress, 20F   |                 |
| Display settings   | Sami,6647               |                 |
| Photo settings     | S .00wfi,2870           |                 |
| A Notifications    | S Zenn, WFL215          |                 |
| Backup and restore | S POCN                  |                 |
| 🗇 Wi-Fi            | 😼 Zeasn-Express-THREE   |                 |
| 1 Help             | Cost Dependence Four    |                 |
| D About            | Seasn, Meeting, 218     |                 |
|                    | <b>3</b> III046A1       |                 |
|                    | S DESKTOPMISSUS 4175    |                 |

# Wi-Fi-details

Toon Wi-Fi-details, zoals Wi-Fi-naam, Wi-Fi-sterkte, Wi-Fi-status, enz.

## Verborgen

Wi-Fi toevoegen Voeg handmatig een verborgen Wi-Fi toe.

## Vernieuwen

Ververs de huidige Wi-Fi-lijst.

# Wi-Fi resetten

Na het resetten keert Wi-Fi terug naar de fabrieksinstellingen en kunnen gegevens niet worden hersteld. De fotolijst wordt na de reset automatisch opnieuw opgestart.

Help

| ¢  | Settings           |                                             |   |
|----|--------------------|---------------------------------------------|---|
| ۵  | My frame           | Give feedback                               | , |
| 60 | Manage photos      | 780                                         | > |
| 8  | Manage accounts    | the second states of the second states and  |   |
|    | Display settings   | Guile                                       | , |
| œ  | Photo settings     | Privacy policy                              | > |
| ۵  | Notifications      | APP downland<br>far fra alrease (there iggs | > |
| •  | Backup and restore | Buggort<br>segment/contracts                |   |
| Ŧ  | W0-F5              | Alexa Diagnosis                             | > |
| 0  | Help               |                                             |   |
|    | About              |                                             |   |

# Geef feedback

Stuur uw vragen snel naar het Uhale-ondersteuningsteam via de feedbackfunctie.

# FAQ

Biedt antwoorden op veelvoorkomende vragen om gebruikers te helpen bij het snel oplossen van problemen.

## Gids

Hieronder volgt een eenvoudige introductie over hoe de fotolijst te gebruiken.

## Support

Voor technische ondersteuning en feedback.

## Privacybeleid

Toon de inhoud van de privacyovereenkomst.

#### Over

| 2/5-5-5-           | Software version<br>remo-siza                                                    | ) |
|--------------------|----------------------------------------------------------------------------------|---|
| Manage photos      | Automatic download                                                               |   |
| Manage accounts    | Automatic installation                                                           |   |
| Display settings   | Constraints, advantagetters of the automatical conduct tarry on one              |   |
| Photo settings     | Band Namper<br>Receipt Jacobs, ParticiProsp (*18) (1) (1022)/1247101 conservings | , |
| Notifications      | Epidem version<br>s.c.:                                                          | ) |
| Backup and restore | MAC<br>Name Print (Mar)                                                          |   |
| W0-F5              | Terminal (D                                                                      |   |
| Help               | 11 Tauren al 1 - 1 - 1                                                           |   |
| About              |                                                                                  |   |
| Help<br>About      | Powered by (1755)                                                                |   |

# Softwareversie

Controleer de update van de softwareversie van de fotolijst.

Automatische download: wanneer ingeschakeld, zal het apparaat automatisch hogere versies downloaden wanneer gedetecteerd. Als het is uitgeschakeld, is handmatige controle vereist. Automatische installatie: wanneer ingeschakeld, zal het apparaat automatisch de gedownloade hogere versies installeren. Als het is uitgeschakeld, is handmatige installatie vereist.

# Versie nummer

Controleer de firmwareversie-update van de fotolijst.

## Systeemversie

Toon informatie over de Android-systeemversie.

#### Mac

Toon het Mac-adres van de fotolijst.

# Uhale Web

## Inloggen

Wanneer u succesvol bent ingelogd, zal de website automatisch de informatie synchroniseren vanuit de app (bijv. profielfoto, bijnaam, verbonden apparaat).

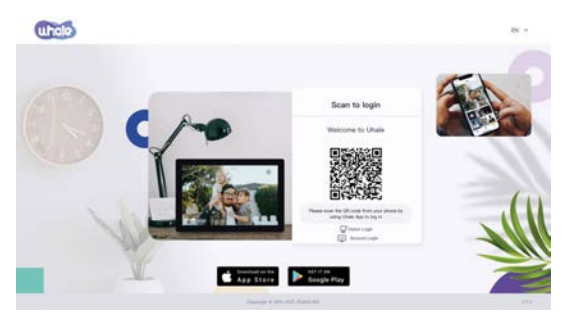

# Scan-code login

Bezoek de website om toegang te krijgen tot Uhale Web: https://uhale.zeasn.tv Opmerking: Download, installeer en open de "Uhale" APP op uw mobiele apparaten en zoek de QR-code onder [Scan] om in te loggen.

# Account inloggen

Ondersteunt inloggen op de webterminal met accountwachtwoord. Opmerking: E-mailaccountregistratie wordt niet ondersteund op de webversie. U moet de "Uhale" app downloaden, installeren en openen op uw mobiele apparaat om een account te registreren.

# Foto delen

1.Selecteer foto's (tot 500 afbeeldingen, ondersteunde formaten: jpeg / jpg / png / bmp / Webp)

2.Fotobewerking

1) Meer foto's toevoegen aan de bestaande lijst.

2) Alles selecteren: klik op [Alles selecteren] om alle foto's te selecteren, en het aantal geselecteerde foto's wordt weergegeven in de linkerbovenhoek. Klik nogmaals op [Alles selecteren] om ongedaan te maken.

3) Verwijderen: Geselecteerde foto('s) kunnen worden verwijderd uit de huidige overdrachtslijst door te klikken op [Verwijderen].

4) Meerdere foto's hernoemen: Geselecteerde foto('s) kunnen op de pagina in batch worden hernoemd.

OPMERKING:

Verlaat de bewerkingsmodus, selecteer een fotolijst om foto's te delen. Foto('s) kunnen niet worden gedeeld in de bewerkingsmodus.

3. Selecteer de fotolijst (ondersteuning voor het verzenden van 1 of meer fotolijsten) 4. Na het klikken op verzenden, kunt u de verzendstatus controleren in de taakbalk of geschiedenis.

# Uhale APP Snelle installatie

APP is equivalent aan een overdrachtstool, u kunt inloggen met een bezoekersaccount of met een e-mailaccount.

Bezoekersaccounts: de gegevens worden niet opgeslagen in de cloud, de aangemaakte accounts zijn tijdelijk. Zodra u de app verwijdert of reset, worden het tijdelijke account en de informatie die door het account is gegenereerd, allemaal verwijderd.

E-mailaccount: de cloud houdt uw gebruikgegevens bij (zoals avatar, bijnaam,

fotolijst-bindingsrelatie) en de gegevens blijven bestaan wanneer u de app verwijdert/reset of uw telefoon wijzigt om in te loggen.

# Foto delen

Foto delen is verdeeld in fotodelen en videodelen.

Foto delen: selecteer foto's (tot 50 foto's) - selecteer fotolijsten - bewerk foto's (pas focusgebieden aan en geef foto's een naam) - verzend.

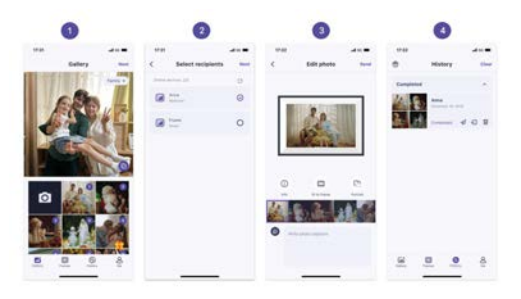

Videodelen: selecteer video (slechts één video kan worden geselecteerd, video van 30 seconden) - selecteer fotolijst - bewerk video (videolengte en videonaam) - verzend.

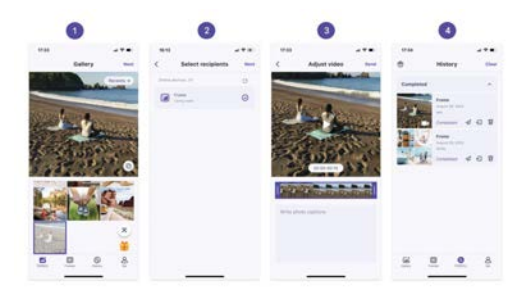

# Geschiedenis

U kunt de status van fotoverzendingstaken controleren en enkele snelle acties uitvoeren aan de kant van de verzendgeschiedenis.

Verwijderen 💼 : verwijdert lokale geschiedenisgegevens (verwijdert geen ingelijste foto's). Wissen 🎣 : wist de geschiedenisgegevens (verwijdert de taak niet in de verzonden staat). Opnieuw verzenden 💼 : u kunt deze foto opnieuw verzenden naar andere fotolijsten. Intrekken: verwijdert lokale geschiedenisgegevens en fotolijstfoto's, zolang het geschiedenisrecord op de app bestaat en de fotolijst online is, kunt u de foto's intrekken.

# Garantie beleid

Dit product voldoet aan de in het land van aankoop geldende garantiewetgeving. Als u een probleem hebt dat u niet kunt oplossen, moet u naar www.prixton.com gaan en op de contactoptie klikken om ons uw assistentieformulier toe te sturen.

Deze technische en elektrische specificaties kunnen te allen tijde en zonder voorafgaande kennisgeving worden gewijzigd om het apparaat nog te verbeteren.

# Vereenvoudigde EU-conformiteitsverklaring

Hierbij verklaart La Trastienda Digital SL, als eigenaar van het handelsmerk Prixton, en gevestigd in het Avenida Cervantes 49, módulo 25, Basauri 48970, Bizkaia, dat de radioapparatuur die hierna wordt beschreven:

| MERK    | MODEL    | BESCHRIJVING       | CATEGORIE |
|---------|----------|--------------------|-----------|
| Prixton | PRADO XL | DIGITAL WIFI FRAME | Image     |

Strookt met Richtlijn 2014/53/EU van het Europees Parlement en de Raad van 16 april 2014.

De volledige tekst van de EU-conformiteitsverklaring is te vinden op de volgende internetsite: www.prixton.com

# LA TRASTIENDA DIGITAL

# PRIXTON

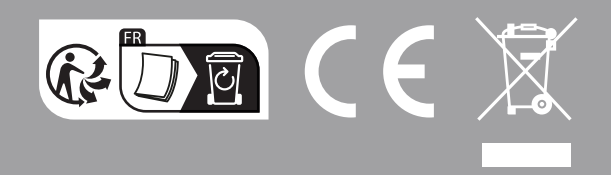